# eNEPA

# an Online Collaboration Tool

# **User Handbook**

**Prepared for:** 

**Federal Highway Administration** 

# **Office of Project Development and Environmental Review**

1200 New Jersey Ave, S.E.

Washington DC 20590

# Prepared by:

The Louis Berger Group, Inc.

412 Mount Kemble Avenue

Morristown, NJ 07960

&

# **Data Transfer Solutions**

3680 Avalon Park East Boulevard, Suite 200

Orlando, FL 32828

# September 2013

# CONTENTS

| 1. Introduction                           |
|-------------------------------------------|
| 2. Background                             |
| 3. Development Approach                   |
| 4. Accessing eNEPA                        |
| 4.1 Tool Requirements                     |
| 4.2 Website Access                        |
| 5. User Roles and Privileges              |
| 5.1 Logging In10                          |
| 6. Common Elements for Navigating eNEPA11 |
| 6.1 Breadcrumbs11                         |
| 6.2 Searching, Sorting and Paging12       |
| 6.3 Uploading Documents                   |
| 6.4 My Account14                          |
| Setting the Time Zone15                   |
| 6.5 View Organizations15                  |
| 7. Searching for a Project                |
| 8. Creating a New Project                 |
| 9. Project Tabs                           |
| 9.1 Project Details23                     |
| 9.2 Documents (Document Manager)24        |
| Editing File Details25                    |
| Emailing a Document                       |
| Downloading a File27                      |
| Creating a Zip File27                     |

| 9.3 Contacts                                              | 28 |
|-----------------------------------------------------------|----|
| 9.4 Calendar                                              |    |
| 9.5 Meetings                                              |    |
| 9.6 Actions                                               |    |
| 9.7 Reviews                                               |    |
| 10. Project Actions - Details                             | 41 |
| 10.1 Transportation Planning                              |    |
| Transportation Plan                                       |    |
| 10.2 Environmental Assessment                             |    |
| Early Coordination                                        | 45 |
| Scoping                                                   |    |
| Draft Environmental Assessment                            | 52 |
| Comment Period                                            | 58 |
| Revised Environmental Assessment                          | 60 |
| Finding of No Significant Impacts                         | 63 |
| 10.3 Environmental Impact Statement                       | 66 |
| Early Coordination                                        | 67 |
| Scoping                                                   | 73 |
| Draft Environmental impact Statement                      | 78 |
| Comment Period                                            |    |
| Final Environmental Impact Statement / Record of Decision | 92 |
| 11. Help                                                  |    |
| 11.1 Acronyms                                             |    |

# **1. INTRODUCTION**

This is the user's handbook for how to use FHWA's electronic collaboration tool during the National Environmental Policy Act of 1969 (NEPA) process. This tool is referred to as "eNEPA" throughout this document.

The development of eNEPA is the result of the longstanding FHWA priority to improve the timeliness and quality of the environmental review process. Since TEA-21, a central focus of FHWA efforts to accelerate project delivery has been establishing coordinated environmental review processes with concurrent interagency reviews and established time periods. FHWA has developed eNEPA for use by State Departments of Transportation (DOTs) in support of interagency reviews with the intent of creating a transparent and streamlined process across states and transportation projects. FHWA believes that interagency collaboration will be greatly enhanced and expedited through the use of eNEPA. By improving the ability for concurrent agency reviews, particularly by Federal agency reviews, issues can be raised and dealt with early, in real-time, thereby simplifying and clarifying the review process and assisting agencies in fulfilling their NEPA responsibilities

# 2. BACKGROUND

FHWA has been at the forefront of the efforts to streamline and accelerate project delivery and has pursued a multi-faceted strategy to improve and accelerate the project development process through process reinvention, interagency relationship building, performance measurement, dispute resolution and facilitation of State and regional initiatives. FHWA's "Shortening Project Delivery Toolkit" includes initiatives such as Every Day Counts (EDC) which focuses on identifying and deploying innovative methods and technologies for accelerating project delivery, while also enhancing the safety of roadways and protecting the environment. Planning and Environment Linkages (PEL) is another initiative included in the toolkit, that focuses on early consideration and planning for environmental, community and economic goals and incorporating this information into the environmental review process.

Accelerating project delivery has not only been a FHWA mission, it has been an executive and legislative directive. On August 31, 2011 President Barack Obama released a Memorandum entitled Speeding Infrastructure Development through More Efficient and Effective Permitting and Environmental Review. This Memorandum emphasizes the importance of expediting the environmental review process and directs agencies to coordinate with each other to run reviews concurrently, efficiently, and to utilize information technology tools to assist with these responsibilities. Specifically, the Memorandum directed agencies to deploy information technology tools which allow "personnel from different agencies or jurisdictions to coordinate review timelines, share data and review documents through a common, internet-based platform".

Following the August 31 Presidential Memorandum, the White House released Executive Order 13604 on March 22, 2012 which re-emphasized the importance of efficient agency reviews, and utilizing

information technology to do so. This Executive Order established a Steering Committee on Federal Infrastructure Permitting and Review Process Improvement to facilitate improvements in Federal review processes in a number of sectors including surface transportation. Furthermore, the 2012 Transportation Reauthorization Act: Moving Ahead for Progress in the 21<sup>st</sup> Century (MAP 21) took additional steps to ensure that agencies work to expedite their review times.

Rising to meet the objectives set forth by the President, as well as its own goals and objectives for shortening project delivery, FHWA has developed eNEPA. FHWA believes that interagency collaboration can be further enhanced and expedited through the use of eNEPA and expects that this tool will facilitate concurrent agency reviews, and lead to issue resolution in real-time, early in the environmental review process. The goal of using eNEPA is a streamlined and transparent process that improves communication and shortens the project delivery timeline.

# 3. DEVELOPMENT APPROACH

eNEPA has been developed with the input of State agencies who volunteered to participate in the pilot effort lead by FHWA. The State agencies include Arizona DOT, North Dakota DOT, Washington DOT, Wisconsin DOT and Utah Transit Authority. These agencies have participated in the initial requirements gathering, three iterative testing sessions and a final testing session. They also volunteered to participate in the three month long pilot effort to utilize eNEPA in environmental document collaboration and tracking. The pilot effort officially began on May 22, 2013 and is scheduled to end on August 23, 2013. Upon completion of the pilot effort, FHWA will roll out eNEPA nationally. FHWA is appreciative of the time and effort put forth by these pilot states and welcomes feedback and participation of other State agencies.

# 4. ACCESSING ENEPA

# 4.1 TOOL REQUIREMENTS

eNEPA supported browsers include Internet Explorer 8 (IE8), IE9, IE10, Firefox and Chrome. Some features may not work with other browsers. If you use another browser and encounter any issues, you should switch to a supported browser.

eNEPA supports many commonly used file formats. If you try to upload an unsupported format, you will receive a message requesting that documents of a supported file type be uploaded. Supported file types include:

- .pdf
- .txt
- .doc
- .docx
- .xls
- .xlsx
- .rtf
- .csv
- .zip
- .gzip
- .ppt
- .pptx
- .jpeg
- .jpg

# 4.2 WEBSITE ACCESS

Click on the link below to access eNEPA.

https://enepa.dtsagile.com

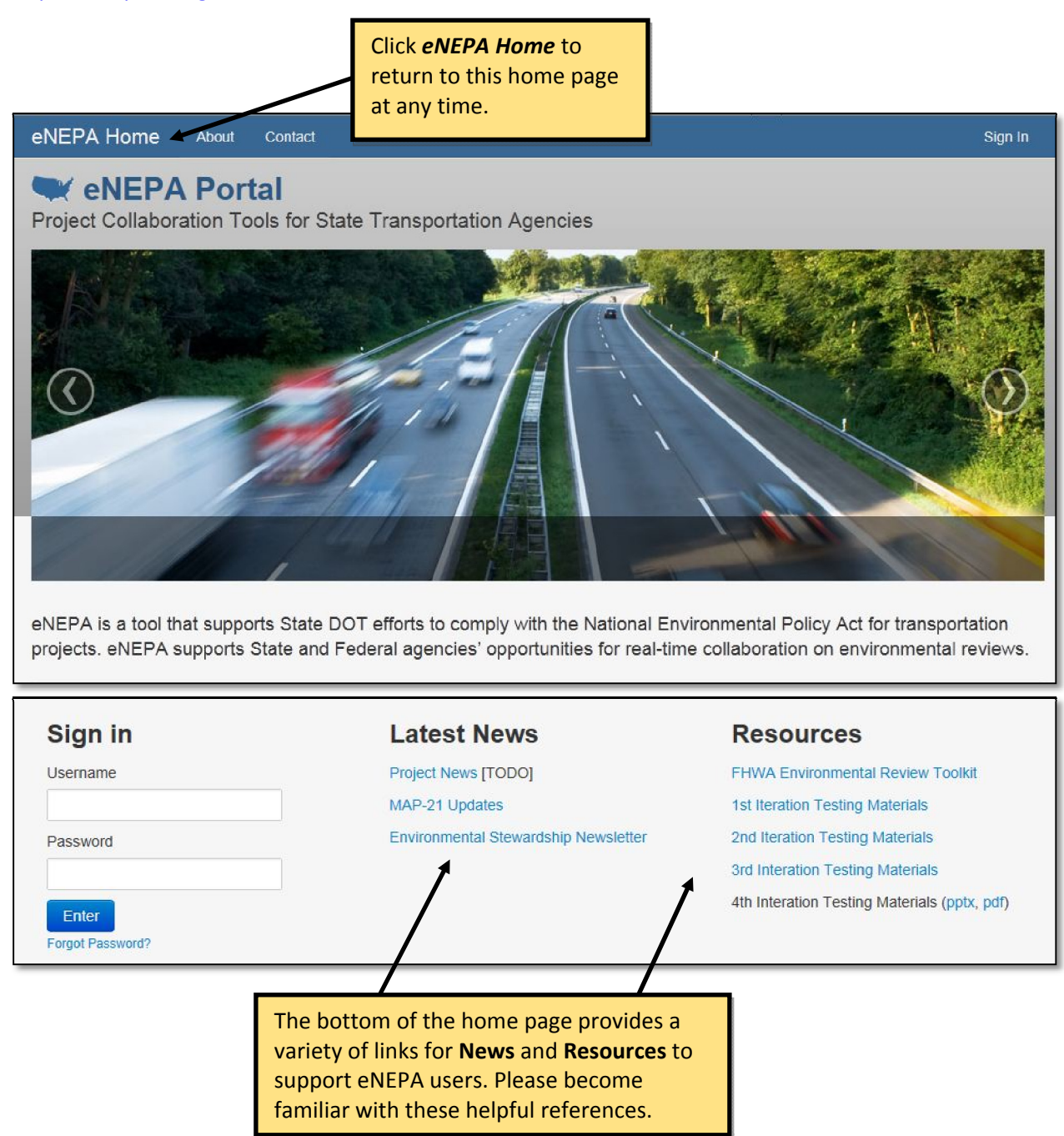

Send

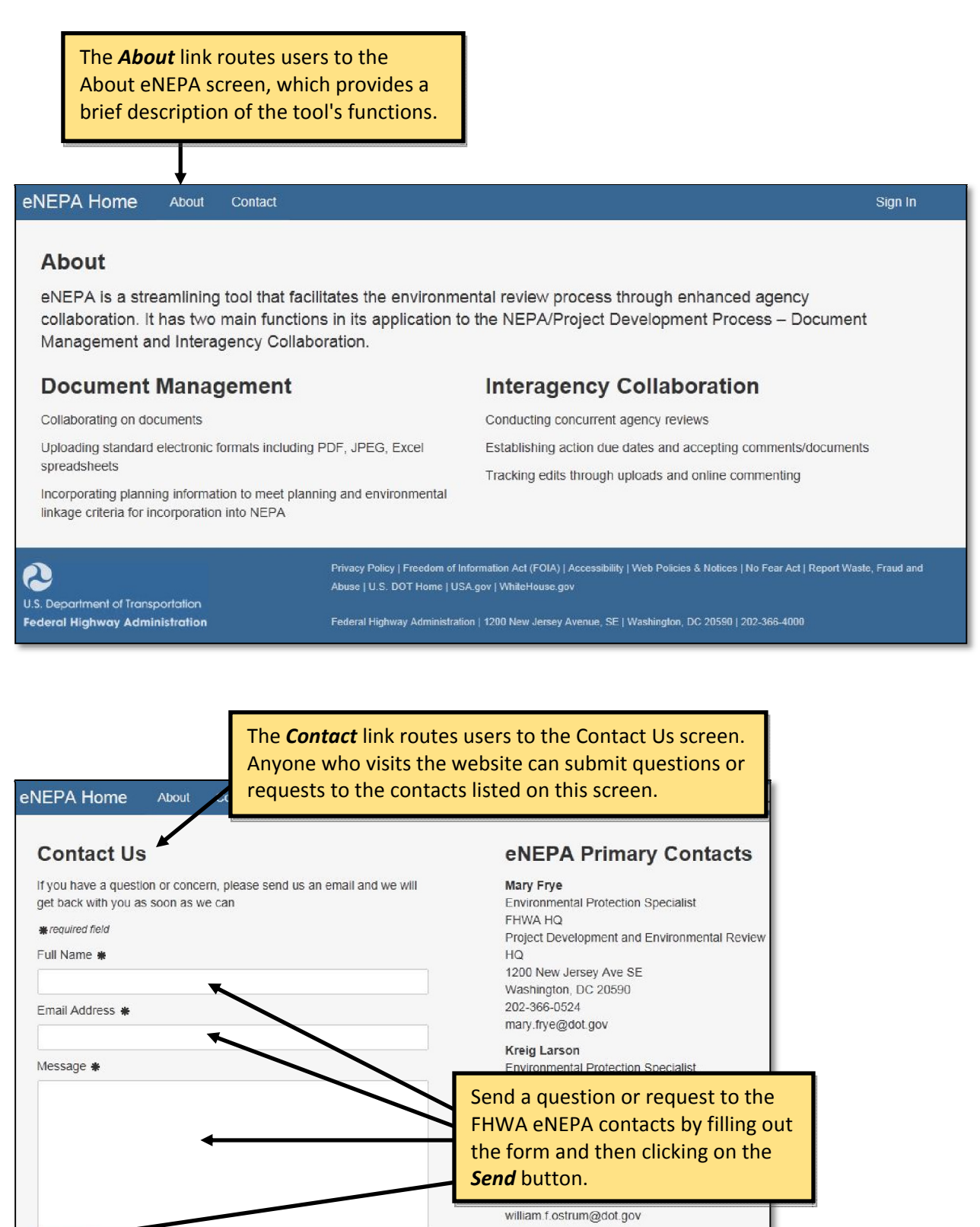

# 5. USER ROLES AND PRIVILEGES

Each eNEPA user is assigned one or more roles by an Administrator. These roles define what a user can access and what they can change. User roles, along with their capabilities within the tool, are shown in the following table.

|                                                                                                    | System Administrator | Organization Manager | Project Manager | FHWA (HQ and Division) | Legal | State DOT | Consultant | Resource Agency | Transit Agency | <b>Tribal Government</b> | eNEPA User |
|----------------------------------------------------------------------------------------------------|----------------------|----------------------|-----------------|------------------------|-------|-----------|------------|-----------------|----------------|--------------------------|------------|
| Organization Administration                                                                                    |                      |                      |                 | i                      |       |           |            |                 |                |                          |            |
| Create, edit, and archive all eNEPA organizations                                                              | Х                    |                      |                 |                        |       |           |            |                 |                |                          |            |
| Edit organization details for own organization                                                                 |                      | Х                    |                 |                        |       |           |            |                 |                |                          |            |
| User Administration                                                                                            |                      |                      |                 | I                      |       |           |            |                 |                |                          |            |
| Create, edit, and archive all eNEPA users                                                                      | Х                    |                      |                 |                        |       |           |            |                 |                |                          | $\square$  |
| Create, edit, and archive users for own organization                                                           |                      | Х                    |                 |                        |       |           |            |                 |                |                          |            |
| Project Management                                                                                             |                      |                      |                 | I                      |       |           |            |                 |                |                          |            |
| Create and edit all eNEPA projects                                                                             | Х                    |                      |                 |                        |       |           |            |                 |                |                          |            |
| Create projects and edit project details / actions for<br>own projects                                         |                      |                      | х               |                        |       |           |            |                 |                |                          |            |
| Manage documents, contacts, actions, and review posts for all eNEPA projects                                   | x                    |                      |                 |                        |       |           |            |                 |                |                          |            |
| View documents, contacts, calendar, meetings,<br>actions, and published review posts for all eNEPA<br>projects | x                    | x                    | х               | x                      | х     | x         | x          | x               | x              | x                        | х          |
| Edit document details on own projects                                                                          |                      |                      | Х               |                        |       |           |            |                 |                |                          | l          |
| Add and manage project contacts on own projects                                                                |                      |                      | Х               |                        |       |           |            |                 |                |                          |            |
| Add meetings (when designated as a project contact)                                                            |                      | Х                    | Х               | Х                      | Х     | Х         | Х          | Х               | Х              | Х                        | Х          |
| Contribute to document reviews (when designated as a reviewer for the project)                                 |                      |                      | х               | х                      |       | х         | х          | х               | х              | х                        | х          |
| Contribute to FHWA legal reviews (when designated as a legal reviewer for the project)                         |                      |                      |                 |                        | х     |           |            |                 |                |                          |            |
| Add document review posts                                                                                      |                      | Х                    | Х               | Х                      | Х     | Х         | Х          | Х               | Х              | Х                        | Х          |
| Publish document review posts on own projects                                                                  |                      |                      | Х               |                        |       |           |            |                 |                |                          |            |
| View documents and posts designated as "FHWA<br>Only" access                                                   | x                    |                      |                 | х                      |       |           |            |                 |                |                          |            |

# 5.1 LOGGING IN

All eNEPA users must be registered to access the tool. Each State DOT or agency has an Administrator who creates new user accounts and controls user access. This Administrator creates user accounts for all State DOT users, consultants and resource agency users that the State DOT or agency collaborates with during the environmental review process. The Administrator is responsible for the assignment of roles for each user. When the Administrator creates your account, the tool sends you an email notification that includes a temporary password. Upon initial log in, you are prompted to change the password.

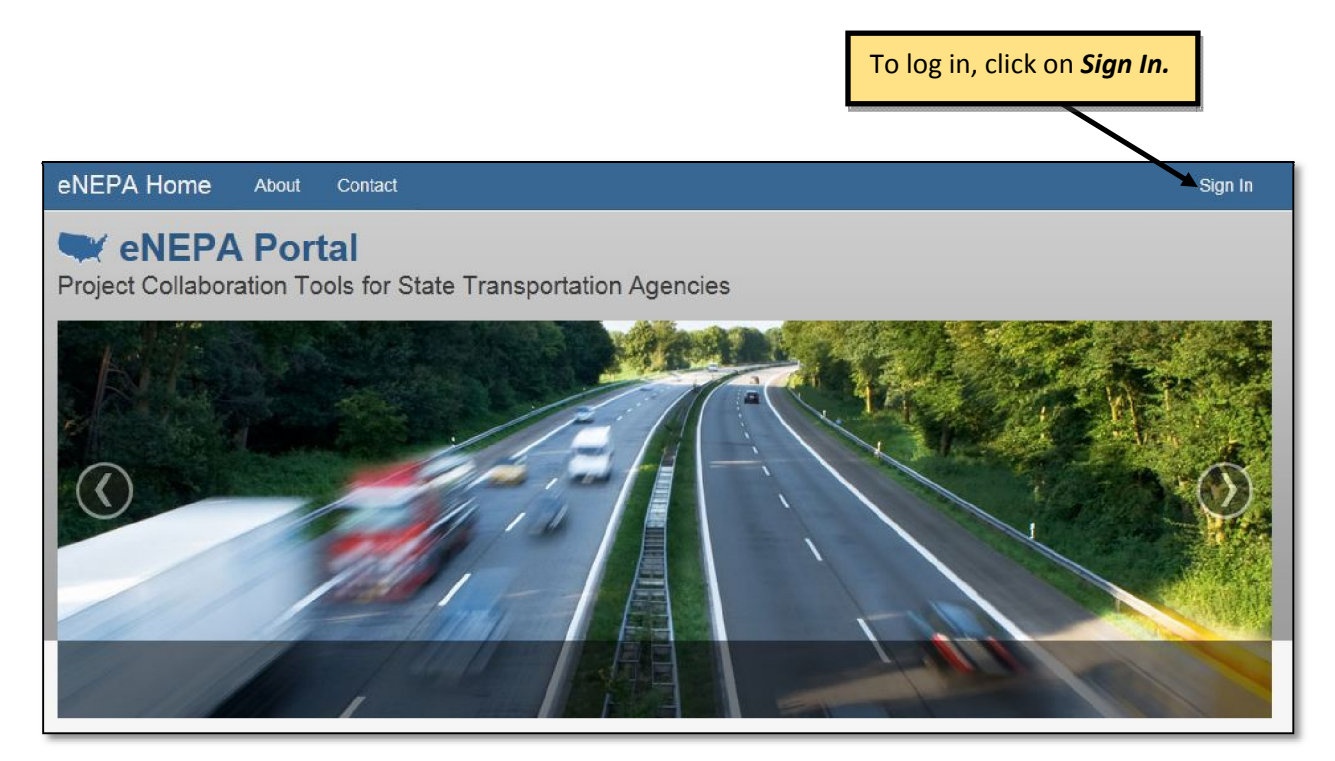

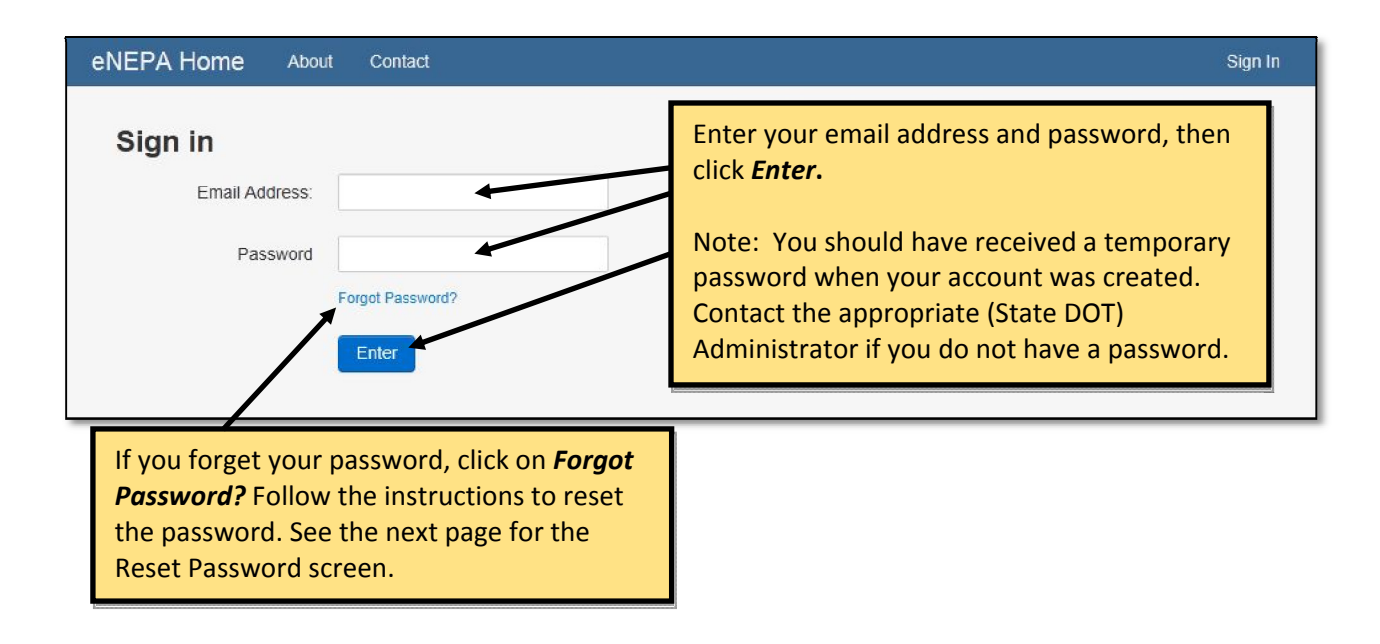

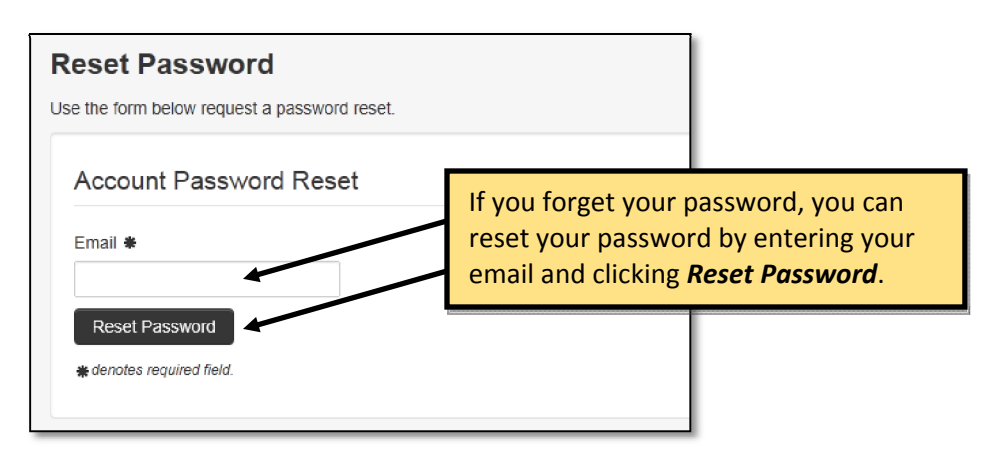

# 6. COMMON ELEMENTS FOR NAVIGATING ENEPA

Below is a list of common elements utilized across eNEPA to assist you in navigating the environmental review process step-by-step. These common elements appear in many places throughout the tool.

## 6.1 BREADCRUMBS

To assist in navigating the tool, a hyperlink (also called a breadcrumb), is shown at the top of the screen when you are within a project. You can click on these blue hyperlinks to route through to other screens for the same project. Breadcrumbs are used within projects only – to navigate to another project, click the Projects button to the right of the Home button.

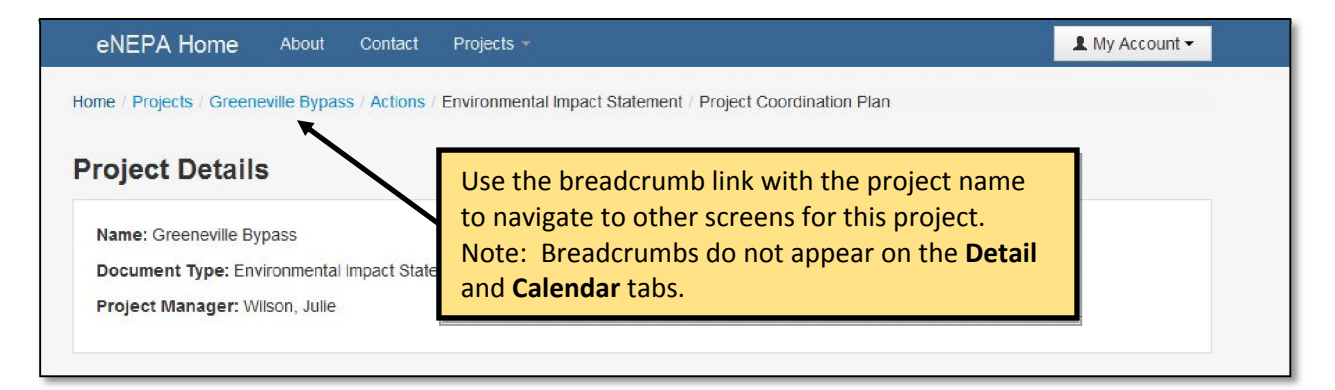

# 6.2 SEARCHING, SORTING AND PAGING

Each table presented throughout eNEPA has searching, sorting and paging features to assist users.

The <u>Search</u> text box in the upper right area of a table is used to narrow down the results shown. For example, in a list of contacts you can begin typing part of the contact's first name or last name to quickly find them in the list. You can also type the area code or a state abbreviation or part of an email address to narrow down the search. As you begin typing, the results change to show only results that include what is typed.

<u>Sorting</u> allows the table to be viewed in a different order. Whereas a table might default to showing a list of contacts alphabetically by last name, it may be more helpful to sort by a different field, such as each contact's organization. Click on the header of a different field to sort by that field in alphabetical or numerical order. If you click the header a second time, the column of information sorts in reverse order (clicking a third time once again sorts by alphabetical or numerical order as the header click toggles back and forth). The table resets to its default setting upon leaving the table or refreshing the browser.

<u>Paging</u> allows you to look at additional pages of the table (or results that you have narrowed down). The number of entries currently displayed is shown in the bottom left area of the table. Available pages are shown as numbers in the bottom right area of the table. The current page is shown in gray while other pages are shown in blue. A Next button and a Previous button appear if there are more pages than can be shown at once.

|          | Click o<br>heade          | n the <b>arro</b><br><b>r</b> to sort a | ows or<br>column.             |                                                                                   | Ent<br>box                    | ter text in the search<br>x to narrow the results |                        |
|----------|---------------------------|-----------------------------------------|-------------------------------|-----------------------------------------------------------------------------------|-------------------------------|---------------------------------------------------|------------------------|
|          |                           |                                         |                               |                                                                                   |                               | Search                                            |                        |
|          | Name 🕴                    | Organizatio                             | ×<br>n ∳ Stat                 | e Title                                                                           |                               | Email                                             | Phone 🔶                |
| <b>V</b> | Love, Sharon              | FHWA Divisio                            | on AL                         | Environmental Program M                                                           | lanager                       | sharon.love@dot.gov                               | 360 753 9558           |
| <b>V</b> | Railsback, Steve          | DTS                                     |                               |                                                                                   |                               | srailsback@dtsagile.com                           | (970) 472-0807         |
| <b>V</b> | Wilson, Julie             | DTS                                     |                               |                                                                                   |                               | jwilson@dtsgis.com                                | (970) 472-0807         |
|          | Amegashie, Carolyn        | WisDOT                                  | 43                            |                                                                                   |                               | Carolyn.Amegashie@dot.wi.gov                      | 608 266 2965           |
|          | Bartholomew, Tim          | UTA                                     | UT                            |                                                                                   |                               | tbartholomew@rideuta.com                          | 801 237 1953           |
|          | Becker III, Jim           | WisDOT                                  | VVI                           |                                                                                   |                               | james.becker@dot.wi.gov                           | 608 261 0137           |
|          | Beightel, Eric            | US DOT                                  | DC                            |                                                                                   |                               | Eric.Beightel@dot.gov                             | 608 267 3615           |
|          | Berna, Jeffrey            | FHWA Divisio                            | on                            |                                                                                   |                               | Jeffrey.Berna@dot.gov                             |                        |
|          | Binckes, Bob              | DTS                                     | СО                            |                                                                                   |                               | bbinckes@dtsagile.com                             | (970) 472-0807         |
|          | Bouwman, Dave             | DTS                                     | СО                            |                                                                                   |                               | dbouwman@dtsagile.com                             | (970) 472-0807         |
| Sho      | wing 1 to 10 of 60 entrie | es                                      |                               |                                                                                   |                               | ← Previous 1 2 3                                  | 4 5 Next $\rightarrow$ |
|          |                           |                                         | When th<br>buttons<br>be used | ne <b>Previous</b> and <b>Ne</b> ,<br>appear in blue, the<br>to click through the | <b>xt</b><br>ey ma'<br>e resu | y<br>Ilts.                                        |                        |

# **6.3 UPLOADING DOCUMENTS**

Users are prompted to browse to and upload documents in many areas of the tool. When you click on the browse button, a dialog box prompts you to select the file from your computer or local network drive. When you select the file and click the open button, the browse window displays the file path.

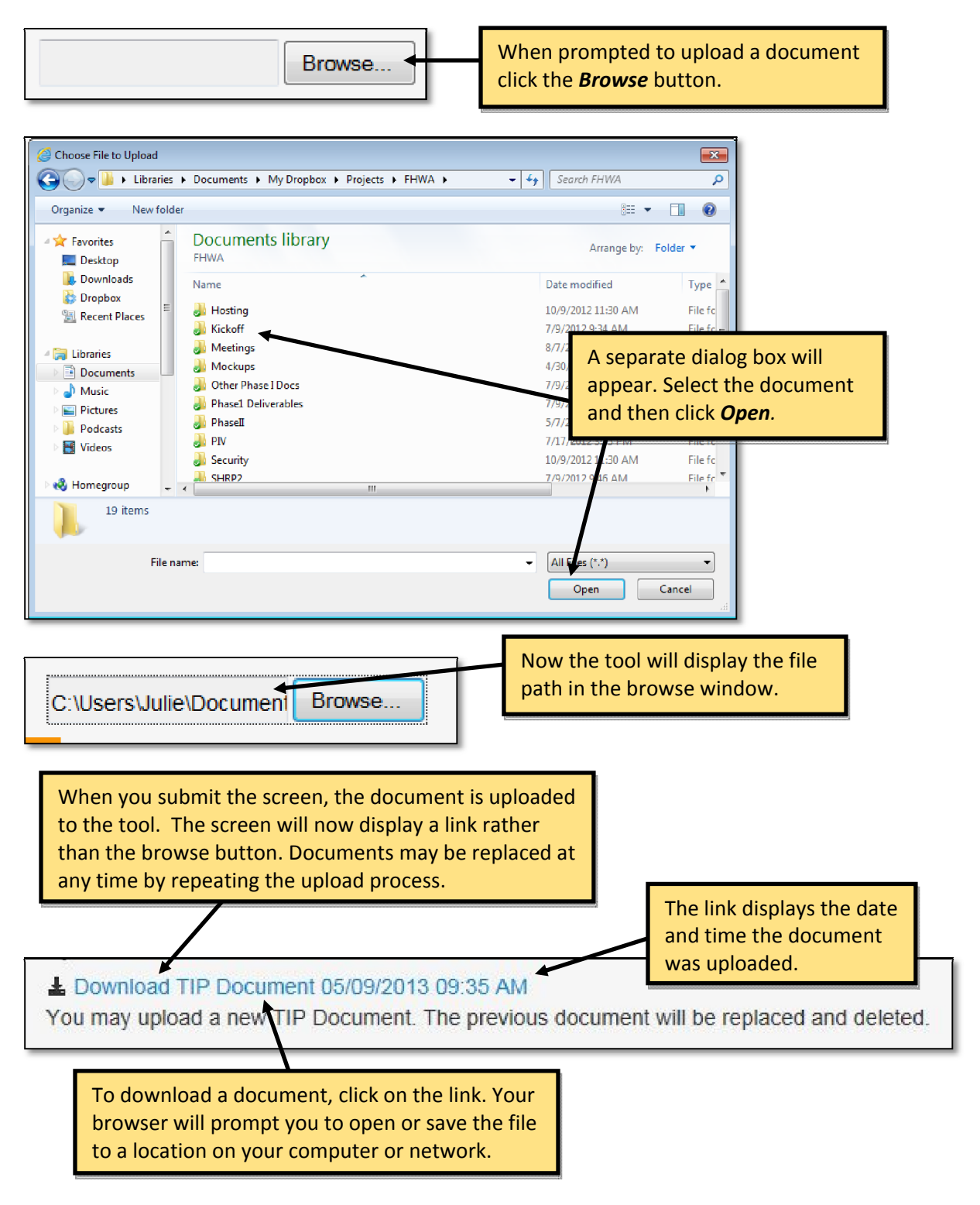

# 6.4 MY ACCOUNT

The Administrator will enter basic contact information when creating a user in the tool. You may manage your contact information including address, email address and phone number from the My Account screen. Access the My Account screen by clicking the My Account button in the top right corner of the screen. The button is accessible from all eNEPA screens.

| L My Account -            | Click the <b>My Account</b> button. | I            |
|---------------------------|-------------------------------------|--------------|
| My Account                |                                     | I            |
| View Organizations        |                                     |              |
| Sign Out                  |                                     |              |
|                           | l                                   |              |
| eNEPA Home About Contact  | Projects -                          | L My Account |
| Home / Users / My Account |                                     |              |
| Salutation First Name #   | Last Name 🛎                         |              |
|                           | Wilson                              |              |
| Email *                   |                                     |              |
| jwilson@dtsgis.com        |                                     |              |

| Home / Users / My Account   |                                                                                                    |  |
|-----------------------------|----------------------------------------------------------------------------------------------------|--|
| My Account                  |                                                                                                    |  |
| Salutation First Name *     | Last Name *                                                                                                    |  |
| ▼ Julie                     | Wilson                                                                                                    |  |
| Email #                     |                                                                                                    |  |
| jwilson@dtsgis.com          |                                                                                                    |  |
| Title                       | Department                                                                                                    |  |
|                             |                                                                                                    |  |
| Address                     | Phone Number                                                                                                    |  |
|                             | (970) 472-0807                                                                                                    |  |
| City                        | State Zip                                                                                                    |  |
|                             | Choose                                                                                                    |  |
| Time Zone                   |                                                                                                    |  |
| Eastern Standard Time       |                                                                                                    |  |
| Save Need a Password Reset? |                                                                                                    |  |
|                             |                                                                                                    |  |
|                             | Contact information is initially entered by the<br>Administrator when your account is created. To<br>update or correct information, change as<br>appropriate, then click <i>Save</i> .<br>Required field s are noted with an *. |  |

# SETTING THE TIME ZONE

Users of eNEPA can set their preferred time zone in the My Account screen. eNEPA maintains a meeting schedule with the meeting date and time. It is important that the time zone be set correctly. Arizona users should select Mountain Standard Time (No DST). All other time zones will adjust for daylight savings time. The dropdown menu for the time zone appears just above the save button in the My Account screen.

| Eastern | Standard Time       | •    |
|---------|---------------------|------|
| Save    | Need a Password Res | set? |

### 6.5 VIEW ORGANIZATIONS

All users may view the Organizations screen. Clicking on the View button to the left of an organization name brings up information about that organization.

| Home / Organizations      |                                                                    |         |           |     |                    |
|---------------------------|--------------------------------------------------------------------|---------|-----------|-----|--------------------|
| Organizations             | Click on <i>View</i> to access more details about an organization. | Search: |           |     |                    |
|                           | Name                                                               | \$      | Is Active |     | \$                 |
| View                      | AASHTO                                                             |         | Yes       |     |                    |
| View                      | Arizona DOT                                                        |         | Yes       |     |                    |
| View                      | DTS                                                                |         | Yes       |     |                    |
| View                      | FHWA Division                                                      |         | Yes       |     |                    |
| View                      | FHWA Division: Colorado                                            |         | Yes       |     |                    |
| View                      | FHWA Division: New Mexico                                          |         | Yes       |     |                    |
| View                      | FHWA Division: Utah                                                |         | Yes       |     |                    |
| View                      | FHWA Division: Wyoming                                             |         | Yes       |     |                    |
| View                      | FHWA Washington Division                                           |         | Yes       |     |                    |
| View                      | FTA                                                                |         | Yes       |     |                    |
| Showing 1 to 1D of 16 ent | ries                                                               |         | Previous  | 1 2 | Next $\rightarrow$ |

| ne / Organizations / C | organization Details                    |                                           |  |  |  |
|------------------------|-----------------------------------------|-------------------------------------------|--|--|--|
| ganization Detai       | Is                                      |                                           |  |  |  |
| Organization Name      | DTS                                     | The resulting <b>Organization Details</b> |  |  |  |
| Address                | 409 Mason Court, Suite 127 Fort Collins | screen provides additional deta           |  |  |  |
| Phone                  | 970.472.0807                            | about an organization                     |  |  |  |
| Fax                    | 970.493.1075                            |                                           |  |  |  |
| Website                | http://www.dtsgis.com/                  |                                           |  |  |  |
| Email                  | srailsback@dtsagile.com                 |                                           |  |  |  |

The information that may be shown for an organization includes its address, telephone number, fax number, website and an email address. The tool also shows whether the organization is an FHWA Division Office and whether the organization is active (i.e., currently involved in NEPA processes). Organizations are not deleted if they no longer participate in NEPA processes; instead, they are marked as inactive and remain as part of the historical record.

# 7. SEARCHING FOR A PROJECT

To access any project in the tool, you should use the Project Search feature. This feature gives you the ability to filter through all projects to find the one of interest.

| eNEPA Home About Contact          | Projects ▼       | At the top of any screen, click                                                 |
|-----------------------------------|------------------|---------------------------------------------------------------------------------|
| 🗮 eNEPA Portal                    | Project Search   | on <i>Projects</i> , then <i>Project</i><br><i>Search</i> to access the Project |
| Project Collaboration Tools for S | Create a Project | ge Search screen.                                                               |

| Bypass                                                                |                                       | K                                                                          |                                 | Sea                                  | rch Reset                                                                               |                                                     |                  |
|-----------------------------------------------------------------------|---------------------------------------|----------------------------------------------------------------------------|---------------------------------|--------------------------------------|-----------------------------------------------------------------------------------------|-----------------------------------------------------|------------------|
| Advanced Filters       State       County       Region       District | V           V           V           V | Show / Hide C<br>Vame<br>Route<br>From Mile I<br>To Mile Po<br>Prior Conce | olumns<br>Post<br>st<br>urrence | State County Region District Funding | <ul> <li>✓ Federal</li> <li>✓ State Pr</li> <li>✓ Project</li> <li>✓ Project</li> </ul> | l Project Number<br>roject Number<br>Type<br>Status |                  |
| Name                                                                  | Route                                 | State                                                                      | Fede                            | eral Project                         | State Project                                                                           | Ф Туре                                              | Status           |
| Greeneville Bypass                                                    | New                                   | Tennessee                                                                  | 30-S                            | TIP-1S                               |                                                                                         | Environmental Im<br>Statement                       | pact Active      |
| Atlanta Bypass                                                        | SR 185                                | Georgia                                                                    | FED3                            | 321B                                 | STATE123C                                                                               | Environmental As                                    | ssessment Active |

To use the Advanced Filters, first click on the State button. This loads other dropdown menus for County, Region and District. The Region and District filters can only be used if these fields have been entered for a project.

You may customize the results table to display specific columns. To the right of the advanced filters is an area labeled "Show / Hide Columns". Checking a box adds that column to the results information at the bottom of the screen. Un-checking a box removes that column from the results information at the bottom of the screen.

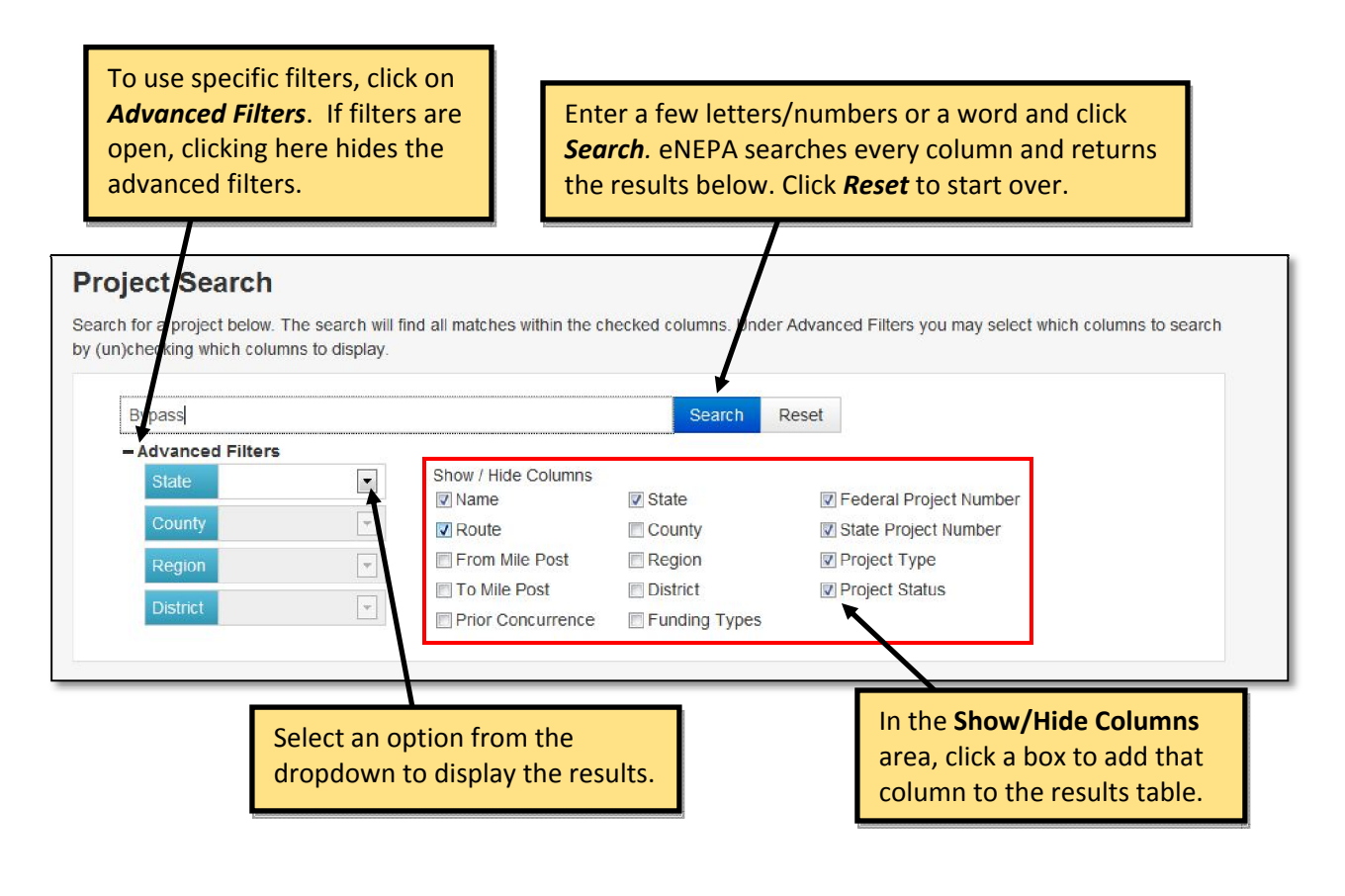

| Name                       | Route            | State             | Number     | Number                            | 🍦 тур                    | e                            |        | Status     |
|----------------------------|------------------|-------------------|------------|-----------------------------------|--------------------------|------------------------------|--------|------------|
| Greeneville Bypass         | New              | Tennessee         | 30-STIP-1S | Environmental Impact<br>Statement |                          |                              | Active |            |
| Atlanta Bypass             | SR 485           | Georgia           | FED321B    | STATE123C                         | Environmental Assessment |                              |        | Active     |
| Showing 1 to 2 of 2 entrie | s (filtered from | 13 total entries) |            |                                   |                          | $\leftarrow \text{Previous}$ | 1      | $Next \to$ |
|                            |                  |                   |            |                                   |                          |                              |        |            |

# 8. CREATING A NEW PROJECT

State DOTs, other agencies who are leading the project, or consultants working for the State DOTS, are responsible for creating new projects in eNEPA.

| eNEPA Home                                                                                   | bout Contact Projects -                                                                                                    | Click on <i>Projects</i> , then <i>Create</i><br><i>a Project</i> to access the <b>Create</b><br><i>a Project</i> screen.                                    |
|----------------------------------------------------------------------------------------------|----------------------------------------------------------------------------------------------------|----------------------------------------------------------------------------------------------------|
| Project Collaborati                                                                          | Project Search<br>on Tools for S<br>Create a Project                                                                                                 | Agencies                                                                                                    |
| ome / Projects / Create a Project<br>Create a Project<br>Inter the basic project information | To create a pro<br>project details.<br>Note: Required<br>t to create a new project. Once the project is created you                                  | vject, fill out the form with the<br>I fields are marked with an *.                                                                                          |
| Project Informati                                                                            | on                                                                                                    | Project Numbers Primary Project Number *                                                                                                    |
| Project Type *                                                                               |                                                                                                    | Federal Project Number                                                                                                    |
| Choose                                                                                       |                                                                                                    | State Project Number                                                                                                    |
| Select State & County *                                                                      |                                                                                                    |                                                                                                    |
| State Co                                                                                     | inty                                                                                                    |                                                                                                    |
| State DOT District                                                                           | State DOT Region                                                                                                    | Start Date                                                                                                    |
| Route *                                                                                      | Project Length (miles)                                                                                                    | End Date                                                                                                    |
| From Mile Post                                                                               | To Mile Post                                                                                                    |                                                                                                    |
| Latitude                                                                                     | Longitude                                                                                                    | <u>\</u>                                                                                                    |
| Prior Project Concurrence No Project Status *                                                | <ul> <li>For a project that spans multip<br/>states or counties, click on the<br/>Click on the - to remove multip<br/>states or counties.</li> </ul> | <ul> <li>Select a date by clicking in the</li> <li>box. You can navigate the</li> <li>calendar or type the date</li> <li>using MM/DD/YYYY format.</li> </ul> |
| Choose                                                                                       |                                                                                                    |                                                                                                    |

| Enter in notes about the history and current status of the project. Include information about pre-                                               | vious studies.                                   |
|----------------------------------------------------------------------------------------------------|--------------------------------------------------|
|                                                                                                    |                                                  |
|                                                                                                    |                                                  |
| Project Description                                                                                                    | Characters left: 388                             |
| Enter in the project description for the project. The character counter in the bottom right corner type in the box.                              | r lets you know how many more characters you can |
| Draiget Limite                                                                                                    | Characters loft 20                               |
| Tujeci Linnis                                                                                                    | Characters ieit. 303                             |
|                                                                                                    |                                                  |
| Remarks                                                                                                    | Characters left: 392                             |
| Enter is any additional comorter                                                                                                    |                                                  |
| Enter in any additional remarks.                                                                                                    |                                                  |
| Enter in any additional remarks.<br>When finished with the form, click <i>Create</i> . Yo<br>then be routed to the <b>Project Details</b> screen | ou will                                          |
| Enter in any additional remarks.<br>When finished with the form, click <i>Create</i> . Ye then be routed to the <b>Project Details</b> screen    | ou will<br>Characters left: 396                  |

# Once you create the project, you are routed to the **Project Details** screen.

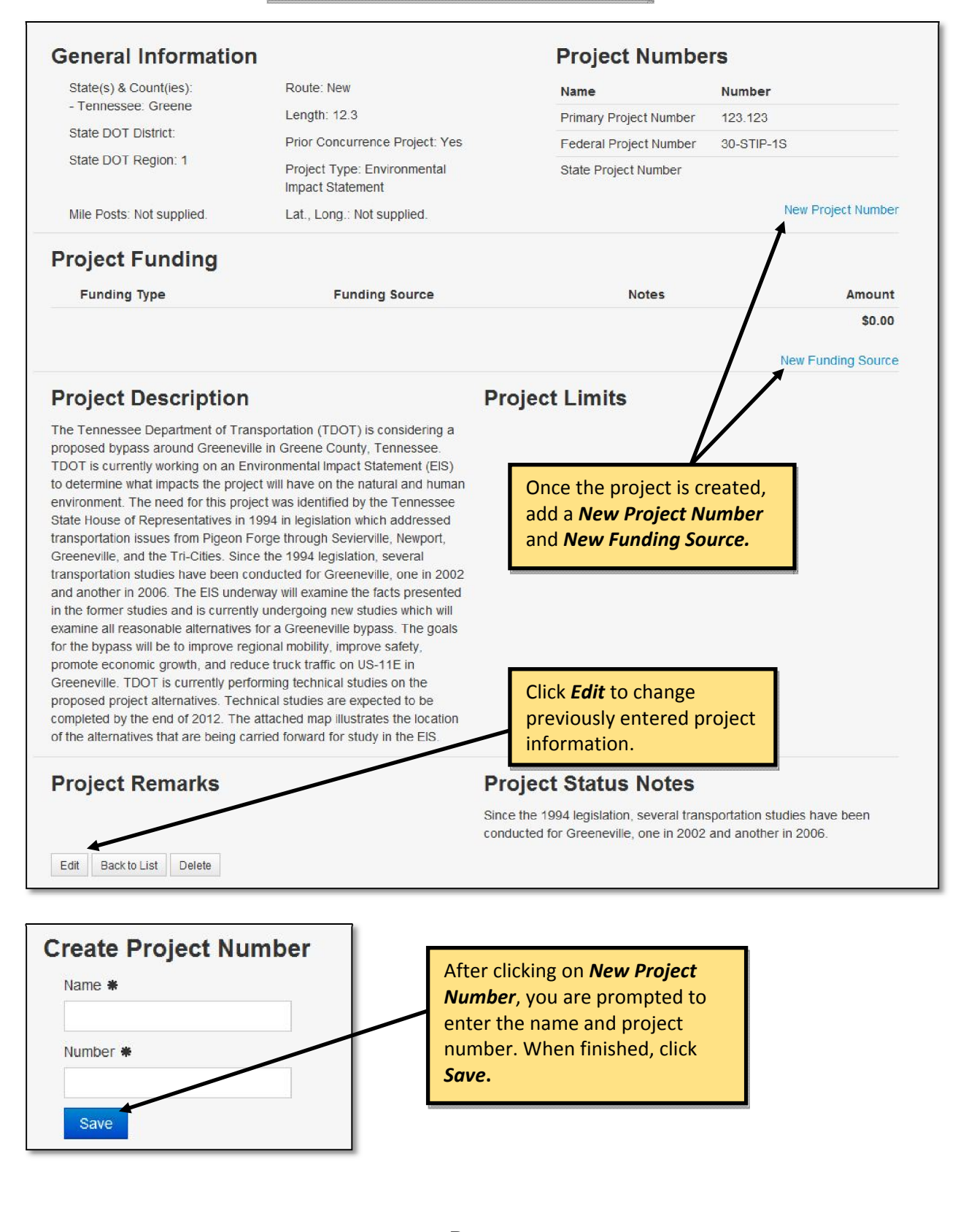

| Source, you are prompted to enter<br>the tracking number, funding type |
|------------------------------------------------------------------------|
| funding amount and notes.                                              |
|                                                                        |
|                                                                        |
| Funding Type #                                                         |
|                                                                        |
| Choose                                                                 |
| AState                                                                 |
| Federal                                                                |
| 000 Private                                                            |
| NOther                                                                 |
|                                                                        |

# 9. PROJECT TABS

Once a project is created in eNEPA, a line of tabs is displayed along the middle of the screen. These tabs help you navigate to different topics related to a specific project. Each tab is discussed in the following sections.

| roject Details                                                                                                    |                                                           | The <b>project banner</b> provides basic project information.                   |
|----------------------------------------------------------------------------------------------------|-----------------------------------------------------------|---------------------------------------------------------------------------------|
| Name: SR 162 (Pellissippi Parkway Extension)<br>Federal Project Number: FHWA-1234<br>Document Type: Environmental Impact<br>Statement | Primary Project Number: 101202.00<br>Start Date: 7/1/2006 | Status: Active<br>State Project Number: 1234-04-1121<br>End Date: Not specified |
| Project Manager: Wilson, Julie                                                                                                    |                                                           | <b>Project tabs</b> are described in the sections below.                        |
| -<br>Details Documents Contacts Calend                                                                                                | ar Meetings Actions Reviews                               |                                                                                 |

# 9.1 PROJECT DETAILS

The Project Details tab includes basic project information including, project number, funding information, project limits, remarks, status notes and description.

| Projec                                                | ct Details                                                                                           |                                                                                       |                                                                              |                                                                   |                                            |                                                            |                                                                                       |                                                            |                                                          |  |
|-------------------------------------------------------|----------------------------------------------------------------------------------------------------|---------------------------------------------------------------------------------------|------------------------------------------------------------------------------|-------------------------------------------------------------------|--------------------------------------------|------------------------------------------------------------|---------------------------------------------------------------------------------------|------------------------------------------------------------|----------------------------------------------------------|--|
| Details                                               | Documents                                                                                            | Contacts                                                                              | Calendar                                                                     | Meetings                                                          | Actions                                    | Reviews                                                    |                                                                                       |                                                            |                                                          |  |
| Gen                                                   | eral Infori                                                                                          | mation                                                                                |                                                                              |                                                                   |                                            |                                                            | Project Numb                                                                          | ers                                                        |                                                          |  |
| State                                                 | e(s) & Count(ies):                                                                                   |                                                                                       | Route: SF                                                                    | R 162                                                             |                                            |                                                            | Name                                                                                  | Number                                                     |                                                          |  |
| - Ter                                                 | nnessee: Blount                                                                                      |                                                                                       | Length: 4                                                                    | .4                                                                |                                            |                                                            | Primary Project Number                                                                | 101202.00                                                  |                                                          |  |
| State DOT District:                                   |                                                                                                    |                                                                                       | Prior Con                                                                    | currence Pro                                                      | ject: No                                   |                                                            | Federal Project Number                                                                | FHWA-1234                                                  |                                                          |  |
| State                                                 | e DOT Region: 1                                                                                      |                                                                                       | Project Ty<br>Impact St                                                      | ype: Environr<br>tatement                                         | nental                                     |                                                            | State Project Number                                                                  | 1234-04-1121                                               |                                                          |  |
| Mile                                                  | Posts: Not suppli                                                                                    | ed.                                                                                   | Lat., Long                                                                   | g.: Not suppli                                                    | ed.                                        |                                                            |                                                                                       | N                                                          | ew Project Number                                        |  |
| Proj                                                  | ect Fundi                                                                                            | ng                                                                                    | Funding                                                                      | Туре                                                              | Fu                                         | Inding Source                                              | e Notes                                                                               |                                                            | Amount                                                   |  |
| Edit                                                  | Details Delete                                                                                       |                                                                                       | FHWA T                                                                       | N 1031                                                            | Fe                                         | ederal                                                     |                                                                                       |                                                            | \$45,000,000.00                                          |  |
|                                                       |                                                                                                    |                                                                                       |                                                                              |                                                                   |                                            |                                                            |                                                                                       |                                                            | \$45,000,000.00                                          |  |
|                                                       |                                                                                                    |                                                                                       |                                                                              |                                                                   |                                            |                                                            |                                                                                       | N                                                          | ew Funding Source                                        |  |
| Proj                                                  | ect Descr                                                                                            | iption                                                                                |                                                                              |                                                                   |                                            | Project                                                    | Limits                                                                                |                                                            |                                                          |  |
| TDOT, i<br>proposii<br>current<br>Lamar A<br>extensio | in cooperation wit<br>ng to extend and<br>terminus at SR 33<br>Alexander Highwa<br>on would be appro | th the Federal<br>construct Pell<br>3 (Old Knoxvi<br>ay) in Blount C<br>oximately 4.4 | l Highway Adı<br>lissippi Parkw<br>lle Highway) I<br>County. The k<br>miles. | ministration (l<br>/ay (SR 162)<br>to SR 73 (US<br>ength of the p | FHWA), is<br>from its<br>321 or<br>roposed | Pellissippi Pa<br>Knoxville Hig<br>Blount Coun             | arkway (SR 162) from its c<br>hway) to SR 73 (US 321 c<br>ly.                         | eurrent terminus<br>or Lamar Alexan                        | at SR 33 (Old<br>der Highway) in                         |  |
| Proj                                                  | ect Rema                                                                                             | rks                                                                                   |                                                                              |                                                                   |                                            | Project Status Notes                                       |                                                                                       |                                                            |                                                          |  |
|                                                       |                                                                                                    |                                                                                       |                                                                              |                                                                   |                                            | On Monday,<br>shift at the so<br>the Pellissipp<br>County. | July 29, 2013, TDOT anno<br>outhern end of the Preferre<br>of Parkway Extension (Stat | ounced that the v<br>ed Alternative ha<br>te Route 162) pr | vest alignment<br>s been selected for<br>pject in Blount |  |
| Edit                                                  | Back to List De                                                                                      | lete                                                                                  |                                                                              |                                                                   |                                            |                                                            |                                                                                       |                                                            |                                                          |  |

# 9.2 DOCUMENTS (DOCUMENT MANAGER)

The Documents tab provides a library for all documents associated with the project. Click deeper in the document tree (folder structure) until the desired document appears on the right side of the screen.

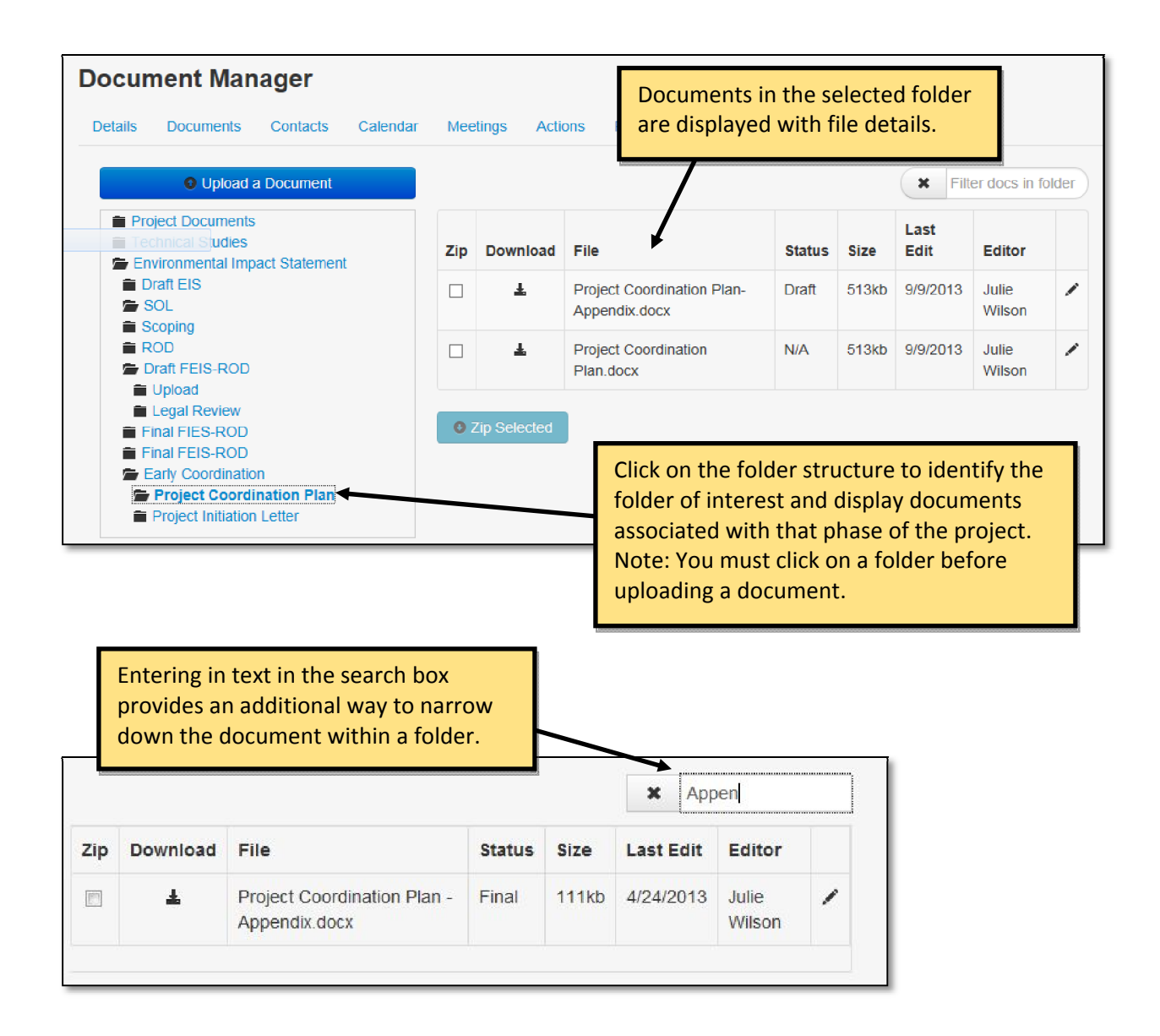

|     |              |                    |        |       | Cli       | ck on the    | e <b>Pencil icon</b> to access the edit tools                                               |
|-----|--------------|--------------------|--------|-------|-----------|--------------|---------------------------------------------------------------------------------------------|
|     |              |                    |        |       | ×         |              |                                                                                             |
| Zip | Download     | File               | Status | Size  | Last Edit | Editor       |                                                                                             |
|     | Ŧ            | Alt Analysis1.docx | N/A    | 111kb | 4/25/2013 | Julie Wilson | 1                                                                                           |
| 0 2 | (ip Selected |                    |        |       |           |              | <ul> <li>✓ Edit Details</li> <li>Image: Email File</li> <li>Image: Download File</li> </ul> |

# EDITING FILE DETAILS

The Project Manager, Administrator, and the user that uploaded the document have access to edit the details of a file. Clicking Edit Details under the edit tools brings up this screen:

| File Details                                                        |                                                                                                    | To <b>replace a document</b> , click this icon                    |
|---------------------------------------------------------------------|----------------------------------------------------------------------------------------------------|-------------------------------------------------------------------|
| File Name:                                                          | Signed FONSI.pdf                                                                                    | will delete the file and replace it with<br>the new one selected. |
| Description:                                                        | EA FONSI Approval Document                                                                          | Check the box to include<br>the file in the                       |
|                                                                     | Include in Administrative Record                                                                    | Administrative Record.                                            |
| Status                                                              | Draft                                                                                               | Edit the description,                                             |
| Access                                                              | All Users                                                                                           | level, then click <b>Save</b> .                                   |
|                                                                     | Cancel                                                                                              | Save                                                              |
| There are three docu<br>users for FHWA only                         | ment access options: All users, FHWA access, and State DOT users for State                          |                                                                   |
| DOT only access. Any<br>document can be set<br>other agencies do no | internal State DOT specific QA/QC<br>to State DOT only access level so that<br>t have access to it. |                                                                   |

# EMAILING A DOCUMENT

All eENPA users have access to email a document from the Document Manager. Clicking Email File under the edit tools brings up this screen:

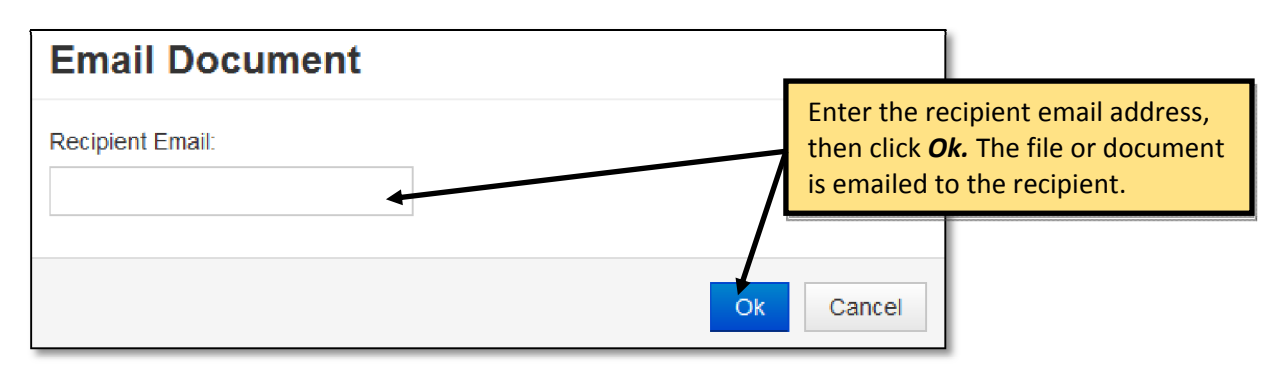

Documents are emailed through eNEPA, not from the user's email address. The recipient will receive an email from <a href="mailto:smtp@dtsagile.com">smtp@dtsagile.com</a>. The email will display the project name, user's name, and include the document as an attachment.

| Julie Wilson Sent you a file pertainin                               | g to Test Project project 🕞 🗈 🖻                                                                |
|----------------------------------------------------------------------|------------------------------------------------------------------------------------------------|
| ■ DTSAgile Admin <smtp@dtsagile.com><br/>to me 💌</smtp@dtsagile.com> | 🗢 11:31 AM (3 minutes ago) 🔀 🔦 Reply 💌                                                         |
| Project Collaboration                                                | rtal<br>ools for State Transportation Agencies                                                 |
| Hello,<br>Julie Wilson kas sent you a file<br>to this message.       | pertaining to the Test Project project. The file is attached                                   |
| Copyright © 2013 eNEPA, All rights reserved                          | The email includes the project<br>name, the user's name, and the<br>document as an attachment. |
| TOK VIEW DOWINGIO                                                    |                                                                                                |

# DOWNLOADING A FILE

To download a file, you can click on the download icon or click on the Download File under the edit tools.

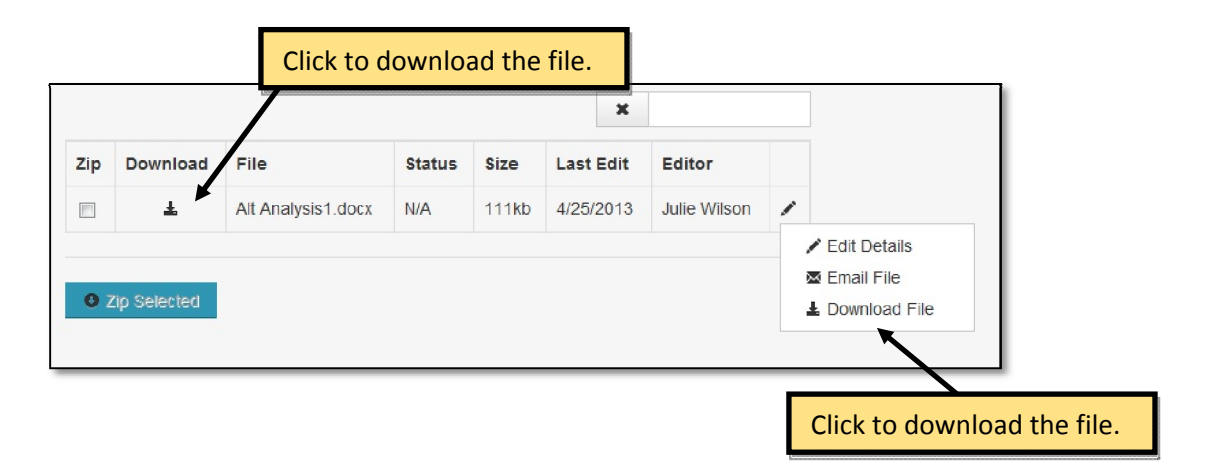

You will be prompted by your browser to open or save the file to a location of your computer or network.

| Do you want to open or save <b>eNEPA test document.docx</b> (9.75 KB) from <b>enepa.dtsagile.com</b> ? |
|----------------------------------------------------------------------------------------------------|
|                                                                                                    |

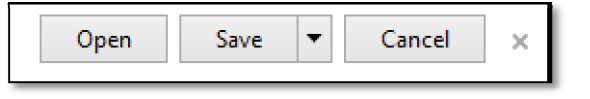

# CREATING A ZIP FILE

Zip files can be created to package multiple documents together in a single file. For example, you may want to group a collection of related document together into one zip file. Zipping one or more files can also be used to reduce file size.

| Zip Download |                                              |        |                         |                                                             |                                           |                                                |                                                                                            |
|--------------|----------------------------------------------|--------|-------------------------|-------------------------------------------------------------|-------------------------------------------|------------------------------------------------|--------------------------------------------------------------------------------------------|
|              | File                                         | Status | Size                    | Last Edit                                                   | Editor                                    |                                                |                                                                                            |
| V 1          | Project Coordination<br>Plan.docx            | Final  | 111 <mark>k</mark> b    | 4/24/2013                                                   | Julie<br>Wilson                           | 1                                              |                                                                                            |
| V ±          | Project Coordination Plan -<br>Appendix.docx | Final  | 111kb                   | 4/24/2013                                                   | Julie<br>Wilson                           | /                                              |                                                                                            |
| Zip Selected |                                              | _      | To<br>mu<br>Zip<br>to c | create a z<br>ltiple files<br><b>Selected</b><br>open or sa | ip file o<br>by click<br>You w<br>ave the | f one or<br>king the<br>ill be pr<br>file to a | more documents, sele<br>checkboxes, then click<br>ompted by your brows<br>location on your |

# 9.3 CONTACTS

The Project Contacts tab displays the list of eNEPA users designated as contacts for a project. The Project Manager can add or remove contacts to a project at any time.

| bb             | or Remove F                                                    | Project Con                                 | tacts                |                                    | When the P<br>to a project,<br>the checked<br>notified by | roject Mar<br>, an email I<br>l users. Ado<br>email if rer | nage<br>notif<br>ditic<br>nove | ficat<br>ficat<br>onall<br>ed a | sign<br>ion<br>ly, a<br>is a i | is con<br>is ser<br>cont<br>conta | nt to<br>act i<br>act. | s<br>s     |
|----------------|----------------------------------------------------------------|---------------------------------------------|----------------------|------------------------------------|-----------------------------------------------------------|------------------------------------------------------------|--------------------------------|---------------------------------|--------------------------------|-----------------------------------|------------------------|------------|
| etail          | s Documents Co                                                 | ontacts Calenda                             | r Me                 | etings Actic                       | ons Reviews                                               |                                                            |                                |                                 |                                |                                   |                        |            |
| 3elov<br>proje | <i>w</i> is a list of all contacts<br>tet. Remove contacts fro | in the eNEDA Portal<br>om the project by un | l system<br>icheckin | . Check contact<br>g them. Checkir | ts to add to this proje<br>ng or unchecking a c           | et. Checked con<br>ontact saves the<br>Se                  | itacts i<br>data<br>earch:     | will rec<br>autom               | eive a<br>latical              | an email<br>ly.<br>Dhana          | invitat                | ion to the |
|                | Love Sharon                                                    | EHWA Division                               | State                | Environment:                       | al Program Manager                                        | sharon love@d                                              |                                | v                               | Ŧ                              | 260.75                            | 3<br>53 055            | ₹          |
|                | Railsback Steve                                                | DTS                                         |                      | Environmenta                       | Il Flogram Manager                                        | srailsback@dts                                             | sadile                         | com                             |                                | (970)                             | 472-08                 | .07        |
|                | Wilson, Julie                                                  | DTS                                         |                      |                                    |                                                           | iwilson@dtsgis.                                            | com                            |                                 |                                | (970)                             | 472-08                 | 07         |
|                | Amegashie, Carolyn                                             | WisDOT                                      | 43                   |                                    |                                                           | Carolyn Amega                                              | ashie@                         | ∂dot.w                          | i.gov                          | 608 26                            | 6 296                  | 5          |
|                | Bartholomew, Tim                                               | UTA                                         | UT                   |                                    |                                                           | tbartholomew@                                              | )<br>orideut                   | ta.com                          | 1                              | 801 23                            | 37 195                 | 3          |
|                | Becker III, Jim                                                | WisDOT                                      | WI                   |                                    |                                                           | james.becker@                                              | )dot.w                         | i gov                           |                                | 608 26                            | 51 <mark>01</mark> 3   | 7          |
|                | Beightel, Eric                                                 | US DOT                                      | DC                   |                                    |                                                           | Eric.Beightel@                                             | dot.go                         | v                               |                                | 608 26                            | 3 <mark>7 3</mark> 61  | 5          |
|                | Berna, Jeffrey                                                 | FHWA Division                               |                      |                                    |                                                           | Jeffrey.Berna@                                             | )dot.g                         | ov                              |                                |                                   |                        |            |
|                | Binckes, Bob                                                   | DTS                                         | со                   |                                    |                                                           | bbinckes@dtsa                                              | agile.ci                       | om                              |                                | (970) -                           | 472- <mark>0</mark> 8  | 07         |
|                | Bouwman, Dave                                                  | DTS                                         | со                   |                                    |                                                           | dbouwman@dt                                                | sagile                         | .com                            |                                | (970)                             | 472-08                 | 07         |
|                |                                                                |                                             |                      |                                    |                                                           |                                                            |                                |                                 |                                |                                   |                        |            |

# With the second second seco

Copyright © 2013 eNEPA, All rights reserved.

The Project Manager manages the list of contacts. All other eNEPA users will see the list of contacts in read-only format, as shown below.

|                 |               |                 | Search:                  |                             |
|-----------------|---------------|-----------------|--------------------------|-----------------------------|
| Name            | Organization  | 🕴 State 🕴 Title | 🛊 Email                  | Phone                       |
| Berna, Jeffrey  | FHWA Division |                 | Jeffrey.Berna@dot.gov    |                             |
| DTSAgile, Admin | DTS           | со              | admin@dtsagile.com       | (970) 472-0807              |
| Frye, Mary      | US DOT        | DC              | mary.frye@dot.gov        | 608 267 3615                |
| Larson, Kreig   | US DOT        | DC              | Kreig.Larson@dot.gov     | 608 267 3615                |
| Ostrum, William | US DOT        | DC              | william.f.ostrum@dot.gov | 608 267 3 <mark>6</mark> 15 |
| Reddy, Sangeeta | DTS           | ТХ              | sreddy@dtsgis.com        | (970) 472-0807              |

# 9.4 CALENDAR

The Project Calendar displays all of the events associated with the project. Meetings, review deadlines, and National Register publication dates are displayed in the calendar.

|                                                  | The <b>Project Calendar</b> displays all project events, including review deadlines and meetings. |                              |
|--------------------------------------------------|---------------------------------------------------------------------------------------------------|------------------------------|
| Project Calendar                                 |                                                                                                   |                              |
| Click on the download or calendar icon o import. | n right to export all or a single event to your calendar. You will receive an email wi            | th the attached .ics file to |
| Details Documents Contacts                       | Calendar Meetings Actions Reviews                                                                 |                              |
|                                                  | Search:                                                                                           |                              |
| Date & Time                                      | ▼ Title                                                                                           | ÷ <b>1</b>                   |
| 09/30/2013                                       | Record of Decision Review Due Date                                                                |                              |
| 09/25/2013                                       | EIS NOA Publication Date                                                                          | <b></b>                      |
| 09/23/2013                                       | Final FEIS / ROD Review Date                                                                      | <b>i</b>                     |
| 09/21/2013 10:00 - 11:00 AM                      | Agency Review of Draft FEIS/ROD Status Meeting                                                    | <b></b>                      |
| 09/21/2013                                       | Draft FEIS / ROD Review Date                                                                      | i                            |
| 09/19/2013 2:45 - 3:45 PM                        | Agency Review of Draft EIS                                                                        | <u> </u>                     |
| 09/19/2013                                       | EIS Draft Document Review Due Date                                                                | <b></b>                      |
| 09/16/2013 12:00 - 2:00 PM                       | Public Scoping Meetings                                                                           | <b></b>                      |
| 09/13/2013                                       | Preliminary Scoping Package Review Due Date                                                       | i                            |
| 09/11/2013                                       | Notice of Intent Publication Date                                                                 | i                            |
| Showing 1 to 10 of 16 entries                    | ← Prev                                                                                            | rious 1 2 Next $\rightarrow$ |

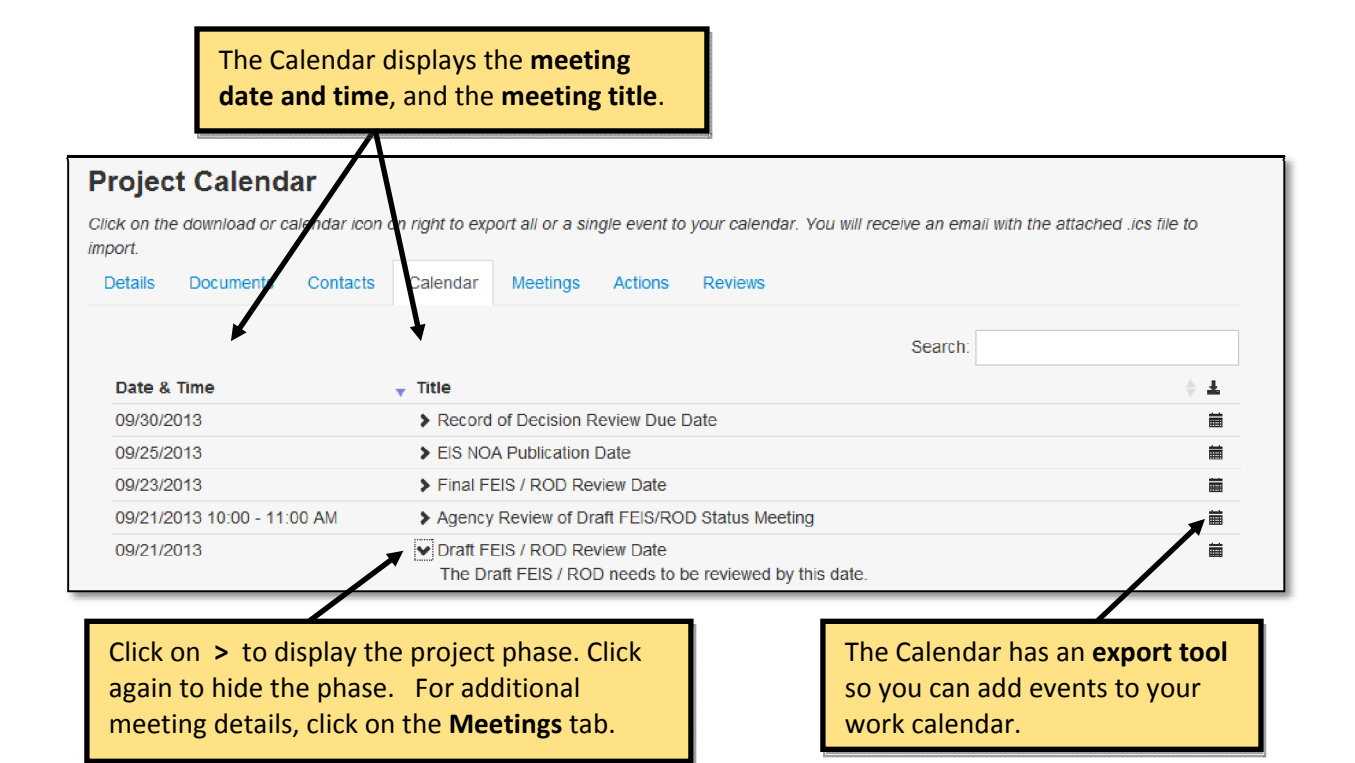

You can export eNEPA calendar events and add them to your work calendar. Upon clicking the export button, you will receive an email with an .ics attachment file. An .ics file is a calendar file that can be shared and imported into your work calendar. Below are instructions for how to add eNEPA calendar events to a Microsoft Outlook 2010 calendar. If you have an different version of Outlook or use an alternative calendar application, please consult the help menu or contact your administrator.

Hovering over the export icon will provide you with an instructional pop box.

Save this event to your calendar. You will receive an email with a .ics attachment to import into your calendar.

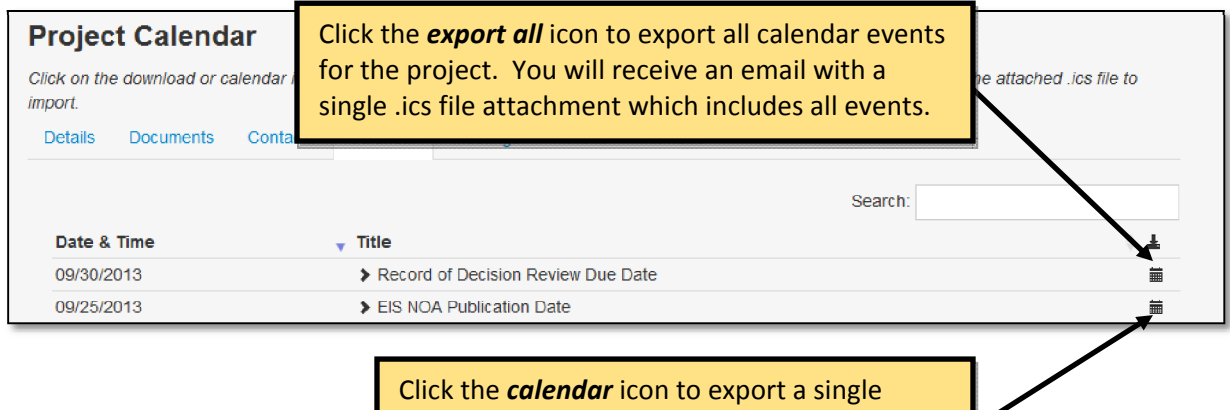

calendar event. You will receive an email with the .ics file attachment for this event only.

After clicking the icon, open Microsoft Outlook. You should have received an email from eNEPA administrator. Open the email and download the file.

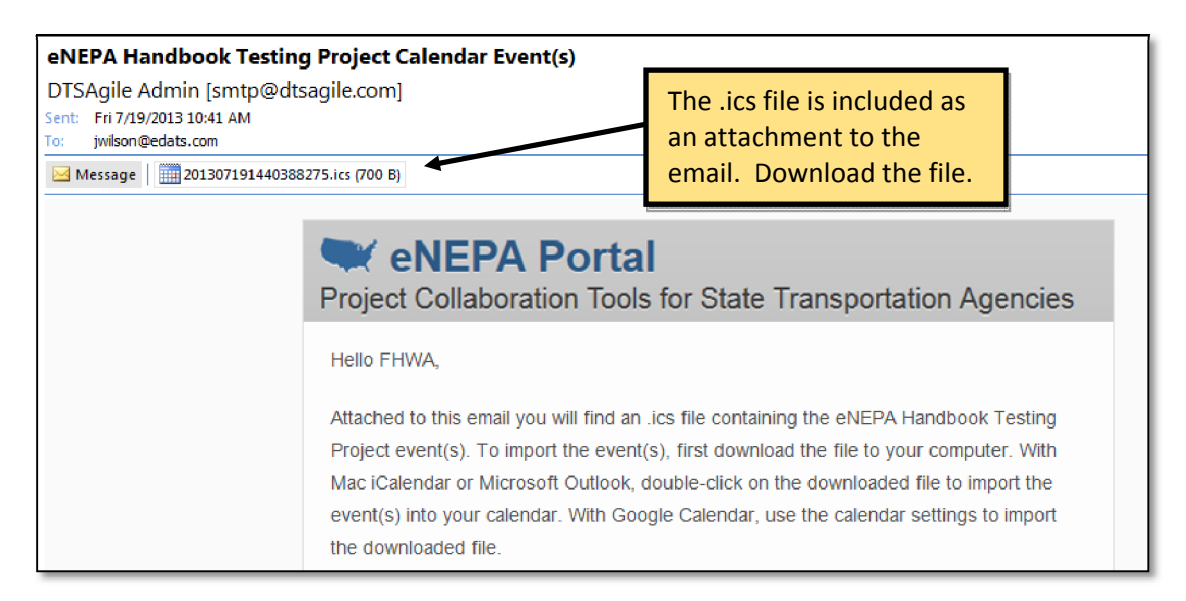

There are two ways to add the events to your Microsoft Outlook calendar. You can create a separate calendar view for the eNEPA project or import the eNEPA events into your main calendar. Creating a separate calendar view for the eNEPA project enables you to turn the display of the events on and off as needed. Importing the eNEPA events into your main calendar integrates the events with all other calendar appointments. When assessing the choice, consider your level of involvement in the project and whether you would want to hide the display of the eNEPA calendar events.

## Open your Outlook Calendar. Click on File Tab -> Open -> Import.

Import and Export Wizard Choose an action to perform: Click on "Import an iCalendar Export RSS Feeds to an OPML file (.ics) or vCalendar file (.vcs). Export to a file Import a VCARD file (.vcf) Import from another program or file Import Internet Mail Account Settings Import Internet Mail and Addresses Import RSS Feeds from an OPML file Import RSS Feeds from the Common Feed List Description Import information from an iCalendar or vCalendar Click Next. You will be file to the Calendar folder. prompted to browse to the .ics file. Select the file and click Open. < Back Next > Cancel

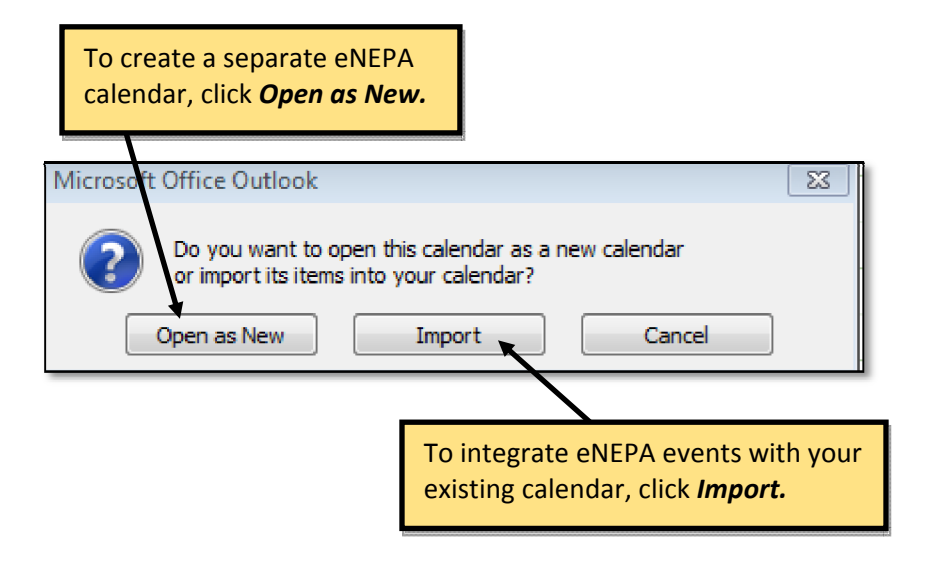

| 16 Tuesday                                 | 17 Wednesday                           | 18 Thursday              | 19 Friday                              |
|--------------------------------------------|----------------------------------------|--------------------------|----------------------------------------|
| EIS : Early Coordination : Opportunity for |                                        |                          | Environmental Impact Statement Alterna |
|                                            |                                        |                          |                                        |
|                                            |                                        |                          |                                        |
|                                            |                                        | Review due dates display |                                        |
|                                            |                                        | s all day events         |                                        |
|                                            |                                        | is all day events.       |                                        |
|                                            |                                        |                          |                                        |
| EIS : Early                                |                                        |                          |                                        |
| Acknowledgement EIS : Scoping :            |                                        |                          |                                        |
| Notice of Intent<br>Meeting                |                                        |                          |                                        |
|                                            |                                        |                          |                                        |
|                                            |                                        |                          |                                        |
|                                            |                                        |                          |                                        |
|                                            |                                        |                          |                                        |
| EIS : Scoping : Scoping Package Upload     | EIS : Draft EIS : Alt. Analysis Upload | Meetings                 | display with a                         |
| Meeting                                    | Meeting                                | start and e              | and time                               |
| -                                          | -                                      |                          |                                        |
|                                            |                                        |                          | 124                                    |
| -                                          |                                        |                          |                                        |
| -                                          |                                        | 1                        |                                        |
| -                                          |                                        |                          |                                        |
| -                                          |                                        |                          |                                        |
|                                            |                                        |                          |                                        |
|                                            |                                        |                          |                                        |
|                                            |                                        |                          |                                        |

The events should now display in your Outlook calendar.

If you clicked the open as new button, the eNEPA calendar will display under the Other Calendars section. You can rename the calendar or turn the display on/off.

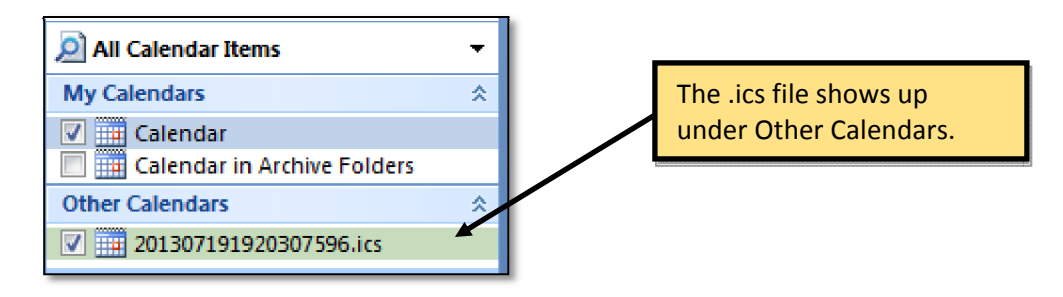

If you want to quickly add the eNEPA events to a new calendar, you can double click directly on the .ics attachment in the email.

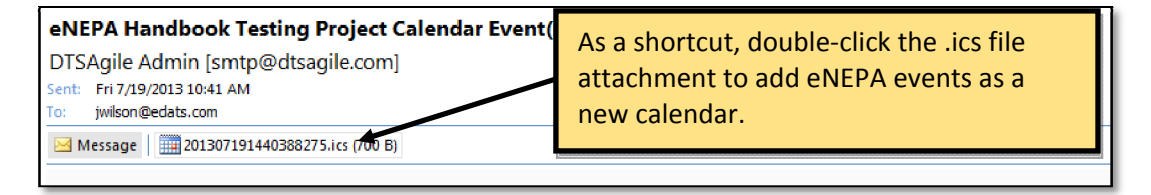

# 9.5 MEETINGS

Save Meeting

Save Meeting

The Project Meetings tab is the location where all project meetings are created and managed. Project Contacts can create new meetings.

| New Meeting                      | To add<br>on <b>Ne</b> | l a meeting, click<br><b>w Meeting</b> . | Search:                                                                |                                                 |
|----------------------------------|------------------------|------------------------------------------|------------------------------------------------------------------------|-------------------------------------------------|
| Meeting Topic                    | Meeting Type           | Date                                     | ♦ Atta                                                                 | achment 🔻 Entered By                            |
| Project Coordination Plan Review | Team Members Meeting   | 07/19/2013 01:30 PM to 02:3              | 80 PM                                                                  | Wilson, Julie                                   |
| Project Kickoff with FHWA        | Team Members Meeting   | 07/24/2013 02:00 PM to 03:0              | 0 PM                                                                   | Wilson, Julie                                   |
| howing 1 to 2 of 2 entries       |                        |                                          | <                                                                      | Previous 1 Next –                               |
| Meeting Date <b>*</b>            | Meeting Time <b>*</b>  | Ending Time<br>11:00 AM                  | 0                                                                      |                                                 |
| Project Phase *                  |                        | Meeting Type *                           |                                                                        |                                                 |
| Choose                           |                        | Choose                                   | ~                                                                      |                                                 |
| Notes #                          |                        | Enter m<br>date, ti<br>and not<br>marked | neeting deta<br>me, phase,<br>tes. Require<br>I with an <sup>*</sup> . | ails, including<br>type, topic<br>ed fields are |
| Denotes required field.          |                        |                                          |                                                                        | Characters left: 400                            |

When finished, click *Save Meeting*. The meeting is added to the Project

Calendar as an event.

meeting documents.

| Project Meetings Details Documents Contacts Calendar Meetings Actions Reviews New Meeting |                      |              | Meetings are listed in the table. Click<br>on a specific <b>Meeting Topic</b> to see<br>additional details. Meeting details<br>then display as shown below. |                              |                      |  |
|-------------------------------------------------------------------------------------------|----------------------|--------------|----------------------------------------------------------------------------------------------------|------------------------------|----------------------|--|
| Meeting Topic                                                                             | Meeting Type         | Date         |                                                                                                    | 🔻 Attachment 🍦               | Entered By 🔶         |  |
| Agency Review of Scoping Package                                                          | Agency Meeting       | 08/30/2013 0 | 9:00 AM to 11:00 AM                                                                                                    |                              | Wilson, Julie        |  |
| Project Kickoff with FHWA                                                                 | Team Members Meeting | 07/24/2013 0 | 2:00 PM to 03:00 PM                                                                                                    |                              | Wilson, Julie        |  |
| Project Coordination Plan Review                                                          | Team Members Meeting | 07/19/2013 0 | 01:30 PM to 02:30 PM                                                                                                    | <u>+</u>                     | Wilson, Julie        |  |
| Showing 1 to 3 of 3 entries                                                               |                      |              |                                                                                                    | $\leftarrow \text{Previous}$ | 1 Next $\rightarrow$ |  |

| Meeting Deta  | nils                                                                                                    |
|---------------|----------------------------------------------------------------------------------------------------|
| Meeting Date  | 08/30/2013 09:00 AM - 08/30/2013 11:00 AM                                                                                                    |
| Topic         | Agency Review of Scoping Package                                                                                                    |
| Project Phase | EIS : Scoping : Scoping Package Upload                                                                                                    |
| Meeting Type  | Agency Meeting                                                                                                    |
| Last Updated  | Julie Wilson, 7/24/2013 3:30:47 PM                                                                                                    |
| Notes         | This meeting invitation is for all participating and cooperating agencies to meet and review the Scoping Package. Agencies<br>are encouraged to review the documents prior to the meeting and have questions ready. There will be a brief introduction to<br>the project, a presentation of the purpose and need, and then time for agencies to ask questions and raise concerns. The<br>meeting will be held at the DOT headquarters, 7th floor conference room. |

| Edit Meeting<br>Updated by: Julie Wilson, DTS, On: 7/24/                                                                                                    | 2013                                                                                                    |                                                                            | _       | The mee<br>Manager        | ting creator or<br>r can <b>edit</b> meet                                                            | the Project<br>ing details |  |  |
|----------------------------------------------------------------------------------------------------|----------------------------------------------------------------------------------------------------|----------------------------------------------------------------------------|---------|---------------------------|----------------------------------------------------------------------------------------------------|----------------------------|--|--|
| Back to Meetings Delete                                                                                                    |                                                                                                    |                                                                            |         | or delete                 | e the meeting.                                                                                       |                            |  |  |
| Meeting Date *                                                                                                    | Meeting Time #                                                                                                    |                                                                            | Ending  | Time                      |                                                                                                    |                            |  |  |
| 8/30/2013                                                                                                    | 09:00 AM                                                                                                    | O                                                                          | 11:00   | AM                        | O                                                                                                    |                            |  |  |
| Project Phase *                                                                                                    |                                                                                                    |                                                                            | Meeting | з Туре 🟶                  |                                                                                                    |                            |  |  |
| EIS : Scoping : Scoping Package Up                                                                                                    | load                                                                                                    | $\checkmark$                                                               | Ageno   | y Meeting                 | ~                                                                                                    |                            |  |  |
| Topic *                                                                                                    |                                                                                                    |                                                                            |         |                           |                                                                                                    |                            |  |  |
| Agency Review of Scoping Package                                                                                                    |                                                                                                    |                                                                            |         | Editing m                 | ooting dotails                                                                                       | allows the                 |  |  |
| Notes *                                                                                                    |                                                                                                    |                                                                            |         | culting in                | eeting uetails a                                                                                     | anows the                  |  |  |
| This meeting invitation is for all partie<br>review the documents prior to the me<br>purpose and need, and then time for<br>conference room.                    | This meeting invitation is for all participating and cooperating agencies to me<br>review the documents prior to the meeting and have questions ready. There<br>purpose and need, and then time for agencies to ask questions and raise co<br>conference room. |                                                                            |         |                           | Manager to edit meeting specific<br>items including the date, time,<br>phase, type, topic and notes. |                            |  |  |
| <ul> <li>★ Denotes required field.</li> <li>Meeting Files</li> <li>▲ Download Meeting Document 07/24/20<br/>Optionally attach a supporting meeting d</li> </ul> | * Denotes required field. Meeting Files Click on the document link to download. Link to download. Optionally attach a supporting meeting document. You may upload a single file or compress (zip) multiple files into one                                      |                                                                            |         |                           | ft: 3557                                                                                             |                            |  |  |
| Note, uploading additional files will d                                                                                                    | Note, uploading additional files will delete any previous ones.                                                                                                    |                                                                            |         | You may browse and upload |                                                                                                    |                            |  |  |
| Browse                                                                                                    |                                                                                                    | meeting documents. Multiple<br>documents can be uploaded as a<br>zip file. |         |                           |                                                                                                    |                            |  |  |
|                                                                                                    | When finished<br>click <b>Save Me</b>                                                                                                    | d,<br><b>eting.</b>                                                        |         |                           |                                                                                                    |                            |  |  |
# 9.6 ACTIONS

The Project Actions tab is the location where eNEPA users complete specific tasks associated with a project. The actions are broken out into Transportation Planning actions, Environmental Assessment actions and Environmental Impact Statement actions. Each group of actions is discussed in detail in subsequent sections of the handbook.

| Actions Click on + to expand                                                                                                    | the section.                                                                                                    |                                                                                                    |
|----------------------------------------------------------------------------------------------------|----------------------------------------------------------------------------------------------------|----------------------------------------------------------------------------------------------------|
| Details Documents Contacts Caler                                                                                                    | ndar Meetings Actions Revi                                                                                               | ews                                                                                                    |
| O Transportation Planning                                                                                                    |                                                                                                    |                                                                                                    |
| Cenvironmental Assessment                                                                                                    |                                                                                                    |                                                                                                    |
|                                                                                                    |                                                                                                    |                                                                                                    |
| Transportation Planning                                                                                                    |                                                                                                    |                                                                                                    |
| Phase<br>Transportation Dian                                                                                                    | Action                                                                                                    | Complete                                                                                                    |
|                                                                                                    | Planning Organization Details                                                                                            | No                                                                                                    |
|                                                                                                    | Purpose and Heed Details                                                                                                 | Yes                                                                                                    |
| Each Action topic has <b>Phase, Action</b><br>and <b>Complete</b> columns. When an<br>action (or task) is complete the<br><b>Complete</b> column shows "Yes". | Click on the <b>Action</b> topic<br>task) for this project. For<br>LRTP and TIP Details link<br>can upload the TIP docum | link to begin an action (or<br>example, clicking on the<br>brings up a screen where you<br>nent. Note that some actions |

Success notifications are displayed when actions are successfully completed. An example is:

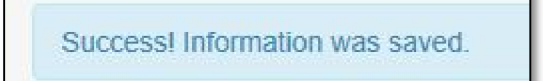

# 9.7 REVIEWS

The Reviews tab is a collaboration interface for the State DOT and agency reviewers. When a document is ready for review and uploaded by the Project Manager, a Review link is created and displayed on the Reviews tab. Each review can involve multiple reviewers. Each reviewer is notified via email that a document is ready for them to review. Reviewers can make comments or ask questions about the document in a forum. A forum is an online message board or discussion area where users can hold conversations in the form of posted messages. All posts must be published by the Project Manager prior to becoming visible to all eNEPA users.

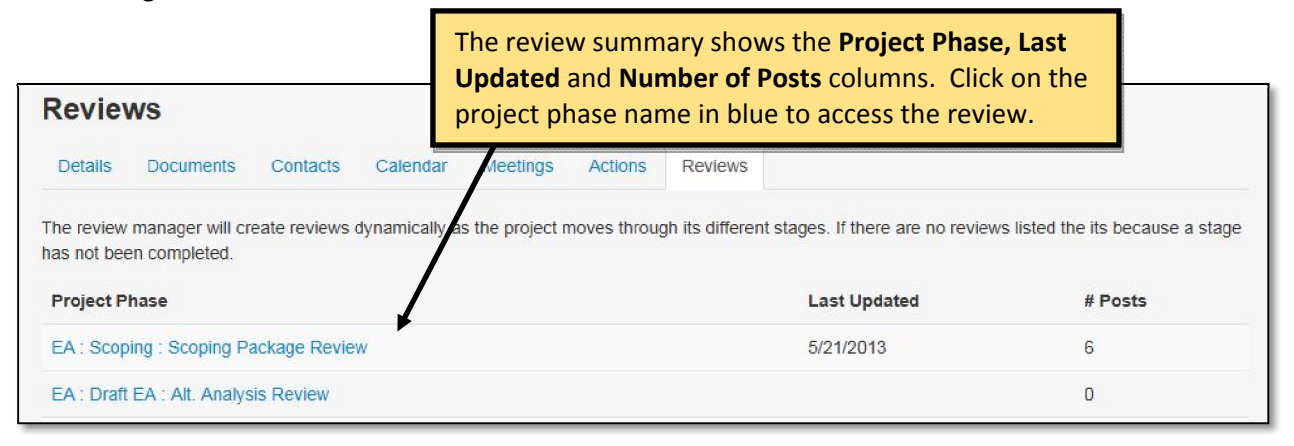

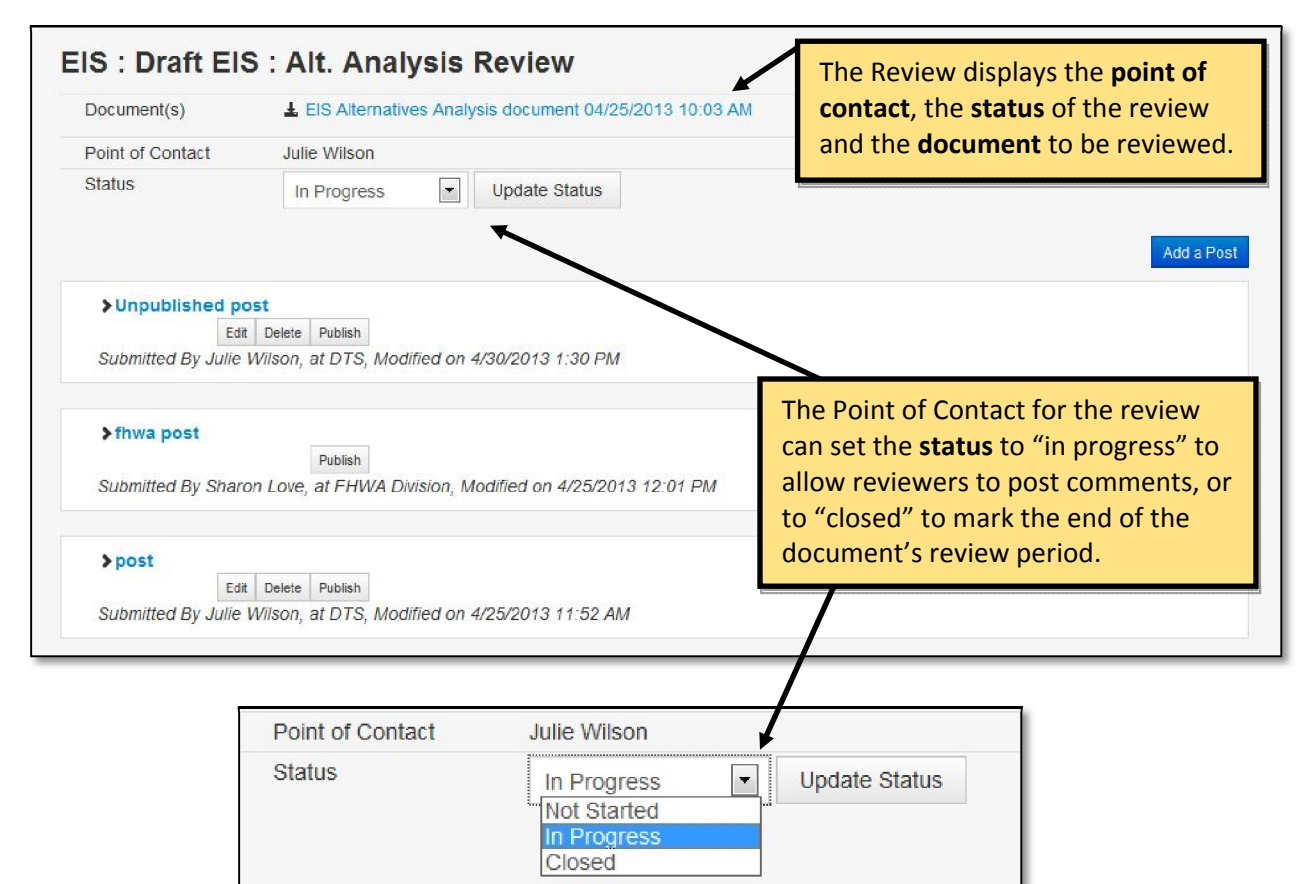

To add a post, first click on the blue Add a Post button on the right side of the Reviews screen.

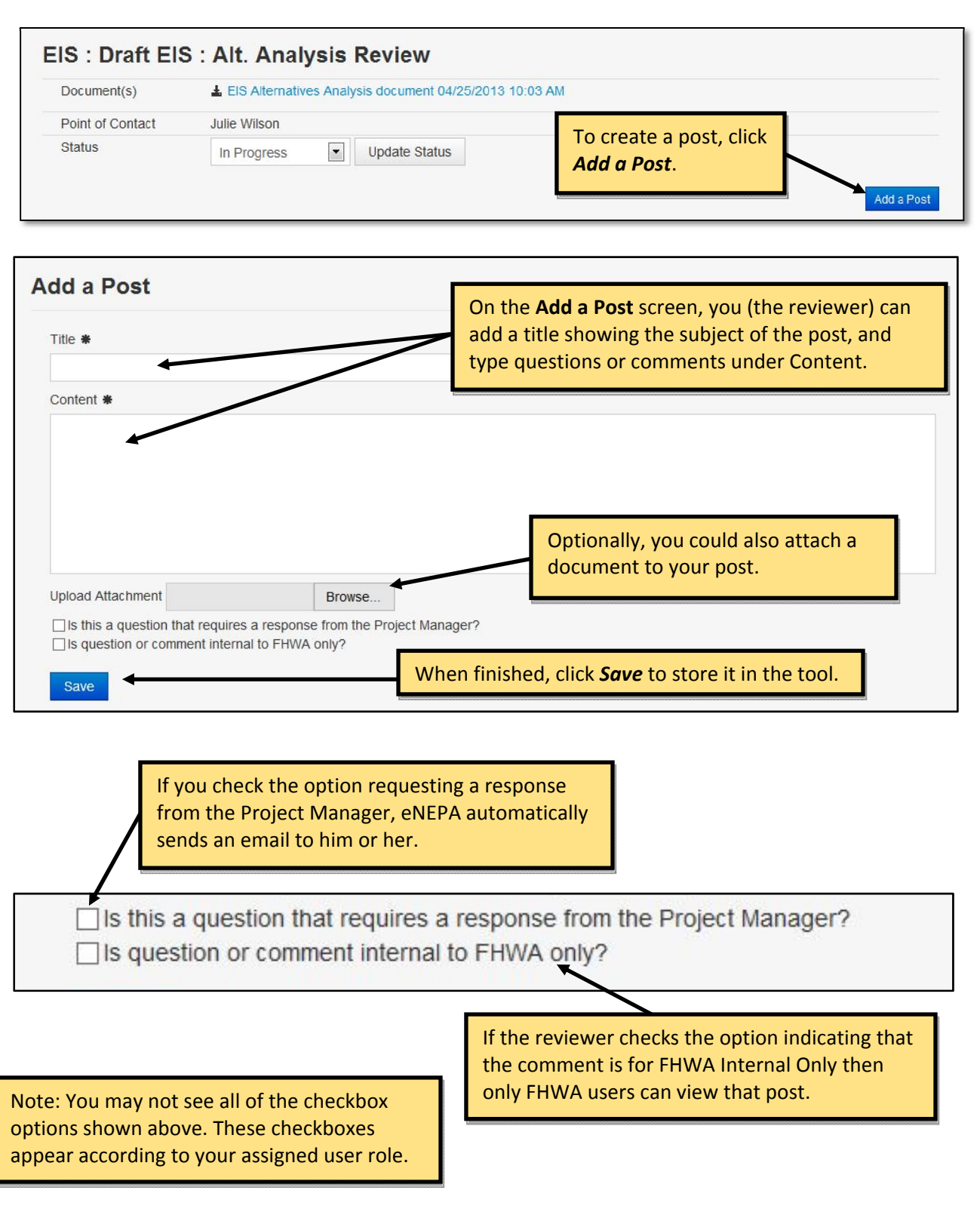

When a reviewer makes a post, the Project Manager receives an email notification. The Project Manager has the responsibility of determining which posts to publish. A published post is visible to all eNEPA users. If a post is not published, it will remain visible to only the Project Manager and to the poster (the user who created the post).

| Document(s)                         | LIS Alternatives Analysis document 04/25/2013 10:03 AM                                                                                |
|-------------------------------------|----------------------------------------------------------------------------------------------------|
| Point of Contact                    | Julie Wilson                                                                                                    |
| Status                              | In Progress Update Status                                                                                                    |
| > Unpublished p                     | Add a Po<br>st<br>Delete Publish<br>Wilson, at DTS, Modified o<br>topic. To access all comments on<br>that topic, click on the arrow. |
| Submitted By Share                  | Publish<br>on Love, at FHWA Division, Modified on 4/25/2013 12:01 PM                                                                  |
| ▶ post<br>Edi<br>Submitted By Julie | The Project Manager can publish a post to all eNEPA users by clicking the <b>Publish</b> button.                                      |
|                                     | You can edit or delete a post you created<br>by clicking the appropriate button.                                                      |
| Test for I<br>Submitted B           | FHWA only<br>Edit Delete Reply<br>y Sangeeta Recdy, at DTS, Submitted on 5/21/2013 3:03 PM (0 Replies)<br>FHWA Internal               |
| All review                          | wers can reply to a post                                                                                                    |

## **10. PROJECT ACTIONS - DETAILS**

As noted earlier, Project Actions are broken out into Transportation Planning actions, Environmental Assessment actions and Environmental Impact Statement actions. Actions can be considered tasks that users perform. Guidance on performing each action is given in a separate section below.

#### **10.1 TRANSPORTATION PLANNING**

Transportation Planning actions are displayed at the top of the Actions tab list. There are three actions associated with Transportation Planning. Each is described in detail below.

| Action  | IS              |          |          |           |               |           |          |  |
|---------|-----------------|----------|----------|-----------|---------------|-----------|----------|--|
| Details | Documents       | Contacts | Calendar | Meetings  | Actions       | Reviews   |          |  |
| OTra    | Insportation Pl | anning   |          |           |               |           |          |  |
| Pha     | se              |          |          | Action    |               |           | Complete |  |
| Tran    | sportation Plan |          |          | LRTP and  | I TIP Details | i         | No       |  |
|         |                 |          |          | Planning  | Organizatio   | n Details | No       |  |
|         |                 |          |          | Purpose a | and Need D    | etails    | No       |  |

## TRANSPORTATION PLAN

#### Action: LRTP and TIP Details

The Project Manager enters information regarding any Long Range Transportation Plan and Transportation Improvement Program associated with the project.

| 1 LRTP Information                                                      |                       | Check the applicable boxes                                                      |
|-------------------------------------------------------------------------|-----------------------|---------------------------------------------------------------------------------|
| Project is associated with an LRTP                                      | I BTB Voor Bongo      | and enter LRTP information                                                      |
|                                                                         | LK IP Tear Range      | to the file location and                                                        |
| 2 TIP Year Range                                                        |                       | upload relevant documents.                                                      |
| Project is associated with a TIP                                        | /                     |                                                                                 |
| TIP Number                                                              | TIP Year Range        |                                                                                 |
|                                                                         |                       |                                                                                 |
| Upload the TIP Document<br>Select the TIP Document to upload.<br>Browse | When fin              | ished click <b>Sava</b> When the action is                                      |
| Upload the TIP Document<br>Select the TIP Document to upload.<br>Browse | When fin<br>saved, as | ished, click <i>Save</i> . When the action is success notification is displayed |

# **Action: Planning Organization Details**

The Project Manager chooses the type of planning organization and enters the organization's name. The Project Manager then chooses the appropriate project contacts using checkboxes.

| Pleas<br>Plann | se select the type of plan<br>ning Organization Type | nning organizat<br>* | ion and epecify it's name.<br>Planning Organization Name <b>#</b> | [ |                              |   |                     |            |        |
|----------------|------------------------------------------------------|----------------------|-------------------------------------------------------------------|---|------------------------------|---|---------------------|------------|--------|
| MP             | 0                                                    |                      |                                                                   |   |                              |   |                     |            |        |
| 2              | Planning Organi                                      | zation Cor           | ntact                                                             |   |                              |   |                     |            |        |
| o ao           | dd an eNEPA user as a                                | contact, select      | the user from the list.                                           | 4 | Search:                      |   | Phon                | e          |        |
| 0              | Amegashie, Carolyn                                   | WisDOT               |                                                                   |   | Carolyn.Amegashie@dot.wi.gov |   | 608 2               | -<br>66 29 | 965    |
| 0              | Bartholomew, Tim                                     | UTA                  | Select the Planning<br>Organization Contact.                      |   | tbartholomew@rideuta.com     |   | 801 2               | 37 19      | 953    |
| 0              | Becker III, Jim                                      | WisDOT               | You are presented with                                            |   | james.becker@dot.wi.gov      |   | <mark>608</mark> 2  | 61 01      | 137    |
| 04             | Beightel, Eric                                       | US DOT               | a list of all eNEPA users                                         |   | Eric.Beightel@dot.gov        |   | 608 2               | 67 36      | 515    |
| 0              | Berna, Jeffrey                                       | FHWA Divis           | text in the Search box                                            |   | Jeffrey.Berna@dot.gov        |   |                     |            |        |
| 0              | Binckes, Bob                                         | DTS                  | (in the upper right) to                                           |   | bbinckes@dtsagile.com        |   | (970)               | 472-       | 0807   |
| 0              | Bouwman, Dave                                        | DTS                  | narrow down the                                                   |   | dbouwman@dtsagile.com        |   | <mark>(</mark> 970) | 472-       | 0807   |
| 0              | Chidister, Ian                                       | FHWA Divis           |                                                                   |   | lan.Chidister@dot.gov        |   | 608 8               | 29 75      | 503    |
| O              | Christ, Emily                                        | Arizona DOT          |                                                                   |   | echrist@azdot.gov            |   | 602 7               | 12 76      | 382    |
| 0              | DeLoretto, Mary                                      | UTA                  |                                                                   |   | mdeloretto@rideuta.com       |   | 801 7               | 41 88      | 308    |
| show           | ring 1 to 10 of 58 entries                           | 5                    |                                                                   |   | ← Previous 1 2               | 3 | 4                   | 5          | Next → |

## **Action: Purpose and Need Details**

The Project Manager first uploads the preliminary Purpose and Need document for the project, then adds text to describe the project's purpose and need.

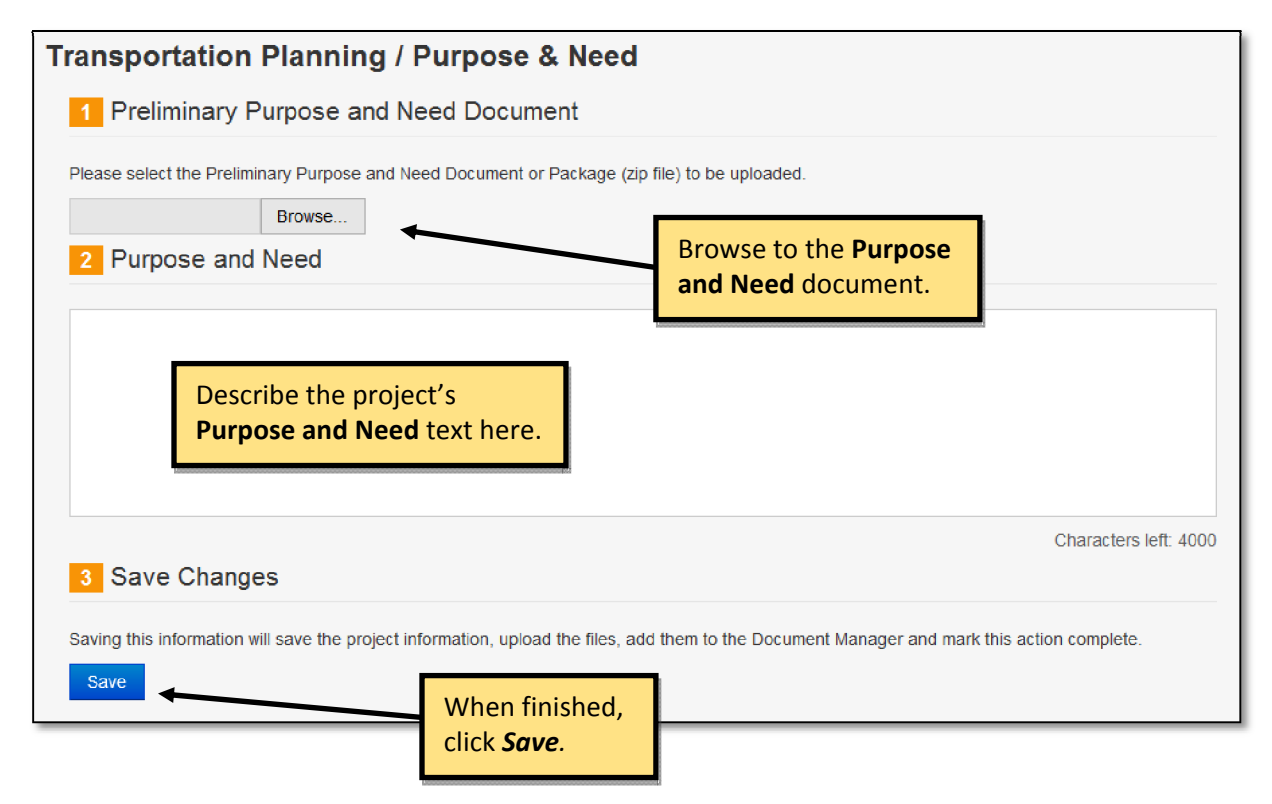

This is the final action in the Transportation Planning process. Once the decision is made to move forward with an Environmental Assessment or an Environmental Impact Statement, proceed to the applicable sections of the handbook for guidance on completing the additional actions now associated with an Environmental Assessment or an Environmental Impact Statement.

# 10.2 ENVIRONMENTAL ASSESSMENT

The Environmental Assessment (EA) list of actions is shown just below the Transportation Planning section under the Actions tab. The phases (steps) associated with the EA process are; early coordination, scoping, draft environmental assessment, comment period, revised environmental assessment, finding of no significant impacts. Each phase consists of multiple actions. The actions are described in detail in the following pages of the handbook.

| ails Documents Contacts Calenda   | ar Meetings Actions Reviews        |          |
|-----------------------------------|------------------------------------|----------|
| O Transportation Planning         |                                    |          |
| Environmental Assessment          |                                    |          |
| Phase                             | Action                             | Complete |
| Early Coordination                | Opportunity For Involvement        | Yes      |
|                                   | Project Participation              |          |
|                                   | Support Documents                  |          |
| Scoping                           | Upload Preliminary Scoping Package | Yes      |
|                                   | Scoping Review                     |          |
|                                   | Scoping Concurrence                |          |
|                                   | Upload Refined Scoping Documents   | Yes      |
|                                   | Scoping Meetings                   |          |
|                                   | Support Documents                  |          |
| Draft Environmental Assessment    | Alternatives Analysis Upload       | Yes      |
|                                   | Alternatives Analysis Review       |          |
|                                   | Alternatives Analysis Concurrence  |          |
|                                   | Manage Technical Study Reviewers   |          |
|                                   | Upload Technical Studies           |          |
|                                   | Draft EA Upload                    | Yes      |
|                                   | Draft EA Review                    |          |
|                                   | Draft EA Approval                  | No       |
|                                   | Support Documents                  |          |
| Comment Period                    | Assign Agency Draft FA Review      | No       |
| Comment chou                      | Draft EA Agency Review             | 110      |
|                                   | Draft EA Agency Review Acceptance  |          |
|                                   | Comment Period Meetings            |          |
|                                   | Support Documents                  |          |
| Revised Environmental Assessment  | Revised FA Unload                  | No       |
|                                   | Revised EA Review                  |          |
|                                   | Revised EA Approval                |          |
|                                   | Finding of Significant Impacts     | No       |
|                                   | Support Documents                  |          |
| Finding of No Significant Impacts | EONSI Upload                       | No       |
| . mang et no orginicant impacto   | Agency Review                      | 10       |
|                                   | FONSI Approval Review              |          |

## EARLY COORDINATION

#### **Action: Opportunity For Involvement**

The Project Manager, Administrator or State DOT user invites an organization to participate in the project by selecting a project contact associated with that organization. To be invited to participate in the project, the organization must have a registered eNEPA user and the user must be added to the project as a contact. If no contact exists for an organization, the contact must first be added on the Project Contacts tab, which is discussed in Section 9.3. For each organization, select the contact then use the dropdown box to indicate whether the agency is invited to be "lead", "cooperating", "participating", or "interested". The interested role can be used in cases where a non-governmental organization, such as the Chamber of Commerce, desires to be involved in the project. Additional information for the definitions and responsibilities of lead, cooperating, and participating agencies can be found in FHWA's Environmental Review Toolkit. The link to the toolkit can be accessed under Resources on the eNEPA home page.

| Oppo<br>1           | ortunity for Ir<br>Select Contacts                  | nvolvement                                           | Invite<br>partici<br>the <b>Ag</b>            | Invite a contact from an agency to<br>participate by <i>checking the box</i> and setting<br>the <b>Agency Role</b> . |                                                          |  |  |  |
|---------------------|-----------------------------------------------------|------------------------------------------------------|-----------------------------------------------|----------------------------------------------------------------------------------------------------|----------------------------------------------------------|--|--|--|
| Below is a contacts | a list of all contacts add<br>by unchecking them. C | led to this project. Chec<br>hecking or unchecking a | k contacts to invite t<br>a contact saves the | hem to participate in this pro<br>data automatically.                                                                | ject's Environmental Assessment. Remove                  |  |  |  |
|                     |                                                     |                                                      |                                               |                                                                                                    | Search:                                                  |  |  |  |
| •                   | Name 🕴                                              | Agency Role                                          | Organization 🍦                                | Title                                                                                                    | Date Added  Date Accepted                                |  |  |  |
|                     | Love, Sharon                                        | Participating                                        | FHWA Division                                 | Environmental Program Ma                                                                                             | inager                                                   |  |  |  |
|                     | Vance, Melanie                                      | Participating                                        | WSDOT                                         | Environmental Engineer                                                                                               |                                                          |  |  |  |
|                     | Wilson, Julie                                       | Participating                                        | DTS                                           |                                                                                                    | Date Accepted columns                                    |  |  |  |
|                     | Reddy, Sangeeta                                     | Participating                                        | DTS                                           |                                                                                                    | auto-populate.                                           |  |  |  |
| Showi               | ng 1 to 4 of 4 entries                              |                                                      |                                               |                                                                                                    | $\leftarrow \text{Previous}  1  \text{Next} \rightarrow$ |  |  |  |

Next, the Project Manager determines the due date for responding to the Opportunity for Involvement.

| Response Date #                       | Set a <b>due date</b> for the response.                                                                   |
|---------------------------------------|----------------------------------------------------------------------------------------------------|
| 07/10/2013                            |                                                                                                    |
| Save Changes                          |                                                                                                    |
| ng this information will email the in | itations to the contacts, add the Response Due Date to the project calendar as an event and mark this act |

# **Action: Project Participation**

Each invited participant receives an email notification with a link to this action. When you click the link in the email, you are prompted to log in to eNEPA. Upon log in, you are routed to the project participation action. For each subsequent email the tool sends, follow the same process to quickly access the project screen referenced. You may also access the action by searching for the project and clicking on the Actions tab. See Section 7 and Section 9 of the handbook for additional details.

| eNEPA Portal<br>Project Collaboration Tools for State Transportation Agencies                                                                                                    |
|----------------------------------------------------------------------------------------------------|
| Hello Sangeeta                                                                                                    |
| You have been invited by Julie Wilson from DTS to participate in the Environmental<br>Assessement for the James White Parkway project. Please access the eNEPA Portal<br>system to confirm your organization's involvements in this project. |
| https://dev.dtsagile.com/enepa/projects/3/ea/project-participation/show                                                                                                    |

The invited eNEPA user uses a dropdown box to confirm or change their level of participation and may also enter comments that are sent by email to the Project Manager.

| You have been sent a project participation rec                          | uest for: Test Project                                                                                                    |
|-------------------------------------------------------------------------|----------------------------------------------------------------------------------------------------|
| Please decide if your agency will participate in Participating Comments | Review the agency<br>participation role. Update<br>agency status as needed:<br>"Lead", "Cooperating",<br>"Participating" or "Interested". |
| Enter comments.                                                         |                                                                                                    |

## **Action: Support Documents**

The Support Documents action links you to the Documents tab where additional project documents can be uploaded. The Support Documents action is repeated for each phase and is explained in detail in Section 9.2 of the handbook. (This action is not shown again in the Environmental Assessment portion of the handbook.)

| etails | Documents                                                                                                    | Contacts   | Calendar | Meeting | Actions  | Reviews | Selec<br>click | Select a project folder, then click <b>Upload a Document</b> . |           |        |  |  |
|--------|----------------------------------------------------------------------------------------------------|------------|----------|---------|----------|---------|----------------|----------------------------------------------------------------|-----------|--------|--|--|
| Te     | Upload a<br>Upload a<br>Upl | a Document |          |         |          |         |                |                                                                | ×         |        |  |  |
| Pro    | oject Documer                                                                                                    | nts        |          | Zip     | Download | File    | Status         | Size                                                           | Last Edit | Editor |  |  |

# SCOPING

#### Action: Upload Preliminary Scoping Package

The Project Manager, Administrator or FHWA user uploads the Purpose and Need document and the Range of Preliminary Alternatives document by browsing to the file locations. Reviewers for the Scoping Package Review Team are selected from the project contacts list. Finally, the due date for the scoping package review is entered.

| Scoping Package Upload                                                                                                    |                                             |
|----------------------------------------------------------------------------------------------------|---------------------------------------------|
| 1 Upload Purpose and Need Document                                                                                                    |                                             |
| Please select the Purpose and Need Document to upload. Browse Upload Range of Preliminary Alternatives Document Please select the Range of Preliminary Alternatives Document of upload. Browse 3 Select Scoping Package Review Team                                                                                                    | Need                                        |
| Please select Scoping Package Review Team       Select the reviewers. Reviewers must be users in eNEPA and have been added to the project as a project contact.       est in participating in the project.         Wilson, Julie       DTS       Date Concurred                                                                                                    | rence Status∳                               |
| □ Reddy, Sangeeta FHWA       Program Manager         Showing 1 to 2 of 2 entries       ← Previous         4 Select Review Due Date                                                                                                    | 1 Next $\rightarrow$                        |
| Please select the date by which the Scoping Package needs to be reviewed. This will be added to the project as an event when this for Review Due Date          07/24/2013       Image: Enter the review due date.         5       Save Changes    Saving this information will upload the files, and add them to the Document Manager, zip them into the Scoping Package, and email the Review Invitations to the Scoping Review Team, and add the Review Due Date to the project calendar as an event, and mark this activity and the files of the scoping Review Team, and add the Review Due Date to the project calendar as an event, and mark this activity and the files of the scoping Review Team, and add the Review Due Date to the project calendar as an event, and mark this activity and the files of the scoping Review Team, and add the Review Due Date to the project calendar as an event, and mark this activity activity of the scoping Review Team, and add the Review Due Date to the project calendar as an event, and mark this activity activity of the scoping Review Team, and add the Review Due Date to the project calendar as an event, and mark this activity of the scoping Review Team, and add the Review Due Date to the project calendar as an event, and mark this activity of the scoping Review Team, and add the Review Due Date to the project calendar as an event, and mark this activity of the scoping Review Team. | orm is saved.<br>e Document<br>on complete. |
| receive an email notification, and a calendar<br>event is created.                                                                                                    |                                             |

# **Action: Scoping Review**

The Review action links to the Reviews tab where you can participate in the review forum for a particular document. This is repeated for each document that is reviewed and is explained in detail in Section 9.7 of the handbook.

|                                             | /S                              |                                                         |                                                  |                                                             |                                              |                             |                                                           |                                        |               |
|---------------------------------------------|---------------------------------|---------------------------------------------------------|--------------------------------------------------|-------------------------------------------------------------|----------------------------------------------|-----------------------------|-----------------------------------------------------------|----------------------------------------|---------------|
| Details                                     | Documents                       | Contacts                                                | Calendar                                         | Meetings                                                    | Actions                                      | Reviews                     |                                                           |                                        |               |
| The review r<br>has not beer                | nanager will cr<br>n completed. | eate reviews (                                          | dynamically a                                    | s the project r                                             | noves throug                                 | h its differen              | t stages. If there are no review                          | s listed the its b                     | ecause a staç |
| Project Ph                                  | ase                             |                                                         |                                                  |                                                             |                                              |                             | Last Updated                                              | # Po                                   | sts           |
| EA : Scopir                                 | ng : Scoping Pa                 | ackage Revie                                            | N _                                              |                                                             |                                              |                             | 5/21/2013                                                 | 6                                      |               |
|                                             |                                 |                                                         |                                                  | Select th<br>be reviev                                      | e item to<br>ved.                            |                             |                                                           |                                        |               |
|                                             |                                 |                                                         |                                                  |                                                             |                                              | Cli<br>do                   | ck on the <b>document</b><br>wnload and review.           | to                                     |               |
|                                             |                                 |                                                         |                                                  |                                                             |                                              |                             |                                                           |                                        |               |
| EA : Sc                                     | oping :                         | Scoping                                                 | j Packa                                          | ge Revi                                                     | ew                                           |                             |                                                           |                                        |               |
| EA : Sc<br>Document                         | oping : S                       |                                                         | <b>J Packa</b><br>ental Assessn                  | <b>ge Revi</b>                                              | <b>ew</b><br>ry Purpose a                    | nd Need Do                  | cument 07/24/2013 08:04 AM                                |                                        |               |
| EA : Sc<br>Document                         | oping : s                       | Scoping<br>± Environme<br>± Environme                   | <b>J Packa</b><br>ental Assessn<br>ental Assessn | ge Revie<br>nent Prelimina<br>nent Range of                 | <b>ew</b><br>ry Purpose a<br>f Preliminary . | nd Need Dor<br>Alternatives | :ument 07/24/2013 08:04 AM<br>Document 07/24/2013 04:55 P | m                                      |               |
| EA : Sc<br>Document<br>Point of C           | oping : (s)                     | Scoping<br>Environme<br>Environme<br>Julie Wilson       | <b>J Packa</b><br>ental Assessn<br>ental Assessn | ge Revie<br>nent Prelimina<br>nent Range of                 | <b>ew</b><br>ny Purpose a<br>Preliminary .   | nd Need Doo                 | cument 07/24/2013 08:04 AM<br>Document 07/24/2013 04:55 P | ······································ |               |
| EA : Sc<br>Document<br>Point of C<br>Status | oping : (s)<br>ontact           | Lenvironme<br>Lenvironme<br>Julie Wilson<br>In Progress | g Packa<br>ental Assessm<br>ental Assessm        | ge Revie<br>nent Prelimina<br>nent Range of<br>Update Statu | ew<br>ry Purpose a<br>? Preliminary .<br>Is  | nd Need Doo                 | :ument 07/24/2013 08:04 AM<br>Document 07/24/2013 04:55 P | 'M                                     | Add a Post    |

#### **Action: Scoping Concurrence**

Each reviewer receives an email notification with a link to this action. The reviewer begins by reviewing the scoping package, then either accepts the due date or requests a different date.

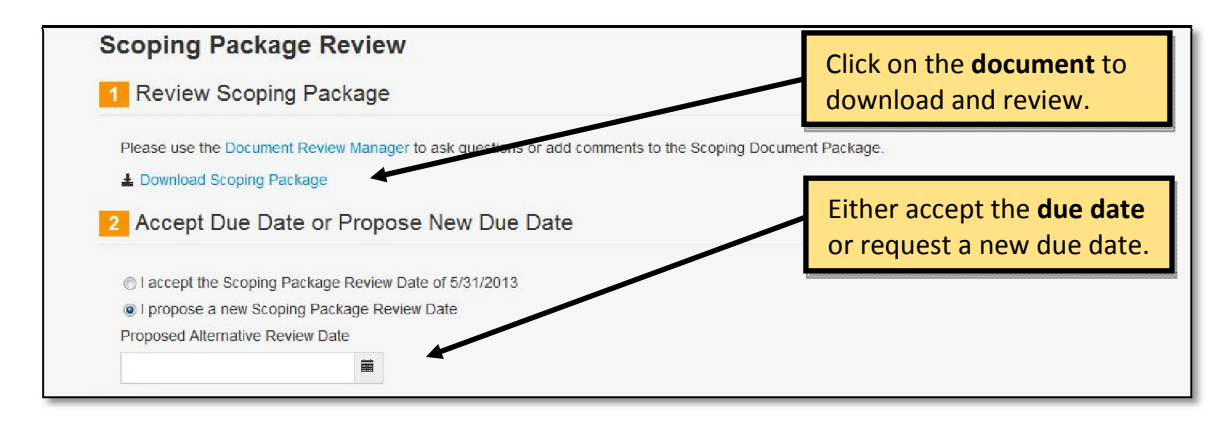

Once the reviewer has reviewed the scoping package, the Project Manager receives a "concur" or "do not concur" response from the reviewer.

| Comments                                                        |                                  |                    |                                     | Date Date Date                                                              | Concurrenc                     |
|-----------------------------------------------------------------|----------------------------------|--------------------|-------------------------------------|-----------------------------------------------------------------------------|--------------------------------|
| Provide<br>comments.                                            | Love,<br>Sharon                  | EHWA<br>Division   | Environmental<br>Program<br>Manager | 5/9/2013                                                                    | Pending                        |
|                                                                 | Reddy,<br>Sangeeta               | DTS                | ۲.                                  | 5/9/2013                                                                    | Pending                        |
|                                                                 | Vance,<br>Melanie                | WSDOT              | Environmental<br>Engineer           | 5/9/2013                                                                    | Pending                        |
|                                                                 | Showing 1 t                      | to 3 of 3 entries  |                                     | ← Previous                                                                  | 1 Next $\rightarrow$           |
| Save Changes ave this information to record you arked complete. | ir answers. You can return to th | his form until you | have sele up                        | reviews are complet<br>dates the summary t<br>e <b>status</b> of all review | ed, eNEPA<br>able with<br>ers. |

| Love,<br>Sharon    | FHWA<br>Division | Environmental<br>Program<br>Manager | 5/9/2013 | 5/31/2013 | 5/9/2013 | I Concur |  |
|--------------------|------------------|-------------------------------------|----------|-----------|----------|----------|--|
| Reddy,<br>Sangeeta | DTS              |                                     | 5/9/2013 | 5/31/2013 | 5/9/2013 | I Concur |  |

# **Action: Upload Refined Scoping Documents**

Following the scoping review and scoping concurrence, the Project Manager or Administrator uploads refined versions of the Purpose and Need document and the Range of Preliminary Alternatives document by browsing to the file locations.

| Refined Scoping Package Upload                                                                                      |
|----------------------------------------------------------------------------------------------------|
| Upload Refined Purpose and Need Document                                                                            |
| Please select the Refined Purpose and Need Document to upload. Browse Browse                                        |
| 2 Upload Refined Range of Preliminary Alternatives Document                                                         |
| Please select the Refined Range of Preliminary Alternatives Document to upload.                                     |
| 3 Save Changes Browse to the Refined Range of<br>Preliminary Alternatives document.                                 |
| Saving this information will upload the files, and add them to the Document Manager, and mark this action complete. |
| Save When finished,<br>click <i>Save</i> .                                                                          |

# **Action: Scoping Meetings**

When clicking on the Scoping Meetings action link, you are directed to the Project Meetings tab where you can add or edit meetings associated with this phase of the project. The Project Meetings tab is explained in detail in Section 9.5 of the handbook.

## DRAFT ENVIRONMENTAL ASSESSMENT

# Action: Alternative Analysis Upload

The Project Manager or Administrator browses to the file location of the Alternative Analysis document and uploads it.

| EA Draft Alternative Analysis Upload                                          | Browse to the Alternative                 |   |
|-------------------------------------------------------------------------------|-------------------------------------------|---|
| 1 Upload Alternatives Analysis Document                                       | Analysis document.                        |   |
| Please select the Alternatives Analysis Document. Use the document man Browse | ager to upload other supporting documents | 1 |

Reviewers for the Alternative Analysis document are selected from project contacts list. Finally, the due date for the review is selected.

| •                              | Name                                                                                                    | Organization     | Title                            | Added           | Reviewed             | Concurred             | Concurrence<br>Status  |
|--------------------------------|----------------------------------------------------------------------------------------------------|------------------|----------------------------------|-----------------|----------------------|-----------------------|------------------------|
|                                | Reddy,<br>Sangeeta                                                                                                    | DTS              |                                  |                 |                      |                       |                        |
|                                | Vance, Melanie                                                                                                    | WSDOT            | Environmental Engineer           |                 |                      |                       |                        |
|                                | Love, Sharon                                                                                                    | FHWA<br>Division | Environmental Program<br>Manager |                 |                      |                       |                        |
| Re                             |                                                                                                    | ate              | natives Analysis needs to be re  | eviewed. This d | ate will be added t  | o the project calenda | r as an event when the |
| Pleas<br>form<br>Revie         | is saved.<br>w Due Date <b>#</b>                                                                                                    |                  |                                  | _               |                      |                       |                        |
| Pleas<br>form<br>Revie<br>05/0 | exective date to the date to the select the date to the select the select the date to the select the date to the select the select the |                  |                                  | [               | Enter the <b>r</b> o | eview due da          | ate.                   |

## **Action: Alternative Analysis Review**

The Review action links you to the Reviews tab where selected users can participate in the review forum for a particular document. This is repeated for each document that is reviewed and is explained in detail in Section 9.7 of the handbook.

## **Action: Alternative Analysis Concurrence**

Each selected reviewer receives an email notification with a link to this action. Begin by reviewing the draft Alternative Analysis document, and then either accept the due date or request a different date.

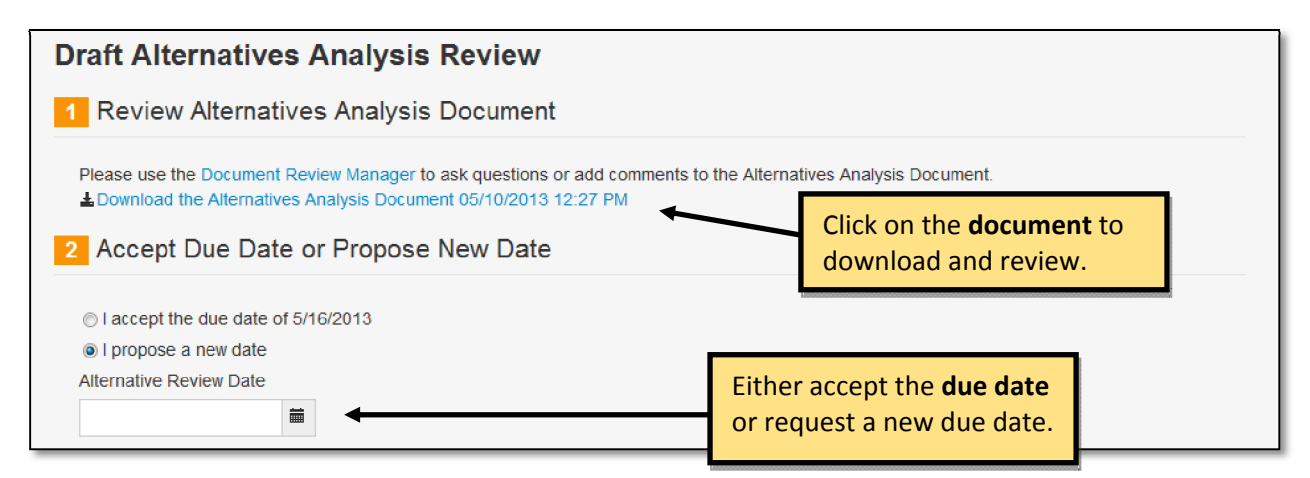

Once you have reviewed the draft Alternative Analysis document, determine whether you concur with the document findings.

| 3 Concurrence<br>Do you concur with the Alternatives Analysis<br>Document? If no, please provide reason in | The concurrence status defa<br>Once the review is complete<br>or "do not concur". If you do<br>provide comments in the co | ults to "pending".<br>e, choose "concur"<br>o not concur,<br>mments box. |
|----------------------------------------------------------------------------------------------------|----------------------------------------------------------------------------------------------------|--------------------------------------------------------------------------|
| comments.                                                                                                  | Name Organization Title Added Reviewed                                                                                    | Date Concurrence<br>Concurred Status                                     |
| Comments                                                                                                   | Love, FHWA 5/10/2013<br>Sharon Division                                                                                   | Pending                                                                  |
| Provide<br>comments.                                                                                       | Reddy, DTS 5/10/2013<br>Sangeeta<br>Showing 1 to 2 of 2 entries                                                           | Pending       ← Previous     1       Next →                              |
| 4 Save Changes Saving this information will record your answers                                            | As reviews are<br>updates the sur<br>You can return to this form until you have                                           | completed, eNEPA<br>mmary table with<br>l reviewers.                     |
| marked complete. Save When finished                                                                        | click <i>Save</i> .                                                                                                    |                                                                          |

# **Action: Manage Technical Study Reviewers**

For each technical study area, the Project Manager or Administrator selects a reviewer to take part in the review. Only selected reviewers can participate in the selected document review.

To select a particular reviewer, it may be easiest to use the search function to narrow the results down to the single name of a reviewer to be selected. Then, one or more checkboxes in that row can be chosen for that reviewer. Simply click the save button and the information is saved to eNEPA. This process can then be repeated for the next reviewer.

| elect Tec                  | lect Technical Study Reviewers                                                                                                    |                     |      |      | 5              | Check the boxes to <b>assign a contact</b> to a particular technical study document type.<br>Only users checked are able to participate in the technical study review. |               |       |            |                |                    |
|----------------------------|----------------------------------------------------------------------------------------------------|---------------------|------|------|----------------|----------------------------------------------------------------------------------------------------|---------------|-------|------------|----------------|--------------------|
| Add or remo<br>and an emai | Add or remove Technical Study reviewers by (un)checking the corresponding document next to their name. The information will be saved instar<br>and an email notice will be sent to the reviewer. |                     |      |      |                |                                                                                                    |               |       | istantly   |                |                    |
| Name 🔻                     | Title 🕴                                                                                                    | Organization        | 4F   | 6F   | Archaeological | Historical                                                                                                    | Socioeconomic | Noise | Biological | Air<br>Quality | Water<br>Quality   |
| Wilson,<br>Julie           | SME                                                                                                    | DTS                 |      |      |                |                                                                                                    |               |       |            |                |                    |
| Reddy,<br>Sangeeta         | Program<br>Manager                                                                                                    | FHWA                |      |      |                |                                                                                                    |               |       |            |                |                    |
| Showing 1 to               | 2 of 2 entr                                                                                                    | ies<br>(bop finish) | nd c | lick | Sava           |                                                                                                    |               |       | ← Previous | s 1            | Next $\rightarrow$ |

# **Action: Upload Technical Studies**

When a technical study has been completed, the Project Manager uploads it using this action. In Step 1, the dropdown menu includes 18 options – a draft option and a final option for each of these nine technical study areas:

- Section 4(f)
- Section 6(f)
- Archaeological
- Historical
- Socioeconomic
- Noise
- Biological
- Air Quality
- Water Quality

First the Project Manager uses the dropdown box to choose the appropriate technical study and the status (draft or final). Then, the Project Manager browses to the file location and uploads it to eNEPA. The Project Manager selects the technical study reviewers. Then, in Step 3, the Project Manager determines the due date for the review of that particular study.

| load Techn                                                  | ical Study                                                                |                                 |                                                                |          |
|-------------------------------------------------------------|---------------------------------------------------------------------------|---------------------------------|----------------------------------------------------------------|----------|
| 1 Upload Teo                                                | hnical Study Doci                                                         | ument                           | Select the Technical Study type.                               |          |
| Select the Technic<br>Study document w<br>Select Document 1 | al Study document type ar<br>ill be replaced and deleted<br>Type <b>#</b> | nd choose the file to upload. Y | You may upload the document more than once. The previous       | Technica |
| Choose                                                      |                                                                           |                                 |                                                                |          |
| Select Document t                                           | o Upload *                                                                |                                 | Browse to the technical                                        |          |
|                                                             | Browse                                                                    |                                 | study document.                                                |          |
| 2 Select Tec                                                | hnical Study Revie                                                        | ewers                           |                                                                |          |
| Select the date by<br>Select Review Due                     | which the Technical Study<br>Date <b>*</b>                                | y document needs to be review   | wed. This will be added to the project calendar.               | _        |
| 09/09/2013                                                  | <b>i +</b>                                                                |                                 | Enter the <b>review due date</b> .                             |          |
| A Save Chan                                                 | ides                                                                      |                                 |                                                                |          |
|                                                             | .900                                                                      |                                 |                                                                |          |
| Saving changes w                                            | ill upload the Technical Stu                                              | udy document, add the review    | date to the project calendar, and send email notices to the Te | echnica  |
| Save                                                        | . You may access the doci                                                 | ument and monitor the progre    | ss of the review in the Review Manager.                        |          |
| Save                                                        |                                                                           | When finished, o                | click <i>Save</i> . The reviewers                              |          |
|                                                             |                                                                           | receive an email                | notification, and a                                            |          |
|                                                             |                                                                           | calendar event i                | created                                                        |          |

# **Action: Draft EA Upload**

This action is the FHWA review of the draft EA document. Following the FHWA review and approval, agencies will perform a review of the draft EA. The Project Manager, Administrator or State DOT user begins this action by uploading the draft EA for FHWA review. Next, an FHWA reviewer is selected from a listing of FHWA contacts. Finally, a review date is determined for the review of the draft EA.

|                                                                                                    | Browse                                                                   |                                         |                                                   |                              |
|----------------------------------------------------------------------------------------------------|--------------------------------------------------------------------------|-----------------------------------------|---------------------------------------------------|------------------------------|
| 2 Select FHW                                                                                                    | /A Reviewer                                                              |                                         | -                                                 |                              |
|                                                                                                    | Sele                                                                     | ect the FHWA reviewer.                  | Sea                                               | rch:                         |
| A Name                                                                                                    | 🔶 Organization 🕴 T                                                       | itle                                    | Date Added                                        | Date Reviewed 🕴 Approved     |
| Love, Share                                                                                                    | on FHWA Division E                                                       | nvironmental Program Manager            |                                                   |                              |
|                                                                                                    |                                                                          |                                         |                                                   |                              |
| Showing 1 to 1 of 1                                                                                                 | entries                                                                  |                                         |                                                   | - Previous 1 Next            |
| Showing 1 to 1 of 1                                                                                                 | entries                                                                  |                                         |                                                   | ← Previous 1 Next            |
| Showing 1 to 1 of 1<br>3 Review Due                                                                                 | entries<br>e Date                                                        |                                         |                                                   | ← Previous 1 Next            |
| Showing 1 to 1 of 1 3 Review Due Please select the data                                                             | entries<br>Date<br>ate by which the Draft EA needs                       | s to be reviewed. This date will be ad  | led to the project caler                          | ← Previous 1 Next            |
| Showing 1 to 1 of 1<br>3 Review Due<br>Please select the da<br>saved.<br>Review Due Date #                          | entries<br>e Date<br>ate by which the Draft EA needs                     | s to be reviewed. This date will be ad  | led to the project caler                          | $\leftarrow$ Previous 1 Next |
| Showing 1 to 1 of 1<br>Review Due<br>Please select the da<br>saved.<br>Review Due Date #<br>5/9/2013                | entries<br>E Date<br>ate by which the Draft EA needs<br>e<br>m<br>m<br>m | s to be reviewed. This date will be add | led to the project caler<br>ter the <b>review</b> | ← Previous 1 Next            |
| Showing 1 to 1 of 1<br>Review Due<br>Please select the da<br>saved.<br>Review Due Date #<br>5/9/2013<br>Save Change | entries<br>e Date<br>ate by which the Draft EA needs<br>e<br>ges         | s to be reviewed. This date will be add | led to the project caler                          | ← Previous 1 Next            |
| Showing 1 to 1 of 1<br>Review Due<br>Please select the da<br>saved.<br>Review Due Date #<br>5/9/2013<br>Save Chang  | entries<br>e Date<br>ate by which the Draft EA need:<br>e<br>ges         | s to be reviewed. This date will be add | led to the project caler<br>ter the <b>review</b> | ← Previous 1 Next            |

# Action: Draft EA Review

The Review action links you to the Reviews tab where selected users can participate in the review forum for a particular document. This is repeated for each document that is reviewed and is explained in detail in Section 9.7 of the handbook.

# Action: Review Draft EA

The FHWA reviewer receives an email notification with a link to this action. Once the FHWA reviewer has downloaded and reviewed the draft EA document, the reviewer may use the Review Manager to submit comments and coordinates changes with the DOT. If the reviewer approves of the draft EA document, the reviewer then provides a signature on a signature page included as part of the EA. The signature page can be printed, signed, scanned and uploaded to eNEPA.

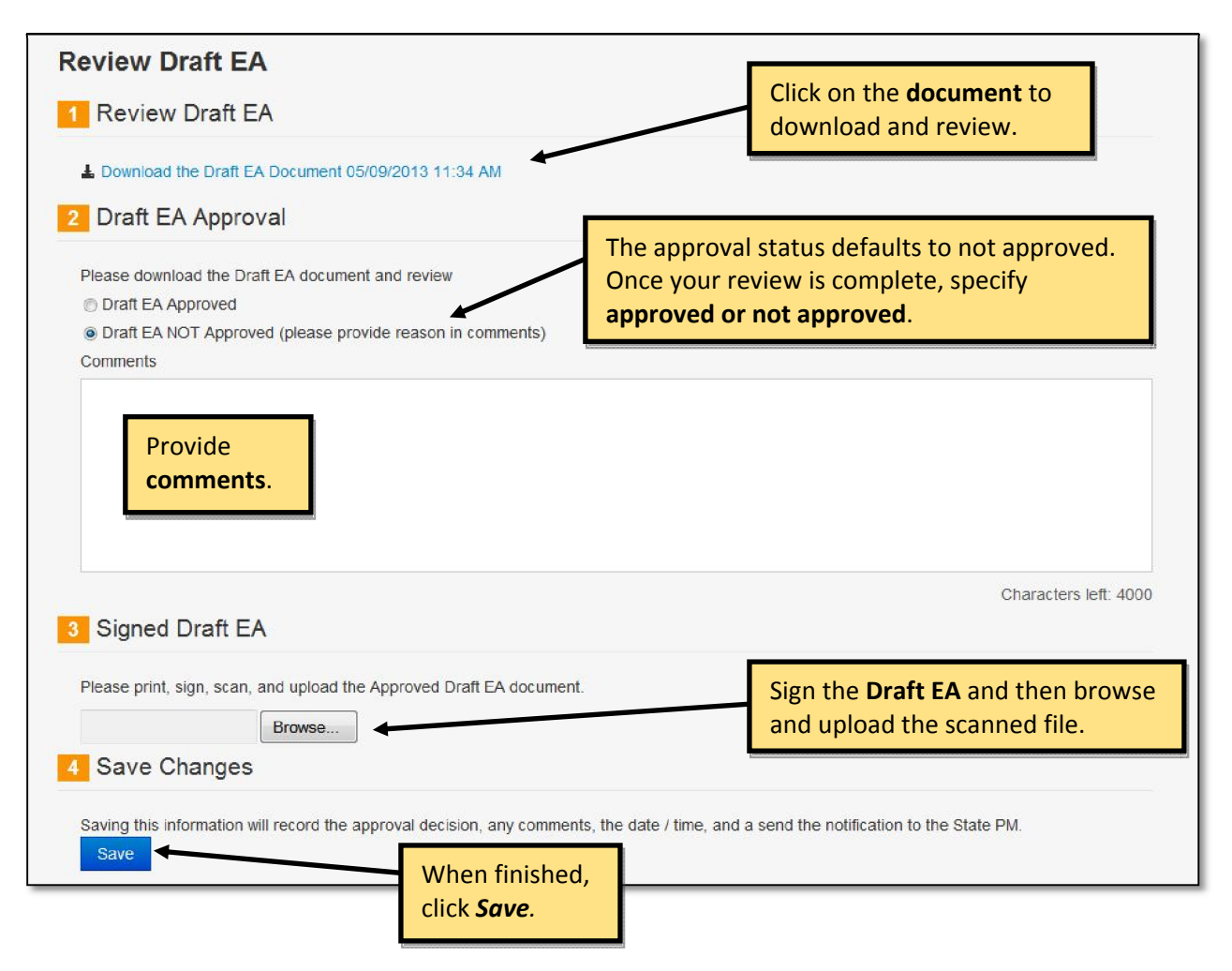

# COMMENT PERIOD

# Action: Assign Agency Draft EA Review

The Project Manager, Administrator or DOT user selects agency reviewers from the contact list and assigns a review due date.

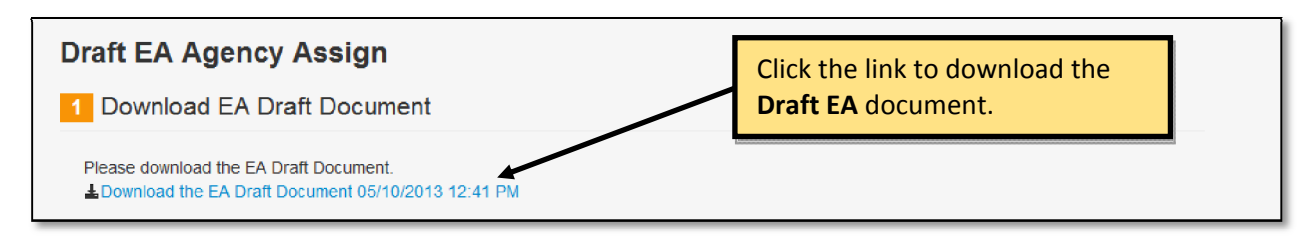

|                                                                                    | Select the <b>reviewers</b> by checking the box.                                                                                                    | h:                 |                 |
|------------------------------------------------------------------------------------|----------------------------------------------------------------------------------------------------|--------------------|-----------------|
| A Name                                                                             | 🕴 Organization 🍦 Title 🛊 Date Added 🍦 Date Reviewed 🍦 Review Co                                                                                                    | mplete 🔶 Alt.      | Review Date     |
| Love, Sharon                                                                       | FHWA Division                                                                                                    |                    |                 |
| Vance, Melanie                                                                     | WSDOT                                                                                                    |                    |                 |
| Reddy, Sangeeta                                                                    | DTS                                                                                                    |                    |                 |
| nowing 1 to 3 of 3 entries                                                         |                                                                                                    | ← Previous         | 1 Next →        |
| 9                                                                                  |                                                                                                    |                    |                 |
| Select Review Da                                                                   | ate                                                                                                    |                    |                 |
| Select Review Date select the date by which as will be emailed to the review 12013 | the Draft EA needs to be reviewed. This will be added to the project calendar as an view team.  Enter the review date to the project calendar and send an email to each reviewer. | event when this fo | rm is saved and |

# **Action: Draft EA Agency Review**

The Review action links you to the Reviews tab where selected users can participate in the review forum for a particular document. This is repeated for each document that is reviewed and is explained in detail in Section 9.7 of the handbook.

# Action: Draft EA Agency Review Acceptance

Each agency reviewer receives an email notification with a link to this action. After viewing the FHWA approved draft EA, the agency reviewer can accept the due date or request a new one. After full review of the draft EA, the reviewer checks the box in Step 3 to indicate that the review is complete.

| Draft EA Agency Review                                          |                                   |
|-----------------------------------------------------------------|-----------------------------------|
| 1 Download Signed EA Draft Document                             | Click on the <b>document</b> to   |
| Please download the EA Draft Document.                          | download and review.              |
| 2 Accept or Propse New Due Date                                 | Fither accept the <b>due date</b> |
| accept the due date of 5/24/2013     O I propose a new due date | or request a new due date.        |

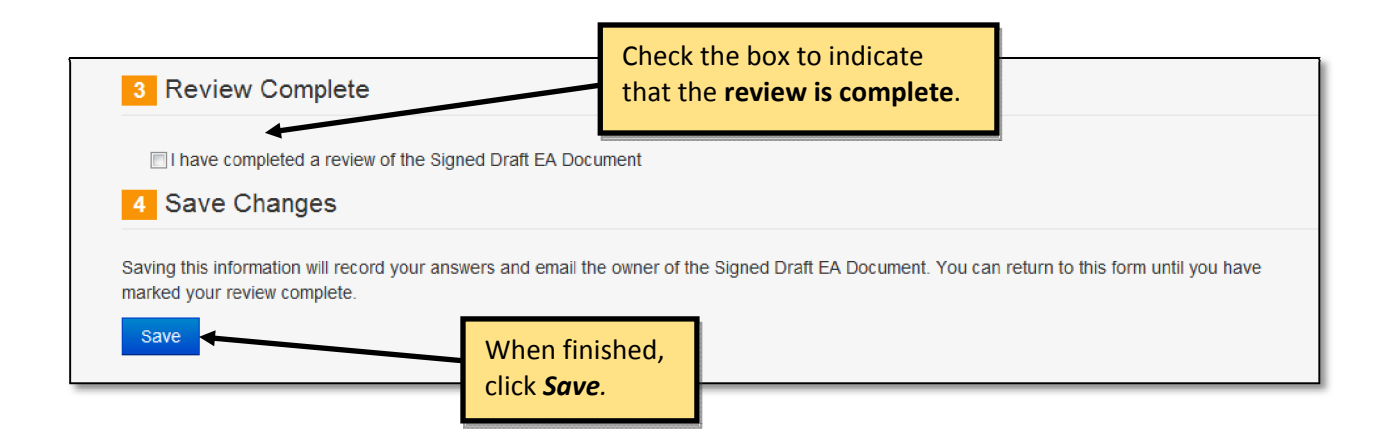

# **Action: Draft Comment Period Meetings**

The Draft Comment Period Meetings action link directs you to the Project Meetings tab where you can add or edit meetings associated with this phase of the project. The Project Meetings tab is explained in detail in Section 9.5 of the handbook.

# REVISED ENVIRONMENTAL ASSESSMENT

#### **Action: Revised EA Upload**

The Project Manager, Administrator or FHWA user participating in the project first uploads the revised EA document by browsing to the file location.

| Upload Revised EA Upload Revised EA Document                        | Browse to the <b>Revised EA</b> document.     |  |
|---------------------------------------------------------------------|-----------------------------------------------|--|
| Please select the Revised EA Document to upload test the document m | nanager to upload other supporting documents. |  |

Next, select the FHWA reviewer for the revised document in Step 2. Finally, add the due date for the FHWA reviewer to complete the review of the revised EA.

| Please select a reviewer f                              | or this document | Select the <b>reviewer</b> . |                               |                         |
|---------------------------------------------------------|------------------|------------------------------|-------------------------------|-------------------------|
|                                                         |                  |                              | Search:                       |                         |
| Name                                                    | 🔶 Organiza       | ation 🔶 Title 💠 Date Added   | Date Reviewed                 | + Accepted +            |
| Love, Sharon                                            | FHWA Di          | vision                       |                               |                         |
| Vance, Melanie                                          | WSDOT            |                              |                               |                         |
| Reddy, Sangeet                                          | a DTS            |                              |                               |                         |
| Showing 1 to 3 of 3 entries                             | s<br>Date        |                              | ← Previc                      | us 1 Next $\rightarrow$ |
| Review Due L                                            |                  |                              |                               |                         |
| Please select review date                               |                  | Ente                         | er the <b>review due date</b> | 2.                      |
| Please select review date                               | <b>₩</b>         | Ente                         | er the <b>review due date</b> | 2.                      |
| Please select review date<br>5/10/2013<br>4 Save Change | s                | Ente                         | er the <b>review due date</b> | 2.                      |

#### **Action: Revised EA Review**

The Review action links you to the Reviews tab where you can participate in the review forum for a particular document. This is repeated for each document that is reviewed and is explained in detail in Section 9.7 of the handbook.

# Action: Revised EA Approval

The FHWA reviewer receives an email notification with a link to this action. Once the FHWA reviewer has downloaded and reviewed the revised EA document, the reviewer may submit comments and approve or disapprove of the document. If the reviewer approves of the revised EA document, the reviewer then provides a signature on a signature page included as part of the EA. The signature page can be printed, signed, scanned and uploaded to eNEPA.

| Revised EA                                                                                                    | Click on the <b>document</b> to                                                                        |
|----------------------------------------------------------------------------------------------------|----------------------------------------------------------------------------------------------------|
| 1 Review Revised EA Document                                                                                                    | download and review.                                                                                   |
| Please use the Document Review Manager to ask questions and or add comments<br>Download Revised EA 05/10/2013 12:56 PM                             | to the Revised EA Document                                                                             |
| 2 Revised EA Approval                                                                                                    | The approval status defaults to not                                                                    |
| <ul> <li>Revised EA Approved</li> <li>Revised EA NOT Approved (Please provide reason in comments)</li> <li>Revised EA Approval Comments</li> </ul> | approved. Once your review is<br>complete, specify whether the<br>document is <b>approved or not</b> . |
| 3 Signed Revised EA Document                                                                                                    |                                                                                                    |
| Please print, sign, scan, and upload the Approved Revised EA document. Browse 4 Save Changes                                                       | Sign the <b>Revised EA</b> and then<br>browse and upload the file.                                     |
| Save this information will record the Approval decision, any comments and the date                                                                 | e / time, and send a notification to the State PM / CO                                                 |
| When finished,<br>click <i>Save</i> .                                                                                                    |                                                                                                    |

# **Action: Finding of Significant Impacts**

Once the lead agency makes the finding of significant impacts determination, the Project Manager, Administrator or State DOT user records the decision within eNEPA, by choosing the appropriate answer from the dropdown box. If "no" is selected and the save button is clicked in Step 2, the Environmental Assessment process continues with the Finding of No Significant Impacts (FONSI) document.

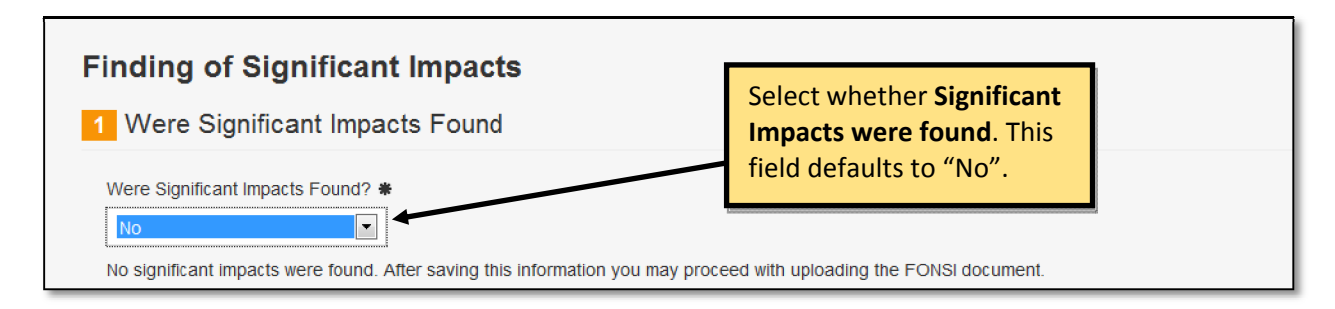

If instead "yes" is selected and the save button is clicked in Step 2, the project transitions from an Environmental Assessment process to an Environmental Impact Statement process. eNEPA then transfers almost all project documentation to the new EIS project which it creates for the former EA project.

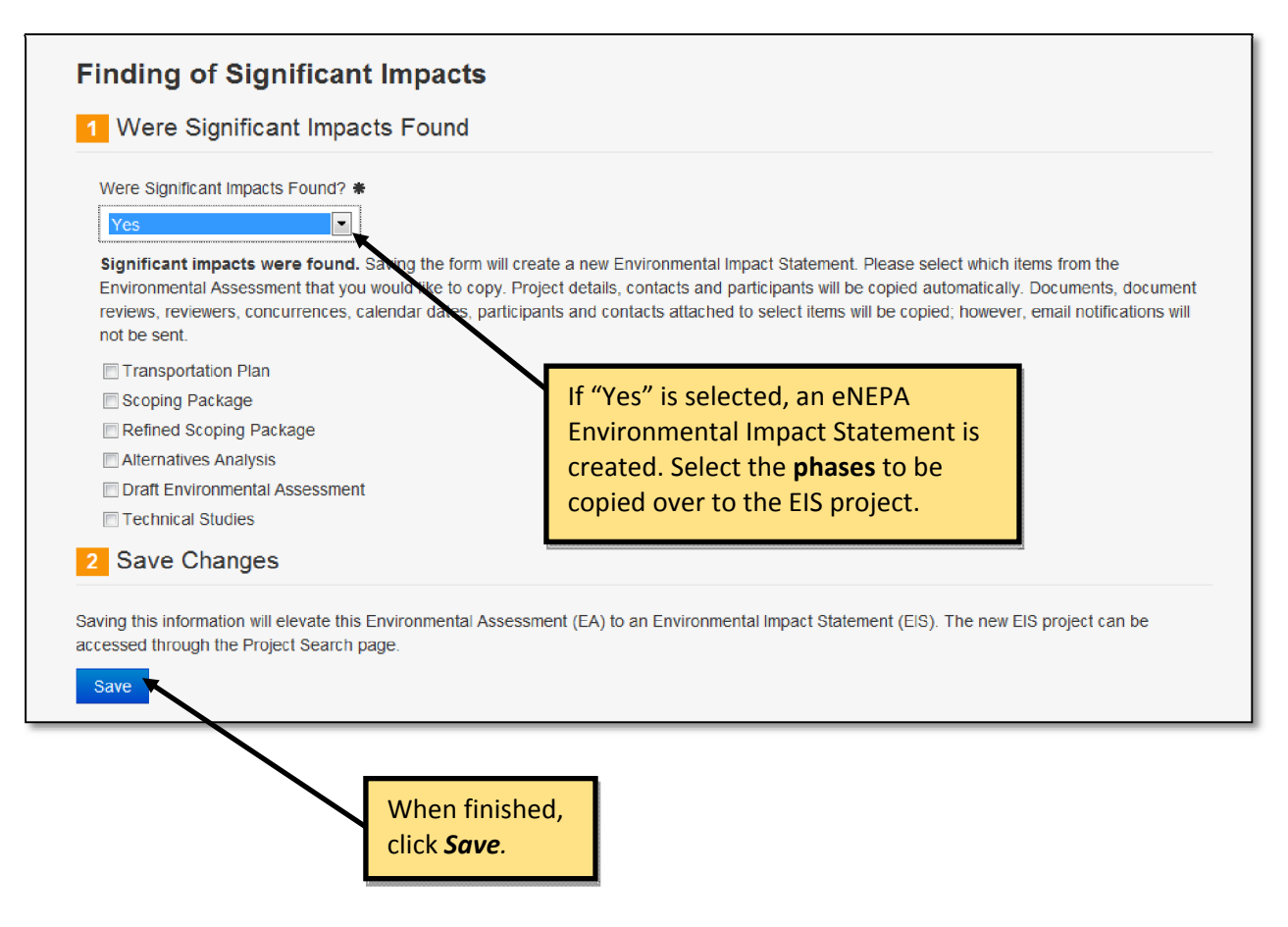

# FINDING OF NO SIGNIFICANT IMPACTS

#### **Action: FONSI Upload**

The Project Manager, Administrator or State DOT user begins by uploading the FONSI document. Next, select the FHWA reviewer for the FONSI in Step 2.

| FONSI Package                                                          |                                                          |
|------------------------------------------------------------------------|----------------------------------------------------------|
| 1 Upload FONSI Document                                                | Browse to the FONSI document.                            |
| Please select the FONSI Document to upload. Use the document is Browse | manager to upload other supporting documents             |
| 2 Select FHWA Reviewer                                                 |                                                          |
| Please select a reviewer for this document                             | reviewer.                                                |
|                                                                        | Search:                                                  |
| ▲ Name                                                                 | itle 💠 Date Added 🔶 Date Reviewed 🍦 Accepted 🔶           |
| Love, Sharon FHWA Division                                             |                                                          |
| Showing 1 to 1 of 1 entries                                            | $\leftarrow \text{Previous}  1  \text{Next} \rightarrow$ |

In Step 3, the Project Manager, Administrator or State DOT user selects a due date for the FHWA reviewer to complete the review of the FONSI.

| the <b>review due date</b>              |                                     |
|-----------------------------------------|-------------------------------------|
| the <b>review due date</b>              |                                     |
| die ienen due dute.                     |                                     |
|                                         |                                     |
| , email a Document Review Invitation to | o the FHWA Reviewer, add the Review |
| le.                                     |                                     |
|                                         |                                     |
|                                         |                                     |
|                                         |                                     |

## **Action: Agency Review**

The Review action links to the Reviews tab where you can participate in the review forum for a particular document. This is repeated for each document that is reviewed and is explained in detail in Section 9.7 of the handbook.

# **Action: FONSI Approval Review**

A reviewer receives an email notification with a link to this action. Once the FHWA reviewer has downloaded and reviewed the FONSI document, the reviewer may use the Review Manager to submit comments and coordinates changes with the DOT. If the FONSI document is approved, the reviewer then signs, scans and uploads the signature page.

| Review FONSI<br>1 Review FONSI                                                                                                    | Click on the <b>document</b> to<br>download and review.                                                                                      |
|----------------------------------------------------------------------------------------------------|----------------------------------------------------------------------------------------------------|
| Please use the Document Review Manager to ask questions of add comment                                                              | ats to the FONSI Document                                                                                                    |
| <ul> <li>FONSI Approved</li> <li>FONSI NOT Approved (Please provide reason in comments)</li> <li>FONSI Approved Comments</li> </ul> | The approval status defaults to<br>not approved. Once the review is<br>complete, specify whether the<br>document is <b>approved or not</b> . |
| Provide<br>comments.                                                                                                    |                                                                                                    |
| Signed FONSI Document Please print, sign, and scan the Approved FONSI document, and Upename                                         |                                                                                                    |
| Browse 4 Save Changes                                                                                                    | Sign the <b>FONSI signature page</b><br>and then browse and upload<br>the file.                                                              |
| Saving this information will record the Approval decision, any comments and Save When finished, click <i>Save</i> .                 | the date / time, and send a notification to the State PM.                                                                                    |

# Action: FONSI SOL Upload

The Project Manager, Administrator or State DOT user begins by uploading the Statute of Limitations (SOL) document for the project by browsing to the file location. Next, the user selects a publication date for the SOL document.

| Please select the the    | Statute of Limitations document to be u Browse | ploaded. Browse to the SOL document.                                                 |
|--------------------------|------------------------------------------------|--------------------------------------------------------------------------------------|
| 2 Select Public          | ation Date                                     |                                                                                      |
| Please select the offic  | cial SOL publication date                      | Select the <b>date</b> the SOL is published                                          |
| Save Change              | es                                             | in the National Register.                                                            |
| aving this information w | vill upload the file, add it to the Documer    | nt Manager, and add the Publication Date to the project calendar, and mark this acti |

This is the final action in the EA process. Clicking on the save button in Step 3 leads to the conclusion of the project within eNEPA.

# **10.3 ENVIRONMENTAL IMPACT STATEMENT**

The Environmental Impact Statement (EIS) list of actions is shown just below the Transportation Planning section under the Actions tab. The phases (steps) associated with the EIS process are; early coordination, scoping, draft environmental impact statement, comment period, final environmental impact statement / record of decision. Each phase consists of multiple actions. The actions are described in detail in the following pages of the handbook.

| Action  | าร               |               |          |            |                 |                    |          |
|---------|------------------|---------------|----------|------------|-----------------|--------------------|----------|
| Details | Documents        | Contacts      | Calendar | Meetings   | Actions         | Reviews            |          |
| OTr     | ansportation Pl  | anning        |          |            |                 |                    |          |
| ØEn     | vironmental Im   | pact Stateme  | ent      |            |                 |                    |          |
| Pha     | se               |               |          | Action     |                 |                    | Complete |
| Earl    | y Coordination   |               |          | Upload P   | roject Initiati | ion Letter         | No       |
|         |                  |               |          | Project In | itiation Lette  | er Acknowledgement |          |
|         |                  |               |          | Opportun   | ity For Invol   | lvement            | No       |
|         |                  |               |          | Involvem   | ent Respons     | se                 |          |
|         |                  |               |          | Upload P   | roject Coord    | dination Plan      | No       |
|         |                  |               |          | Support D  | Documents       |                    |          |
| Sco     | ping             |               |          | Upload N   | otice of Inte   | ent                | No       |
|         |                  |               |          | Upload P   | reliminary S    | coping Package     | No       |
|         |                  |               |          | Scoping F  | Package Re      | view               |          |
|         |                  |               |          | Scoping F  | Package Co      | ncurrence          |          |
|         |                  |               |          | Upload R   | efined Scop     | bing Package       | No       |
|         |                  |               |          | Support D  | Documents       |                    |          |
| Drat    | ft Environmental | Impact Stater | nent     | Upload A   | Iternatives A   | Analysis           | No       |
|         |                  |               |          | Alternativ | es Analysis     | Review             |          |
|         |                  |               |          | Alternativ | es Analysis     | Concurrence        |          |
|         |                  |               |          | Manage     | Fechnical St    | udy Reviewers      |          |
|         |                  |               |          | Upload T   | echnical Stu    | Jdies              |          |
|         |                  |               |          | Upload D   | raft EIS        |                    | No       |
|         |                  |               |          | Draft EIS  | Review          |                    |          |
|         |                  |               |          | Draft EIS  | Approval        |                    | No       |
|         |                  |               |          | Draft EIS  | Legal Revie     | ew                 | No       |
|         |                  |               |          | Draft EIS  | FHWA App        | roval              | No       |
|         |                  |               |          | Support D  | Documents       |                    |          |
| Con     | nment Period     |               |          | Upload D   | raft EIS NO     | A                  | No       |
|         |                  |               |          | Draft EIS  | Review (Re      | eview Manager)     |          |
|         |                  |               |          | Draft EIS  | Review          |                    | No       |
|         |                  |               |          | Comment    | t Period Mee    | etings             |          |
|         |                  |               |          | Support D  | Documents       |                    |          |

| FEIS / ROD | Draft FEIS / ROD Upload                   | No |
|------------|-------------------------------------------|----|
|            | Draft FEIS / ROD Assign Legal             | No |
|            | Draft FEIS / ROD Legal Review             | No |
|            | Draft FEIS / ROD Review                   | No |
|            | FEIS / ROD Upload                         | No |
|            | FEIS / ROD Assign                         |    |
|            | FEIS / ROD Legal Review                   | No |
|            | FEIS / ROD Review                         | No |
|            | FEIS / ROD NOA Publication                | No |
|            | Comment Period Meetings                   |    |
|            | Upload Record of Decision (If Applicable) | No |
|            | Review Record of Decision (If Applicable) | No |
|            | Upload Statute of Limitations             | No |
|            | Support Documents                         |    |

## EARLY COORDINATION

Save

#### **Action: Upload Project Initiation Letter**

The Project Manager, Administrator or State DOT user begins by uploading the project initiation letter to eNEPA.

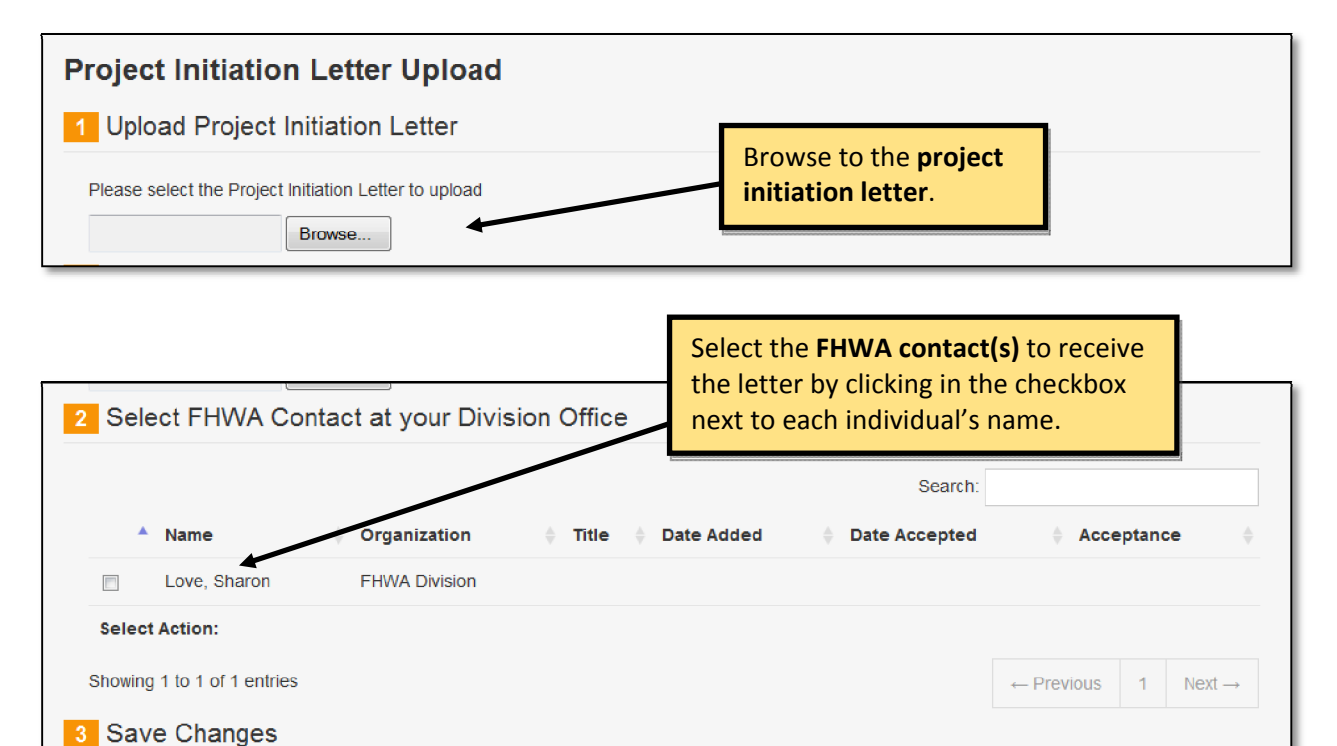

Saving this information will upload the file, and add it to the Document Manager, email the selected FHWA contact(s) a link to the project initiation letter acknowledgement form. You will be notified when they have formally acknowledged receipt of this information.

When finished, click *Save*. The FHWA contact(s) receives an email notification.

## **Action: Project Initiation Letter Acknowledgement**

Each FHWA contact invited to participate in the project in the Upload Project Initiation Letter action receives notification of this action. After downloading a copy of the project initiation letter, each FHWA contact checks the project initiation letter acknowledgement checkbox in Step 1 to indicate receipt of the letter.

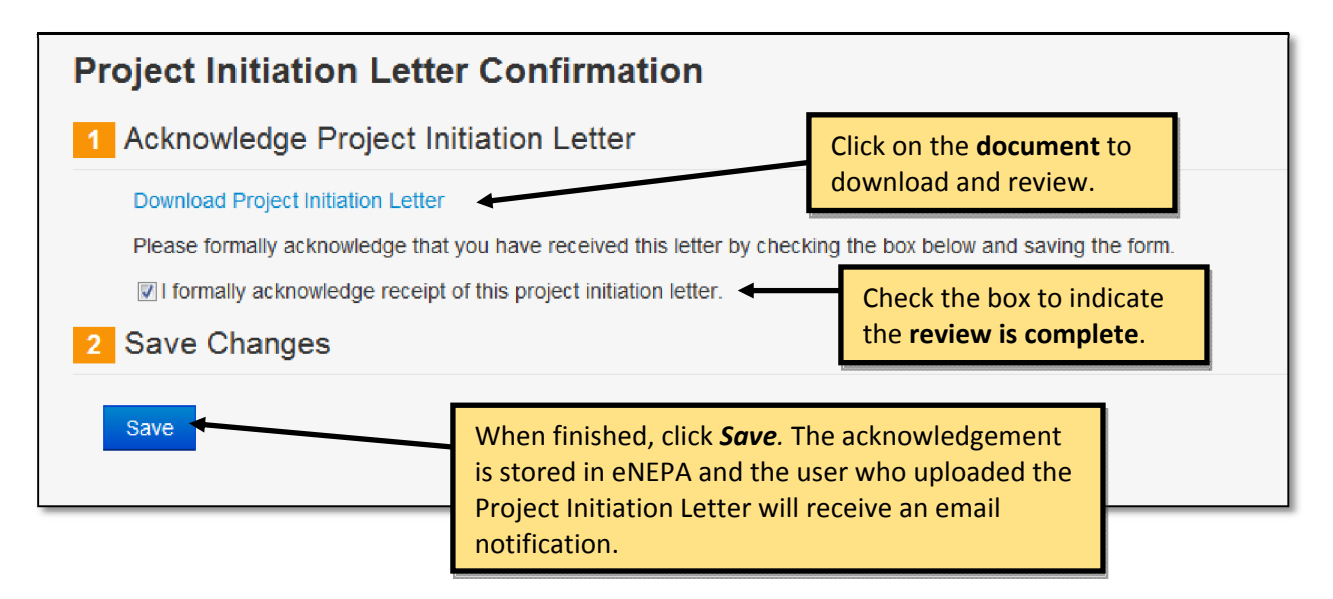

Users who are not selected to receive the project initiation letter can check the status by clicking on the Upload Project Initiation Letter action under the Actions tab. Users can download the project initiation letter and view the FHWA contact and the dates notified and acknowledged, as shown below.

| Project Initiation          | Letter & FHWA   | Divsion Contacts                    |                   |      |
|-----------------------------|-----------------|-------------------------------------|-------------------|------|
| Project Initiation Letter   | 🛓 Download Proj | ect Initiation Letter 05/10/2013 08 | :37 AM            |      |
|                             |                 |                                     | Search:           |      |
| Name                        | Division        | Date Notifed                        | Date Acknowledged |      |
| Sharon Love                 | FHWA Division   | 5/10/2013                           | 5/10/2013         |      |
| Showing 1 to 1 of 1 entries | S               |                                     | ← Previous 1 Ne   | xt → |

Lead Interested

# **Action: Opportunity For Involvement**

The Project Manager, Administrator or State DOT user invites an organization to participate in the project by selecting a project contact associated with that organization. To be invited to participate in the project, the organization must have a registered eNEPA user and the user must be added to the project as a contact. If no contact exists for an organization, the contact must first be added on the Project Contacts tab, which is discussed in Section 9.3. For each organization, select the contact then use the dropdown box to indicate whether the agency is invited to be "lead", "cooperating", "participating", or "interested". The interested role can be used in cases where a non-governmental organization, such as the Chamber of Commerce, desires to be involved in the project. Additional information for the definitions and responsibilities of lead, cooperating, and participating agencies can be found in FHWA's Environmental Review Toolkit. The link to the toolkit can be accessed under Resources on the eNEPA home page.

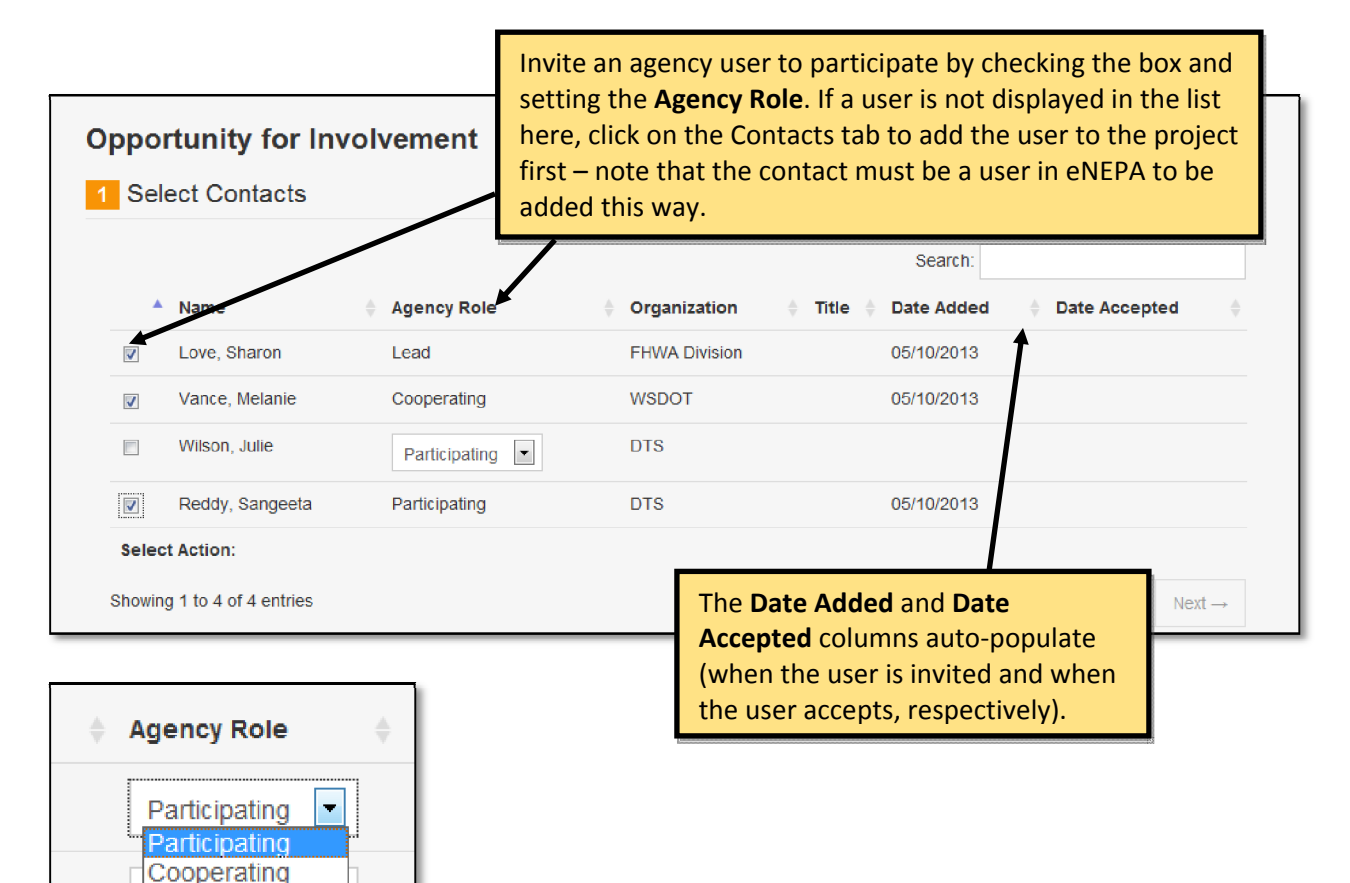

Next, the Project Manager determines the due date for the response to the Opportunity for Involvement.

| 07/10/2013       Image: Changes         3 Save Changes       aving this information will email the invitations to the contacts, add the Response Due Date to the project calendar as an event and mark this proplete.         Save       When finished, click Save. The invited | Response Date *                                          | Set a <b>due date</b> for the response.                                                                                                    |
|----------------------------------------------------------------------------------------------------|----------------------------------------------------------|----------------------------------------------------------------------------------------------------|
| Save Changes  ving this information will email the invitations to the contacts, add the Response Due Date to the project calendar as an event and mark this mplete.  Save When finished, click Save. The invited                                                                | 07/10/2013                                               |                                                                                                    |
| ving this information will email the invitations to the contacts, add the Response Due Date to the project calendar as an event and mark this mplete.                                                                                                    | Save Changes                                             |                                                                                                    |
| ving this information will email the invitations to the contacts, add the Response Due Date to the project calendar as an event and mark this nplete.                                                                                                    |                                                          |                                                                                                    |
| Bave When finished, click <i>Save</i> . The invited                                                                                                    |                                                          |                                                                                                    |
| Save When finished, click <b>Save</b> . The invited                                                                                                    | ving this information will email the invitation          | s to the contacts, add the Response Due Date to the project calendar as an event and mark this actio                                                   |
|                                                                                                    | ving this information will email the invitation mplete.  | s to the contacts, add the Response Due Date to the project calendar as an event and mark this actio                                                   |
| eNEPA users receive an email notification                                                                                                    | aving this information will email the invitation mplete. | s to the contacts, add the Response Due Date to the project calendar as an event and mark this actio<br>When finished, click <i>Save</i> . The invited |

## **Action: Involvement Response**

Each invited participant receives an email notification with a link to this action. When you click the link in the email, you are prompted to log in to eNEPA. Upon log in, you are routed to the project participation action. For each subsequent email the tool sends, follow the same process to quickly access the project screen referenced. You may also access the action by searching for the project and clicking on the Actions tab. See Section 7 and Section 9 of the handbook for additional details.

| Project Collaboration Tools for State Transportation Agencies                                                                                                    |
|----------------------------------------------------------------------------------------------------|
| Hello Sangeeta                                                                                                    |
| You have been invited to participate in the East Overshoe to One Buckle Up<br>Environmental Impact Statement. Please using the link below to accept or decline the |
| invitation before 5/31/2013                                                                                                    |
| https://dev.dtsagile.com/enepa/projects/1/eis/involvement-response/show                                                                                            |

Use the dropdown box to confirm or change your agency's level of participation. Any comments you enter are emailed to the Project Manager.

| Project Participation                                                                                                   |                                                                                          |  |  |  |  |
|----------------------------------------------------------------------------------------------------|------------------------------------------------------------------------------------------|--|--|--|--|
| Project Participation Request                                                                                           |                                                                                          |  |  |  |  |
| You have been sent a project involvement request for the project, et                                                    | NEPA Handbook Testing Project                                                            |  |  |  |  |
| Please decide if your agency will participate in this project. Select your organization's participation * Participating | r organization's participate in this project.<br>ting  ing  ing  ing  ing  ing  ing  ing |  |  |  |  |
| Comments                                                                                                    | "Interested".                                                                            |  |  |  |  |
| Enter comments.                                                                                                    |                                                                                          |  |  |  |  |
|                                                                                                    | Characters left: 1000                                                                    |  |  |  |  |
| 2 Store Participation Decision                                                                                          |                                                                                          |  |  |  |  |
| ving this information will notify the Project Manager of your response                                                  | When finished, click <i>Save</i> . The<br>Project Manager receives an                    |  |  |  |  |

# Action: Upload Project Coordination Plan

The Project Manager or Administrator uploads the Project Coordination Plan by browsing to the file location.

| Project Coordination Pla                                        | in                                 |                                                                    |
|-----------------------------------------------------------------|------------------------------------|--------------------------------------------------------------------|
| 1 Upload Project Coordination                                   | on <mark>Plan Document</mark>      |                                                                    |
| Please select a Project Coordination Plan Browse 2 Save Changes | n document to upload. Use th       | Browse to the <b>Project</b><br><b>Coordination Plan</b> document. |
| Saving this information will upload the file                    | when finished, click <b>Save</b> . | Manager, and mark the action as complete.                          |

## **Action: Support Documents**

The Support Documents action links you to the Documents tab where you can upload additional project documents. The Support Documents action is repeated for each phase and is explained in detail in Section 9.2 of the handbook. (This action is not shown again in the Environmental Impact Statement portion of the handbook.)

| etails | Documents                                                    | Contacts<br>a Document | Calendar | Meetings | Actions  | Reviews | the list, then click <b>Upload a</b><br><b>Document</b> . |      |           |        |
|--------|--------------------------------------------------------------|------------------------|----------|----------|----------|---------|-----------------------------------------------------------|------|-----------|--------|
|        | chnical Studies<br><b>bject Documer</b><br>Insportation Plai | nts                    |          | Zip      | Download | File    | Status                                                    | Size | Last Edit | Editor |
# SCOPING

# Action: Upload Notice of Intent

The Project Manager, Administrator or State DOT user uploads the Notice of Intent (NOI) document by browsing to the file location, and then adds the date that the NOI was published in the Federal Register.

| Notice of Intent                                                                          |                                                                        |
|-------------------------------------------------------------------------------------------|------------------------------------------------------------------------|
| 1 Upload Notice of Intent Document                                                        |                                                                        |
| Please select the Notice of Intent document. Use the document manager to u Browse         | pload other supporting documents                                       |
| 2 Publication Date                                                                        | document.                                                              |
| Please select the date on which the Notice of Intent was published. This will b 5/10/2013 | be added to the project calendar as an event when this form is saved.s |
| 3 Save Changes                                                                            | Enter the NOI Publication Date.                                        |
| Save When finished, click S<br>calendar event is crea                                     | ave. A<br>ated.                                                        |

### Action: Upload Preliminary Scoping Package

The Project Manager, Administrator or State DOT user uploads the preliminary Purpose and Need document and the Range of Preliminary Alternatives document by browsing to the file location. Reviewers for the Scoping Package Review Team are selected from the project contacts list. Finally, the user determines the due date for the scoping package review.

|                                                                                              | Alternatives documents.                                                                                                    |
|----------------------------------------------------------------------------------------------|----------------------------------------------------------------------------------------------------|
| Please select the Range Preliminary Alternatives document-ose the d                          | ocument manage                                                                                                    |
| Select Scoping Package Review Team                                                           |                                                                                                    |
|                                                                                              | Search:                                                                                                    |
| Name Organization Title                                                                      | ⊕ Date      ⊕ Date      Date      ⊕ Concurrence      ⊕ Concurrence      ⊕ Status     ⊕     ⊕     ⊕     ⊕     ⊕     ⊕     ⊕     ⊕     ⊕     ⊕     ⊕     ⊕     ⊕     ⊕     ⊕     ⊕     ⊕     ⊕     ⊕     ⊕     ⊕     ⊕     ⊕     ⊕     ⊕     ⊕     ⊕     ⊕     ⊕     ⊕     ⊕     ⊕     ⊕     ⊕     ⊕     ⊕     ⊕     ⊕     ⊕     ⊕     ⊕     ⊕     ⊕     ⊕     ⊕     ⊕     ⊕     ⊕     ⊕     ⊕     ⊕     ⊕     ⊕     ⊕     ⊕     ⊕     ⊕     ⊕     ⊕     ⊕     ⊕     ⊕     ⊕     ⊕     ⊕     ⊕     ⊕     ⊕     ⊕     ⊕     ⊕     ⊕     ⊕     ⊕     ⊕     ⊕     ⊕     ⊕     ⊕     ⊕     ⊕     ⊕     ⊕     ⊕     ⊕     ⊕     ⊕     ⊕     ⊕     ⊕     ⊕     ⊕     ⊕     ⊕     ⊕     ⊕     ⊕     ⊕     ⊕     ⊕     ⊕     ⊕     ⊕     ⊕     ⊕     ⊕     ⊕     ⊕     ⊕     ⊕     ⊕     ⊕     ⊕     ⊕     ⊕     ⊕     ⊕     ⊕     ⊕     ⊕     ⊕     ⊕     ⊕     ⊕     ⊕     ⊕     ⊕     ⊕     ⊕     ⊕     ⊕     ⊕     ⊕     ⊕     ⊕     ⊕     ⊕     ⊕     ⊕     ⊕     ⊕     ⊕     ⊕     ⊕     ⊕     ⊕     ⊕     ⊕     ⊕     ⊕     ⊕     ⊕     ⊕     ⊕     ⊕     ⊕     ⊕     ⊕     ⊕     ⊕     ⊕     ⊕     ⊕     ⊕     ⊕     ⊕     ⊕     ⊕     ⊕     ⊕     ⊕     ⊕     ⊕     ⊕     ⊕     ⊕     ⊕     ⊕     ⊕     ⊕     ⊕     ⊕     ⊕     ⊕     ⊕     ⊕     ⊕     ⊕     ⊕     ⊕     ⊕     ⊕     ⊕     ⊕     ⊕     ⊕     ⊕     ⊕     ⊕     ⊕     ⊕     ⊕     ⊕     ⊕     ⊕     ⊕     ⊕     ⊕     ⊕     ⊕     ⊕     ⊕     ⊕     ⊕     ⊕     ⊕     ⊕     ⊕     ⊕     ⊕     ⊕     ⊕     ⊕     ⊕     ⊕     ⊕     ⊕     ⊕     ⊕     ⊕     ⊕     ⊕     ⊕     ⊕     ⊕     ⊕     ⊕     ⊕     ⊕     ⊕     ⊕     ⊕     ⊕     ⊕     ⊕     ⊕     ⊕     ⊕     ⊕     ⊕     ⊕     ⊕     ⊕     ⊕     ⊕     ⊕     ⊕     ⊕     ⊕     ⊕     ⊕     ⊕     ⊕     ⊕     ⊕     ⊕     ⊕     ⊕     ⊕     ⊕     ⊕     ⊕     ⊕     ⊕     ⊕     ⊕     ⊕     ⊕     ⊕     ⊕     ⊕     ⊕     ⊕     ⊕     ⊕     ⊕     ⊕     ⊕     ⊕     ⊕     ⊕     ⊕     ⊕     ⊕     ⊕     ⊕     ⊕     ⊕     ⊕     ⊕     ⊕     ⊕     ⊕     ⊕     ⊕     ⊕     ⊕     ⊕     ⊕     ⊕     ⊕     ⊕     ⊕     ⊕     ⊕     ⊕     ⊕     ⊕     ⊕     ⊕     ⊕     ⊕     ⊕     ⊕     ⊕     ⊕ |
| Reddy, DTS Program Manager Sangeeta                                                          |                                                                                                    |
| Frye, Mary FHWA HQ Environmental Protection                                                  |                                                                                                    |
| Select Action:<br>Showing 1 to 2 of 2 entries                                                | Select the <b>reviewers</b> . Reviewers must be<br>users in eNEPA and added as a project<br>contact. Next ->                                                                                                    |
| 4 Review Due Date                                                                            |                                                                                                    |
| Please select the date by which the Preliminary Scoping Package need when the form is saved. | ds to be reviewed. This date will be added to the project calendar as an event                                                                                                    |
| Review Due Date *                                                                            |                                                                                                    |
| 7/23/2013                                                                                    | Enter the <b>review due date</b> .                                                                                                    |
| 5 Save Changes                                                                               |                                                                                                    |

# Action: Scoping Package Review

The Review action links to the Reviews tab where you can participate in the review forum for a particular document. This is repeated for each document that is reviewed and is explained in detail in Section 9.7 of the handbook.

| Review                    | NS                                 |                                   |                                 |                                   |                            |                                |                                                |                                  |
|---------------------------|------------------------------------|-----------------------------------|---------------------------------|-----------------------------------|----------------------------|--------------------------------|------------------------------------------------|----------------------------------|
| Details                   | Documents                          | Contacts                          | Calendar                        | Meetings                          | Actions                    | Reviews                        |                                                |                                  |
| ⊺he review<br>stage has r | manager will cr<br>not been comple | eate reviews (<br>eted. For testi | dynamically as<br>ng purposes t | s the project n<br>ry uploading a | noves throug<br>a document | gh its differe<br>in the Trans | nt stages. If there are no r<br>portation Plan | reviews listed the its because a |
| Project P                 | hase                               |                                   |                                 |                                   |                            |                                | Last Lindated                                  | # Posts                          |
| Project P                 | <b>'hase</b><br>Ding : Scoping P   | ackage Revie                      | ew _                            |                                   |                            |                                | Last Updated                                   | # Posts                          |

#### **Action: Scoping Package Concurrence**

The reviewer begins by downloading the scoping package, then either accepts the due date or requests a different date.

| Scoping Package Review                                                              |                                   |
|-------------------------------------------------------------------------------------|-----------------------------------|
| 1 Download Scoping Package                                                          |                                   |
| Please use the Document Review Manager to ask questions or add comments to this Sco | oping Document package.           |
| L Download Scoping Package (zip file)                                               | Click on the <b>document</b> to   |
| 2 Accept or Propose New Due Date                                                    | download and review.              |
| ○ I accept the due date of 6/14/2013                                                |                                   |
| I propose a new due date                                                            | Either accept the <b>due date</b> |
| Alternative Response Date                                                           | or request a new due date.        |

Once the reviewer has reviewed the scoping package, the Project Manager receives a "concur" or "do not concur" response from the reviewer.

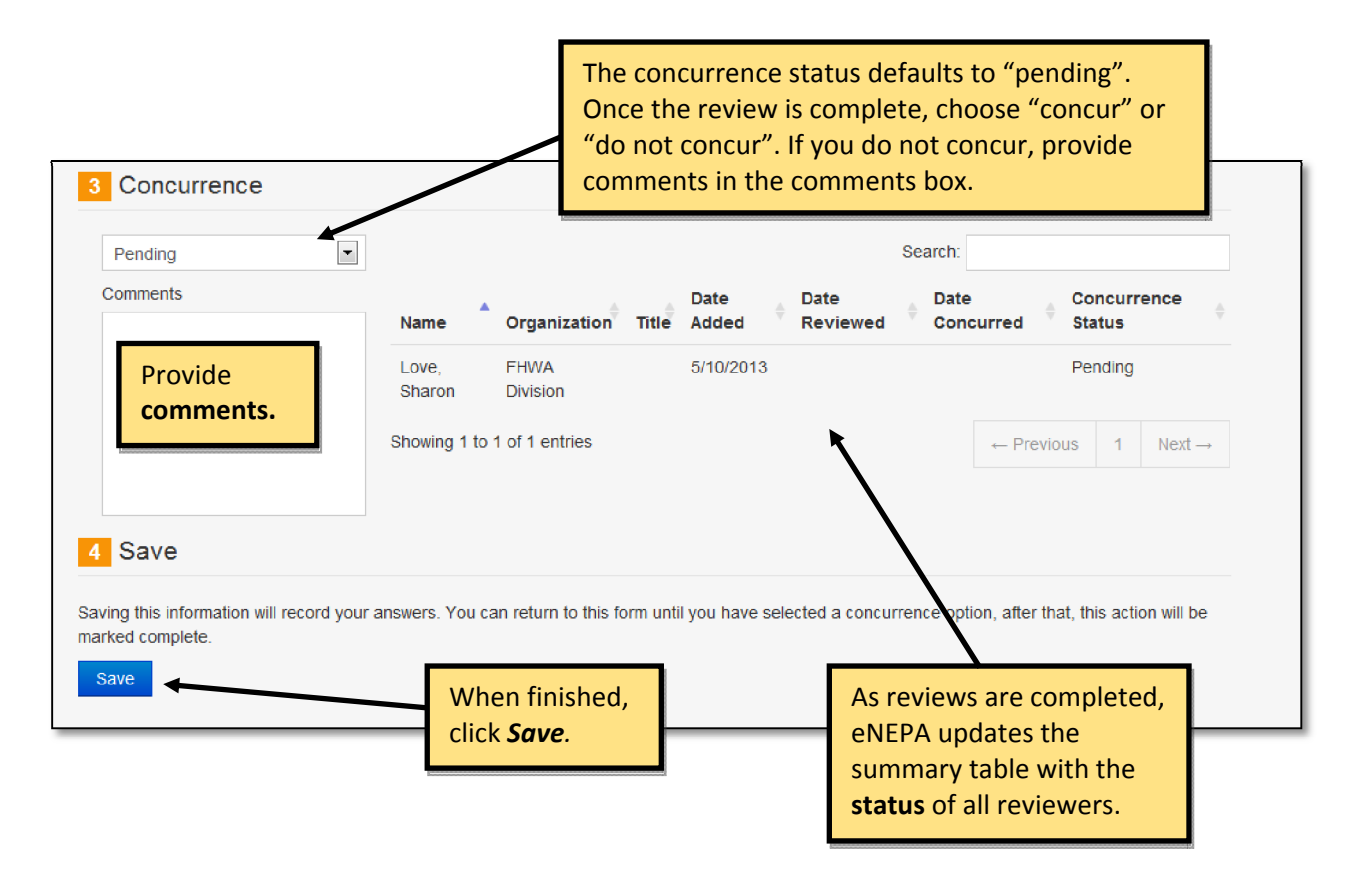

# Action: Upload Refined Scoping Package

The Project Manager, Administrator or State DOT user uploads the revised Scoping Package that contains the refined Purpose and Need document and the refined Range of Alternatives document by browsing to the file locations.

| Upload Refined Scoping                                               | Package                                   |                                                                            |
|----------------------------------------------------------------------|-------------------------------------------|----------------------------------------------------------------------------|
| 1 Upload Refined Purpose an                                          | d Need Document                           | and Need document.                                                         |
| Please select the Refined Purpose and Net Browse                     | ed document Liee the docume               | nt manager to upload other supporting documents.                           |
| 2 Upload Refined Range of Al                                         | ternatives Documen                        | t                                                                          |
| Please select the Refined Range of Alterna                           | tives document. Use the docu              | ment manager to upload other supporting documents.                         |
| Browse                                                               | +                                         | Provise to the refined <b>Pange of</b>                                     |
| 3 Save Changes                                                       |                                           | Alternatives document.                                                     |
| Saving this information will upload the files, scoping team members. | and add them to the Docume When finished, | nt Manager, zip them into a Refined Scoping Package, and email to selected |
|                                                                      | click <i>Save</i> .                       |                                                                            |

### DRAFT ENVIRONMENTAL IMPACT STATEMENT

#### **Action: Upload Alternative Analysis**

The Project Manager, Administrator or State DOT user browses to the file location of the Alternative Analysis document, uploads it and selects the review due date.

| Alternative Analysis Upload Upload Alternatives Analysis Document      | Browse to the <b>draft Alternative</b><br>Analysis document. |
|------------------------------------------------------------------------|--------------------------------------------------------------|
| Please select the Alternatives Analysis Document Life the document man | ager to upload other supporting documents.                   |

Reviewers for the Alternative Analysis document are also selected from the project contacts list.

| 6.0                                                       |                                                                                                   |                     | the box next to each. Reviewers<br>must be users in eNEPA and added<br>as a project contact.                                                  |                                                                             |
|-----------------------------------------------------------|---------------------------------------------------------------------------------------------------|---------------------|----------------------------------------------------------------------------------------------------|-----------------------------------------------------------------------------|
| Se                                                        | ect Review re                                                                                     | am                  | Sea                                                                                                    | arch:                                                                       |
| •                                                         | Name 🕴                                                                                            | Organization        | ♦ Title 	Date Added 	Date Reviewed 	Date Con                                                                                                  | curred 🕴 Concurrence Status                                                 |
|                                                           | Love, Sharon                                                                                      | FHWA Division       |                                                                                                    |                                                                             |
|                                                           | Vance, Melanie                                                                                    | WSDOT               |                                                                                                    |                                                                             |
|                                                           | Reddy, Sangeeta                                                                                   | DTS                 |                                                                                                    |                                                                             |
| Showir                                                    | ng 1 to 3 of 3 entries<br>Review Due Da                                                           | ite                 |                                                                                                    | ← Previous 1 Next →                                                         |
| 3                                                         |                                                                                                   |                     |                                                                                                    |                                                                             |
| 3 I<br>Please<br>form is<br>Reviev                        | e select the date by wh<br>s saved.<br>w Due Date *                                               | ich the Alternative | s Analysis needs to be reviewed. This date will be added to the                                                                               | project calendar as an event when th                                        |
| 3   1     Please   orm is     form is   Review     4   \$ | e select the date by wh<br>s saved.<br>w Due Date <b>*</b><br>Save Changes                        | ich the Alternative | s Analysis needs to be reviewed. This date will be added to the                                                                               | project calendar as an event when th                                        |
| 3 I<br>Please<br>form is<br>Reviev<br>4 Saving            | e select the date by wh<br>s saved.<br>w Due Date *<br>Save Changes<br>g this information will up | ich the Alternative | s Analysis needs to be reviewed. This date will be added to the Enter the revie d add them to the Document Manager, and email the selected re | project calendar as an event when th<br>ew due date.<br>eview team members. |

#### **Action: Alternative Analysis Review**

The Review action links you to the Reviews tab where selected users can participate in the review forum for the Alternatives development document. This is repeated for each document that is reviewed and is explained in detail in Section 9.7 of the handbook.

| Revie                               | ws                                                      |                            |                |                 |              |                 |                                      |                  |                                       |
|-------------------------------------|---------------------------------------------------------|----------------------------|----------------|-----------------|--------------|-----------------|--------------------------------------|------------------|---------------------------------------|
| Details                             | Documents                                               | Contacts                   | Calendar       | Meetings        | Actions      | Reviews         |                                      |                  |                                       |
| he review<br>as not be              | / manager will cr<br>en completed.                      | reate reviews              | dynamically as | s the project n | noves throug | h its different | stages. If there are i               | no reviews liste | d th <mark>e</mark> its because a sta |
| _                                   |                                                         |                            |                |                 |              |                 |                                      |                  |                                       |
| Project F                           | <b>hase</b><br>bing : Scoping Pa                        | ackage Revie               | w              |                 |              |                 | Last Updated                         |                  | # Posts                               |
| Project F<br>EA : Scop<br>EA : Draf | <b>'hase</b><br>bing : Scoping Pa<br>t EA : Alt. Analys | ackage Revie<br>sis Review | w              | Se              | lect the i   | item you        | Last Updated<br>5/21/2013<br>want to |                  | <b># Posts</b><br>6<br>0              |

#### **Action: Alternative Analysis Concurrence**

The reviewer begins by downloading the alternatives analysis document, and then either accepts the due date or requests a different date.

| Alternatives Analysis Review                                                                                                    |                               |                                                                |                             |
|----------------------------------------------------------------------------------------------------|-------------------------------|----------------------------------------------------------------|-----------------------------|
| 1 Review Alternatives Analysis Document                                                                                                    |                               |                                                                |                             |
| Please use the Document Review Manager to ask questions or add comment<br>Download the Alternatives Analysis Document 05/10/2013 09:01 AM<br>Accept Due Date or Propose New Due Date | is to the Alternatives A      | nalysis Document.<br>Click on the <b>doc</b><br>download and r | <b>cument</b> to<br>review. |
| <ul> <li>I accept the due date of 6/21/2013</li> <li>I propose a new due date</li> <li>Alternative Review Due Date</li> <li>6/21/2013</li> </ul>                                     | Either accept<br>or request a | ot the <b>due date</b><br>a new due date.                      |                             |

Once you have finished reviewing the document, specify whether you "concur" or "do not concur" and provide comments. The Project Manager will be notified of your response.

| Pending              |                    |                   | Sear             | ch:                                                      |         |
|----------------------|--------------------|-------------------|------------------|----------------------------------------------------------|---------|
| Comments             | Name               | Organization Titl | Date Date Review | Date Concurrence<br>ved Concurred Status                 | ¢       |
| Provide<br>comments. | Love,<br>Sharon    | FHWA<br>Division  | 5/10/2013        | Pending                                                  |         |
|                      | Reddy,<br>Sangeeta | DTS               | 5/10/2013        | Pending                                                  |         |
|                      | Vance,<br>Melanie  | WSDOT             | 5/10/2013        | Pending                                                  |         |
|                      | Showing 1 to       | 3 of 3 entries    |                  | $\leftarrow \text{Previous}  1  \text{Next} \rightarrow$ |         |
| 4 Save Changes       |                    |                   |                  | As reviews are comp                                      | oleted, |

#### **Action: Manage Technical Study Reviewers**

For each technical study area, the Project Manager or Administrator selects a reviewer to take part in the review. Only selected reviewers can participate in the selected document review.

To select a particular reviewer, it may be easiest to use the search function to narrow the results down to the single name of a reviewer to be selected. Then, one or more checkboxes in that row can be chosen for that reviewer. Simply click the save button and the information is saved to eNEPA. This process can then be repeated for the next reviewer.

| Select Techr                    | Iect Technical Study Reviewers           Select Technical Study Reviewers |                                         |                  |        |                     | Che<br>par<br>On<br>par | eck the boxe<br>rticular techr<br>ly users cheo<br>rticipate in th | s to <b>a</b><br>nical s<br>cked a<br>ne tec | <b>ssign a co</b><br>tudy doc<br>re able to<br>hnical stu | ontact<br>ument<br>o<br>udy rev | to a .<br>type.<br>view. |
|---------------------------------|---------------------------------------------------------------------------|-----------------------------------------|------------------|--------|---------------------|-------------------------|--------------------------------------------------------------------|----------------------------------------------|-----------------------------------------------------------|---------------------------------|--------------------------|
| Add or remove a and an email no | Technica<br>otice will b                                                  | I Study reviewers<br>be sent to the rev | by (ui<br>iewer. | n)chec | king the correspond | ding documer            | nt next to their name                                              | e. The info                                  | ormation will b                                           | e saved ii                      | nstantly                 |
| Name 🔻 Tit                      | tle 🍦                                                                     | Organization                            | 4F               | 6F     | Archaeological      | Historical              | Socioeconomic                                                      | Noise                                        | Biological                                                | Air<br>Quality                  | Water<br>Quality         |
| Wilson, SM<br>Julie             | ME                                                                        | DTS                                     |                  |        |                     |                         |                                                                    |                                              |                                                           |                                 |                          |
| Reddy, Pr<br>Sangeeta Ma        | rogram<br>anager                                                          | FHWA                                    |                  |        |                     |                         |                                                                    |                                              |                                                           |                                 |                          |
| Showing 1 to 2 of               | of 2 entri                                                                | es                                      |                  |        |                     |                         |                                                                    |                                              | ← Previous                                                | 5 1                             | $Next \to$               |
| Save                            | W                                                                         | /hen finishe                            | ed, c            | lick . | Save.               |                         |                                                                    |                                              |                                                           |                                 |                          |

## **Action: Upload Technical Studies**

When a technical study has been completed, the Project Manager uploads it using this action. In Step 1, the dropdown menu includes 18 options – a draft option and a final option for each of these nine technical study areas:

- Section 4(f)
- Section 6(f)
- Archaeological
- Historical
- Socioeconomic
- Noise
- Biological
- Air Quality
- Water Quality

First the Project Manager uses the dropdown box to choose the appropriate technical study and the status (draft or final). Then, the Project Manager browses to the file location and uploads it to eNEPA. The Project Manager selects technical study reviewers. Then, in Step 2, the Project Manager determines the due date for the review of that particular study.

| pload Technical Study                                                                                                    | Select the <b>Technical Study type</b> .                                                                                                    |
|----------------------------------------------------------------------------------------------------|----------------------------------------------------------------------------------------------------|
| <ol> <li>Upload Technical Study Doc</li> </ol>                                                                                                    | ument                                                                                                    |
| Select the Technical Study document type a<br>Study document will be replaced and delet<br>Select Document Type <b>*</b><br>Choose<br>Select Document to Upload <b>*</b><br>Browse<br>2 Select Technical Study Revi | Ind moose the file to upload. You may upload the document more than once. The previous Technical<br>Browse to the <b>technical</b><br><b>study</b> document.               |
| Use the Select Technical Study Reviewers a<br>3 Select Review Due Date                                                                                                    | iction to assign reviewers.                                                                                                    |
| Select the date by which the Technical Stud<br>Select Review Due Date <b>*</b>                                                                                                    | y document needs to be reviewed. This will be added to the project calendar.                                                                                               |
| 09/09/2013                                                                                                    | Enter the <b>review due date</b> .                                                                                                    |
| 4 Save Changes                                                                                                    |                                                                                                    |
| Saving changes will upload the Technical St<br>Study review team. You may access the doc                                                                                                    | udy document, add the review date to the project calendar, and send email notices to the Technical<br>cument and monitor the progress of the review in the Review Manager. |
| Save                                                                                                    | When finished, click <i>Save</i> . Reviewers receive an email notification that a technical study is ready                                                                 |
|                                                                                                    | for review, and a calendar event is created.                                                                                                    |

#### **Action: Upload Draft EIS**

This action is the FHWA review of the draft EIS document. The Project Manager, Administrator or State DOT user begins this action by uploading the Draft EIS (DEIS) by browsing to the file location. Next, an FHWA reviewer is selected from a listing of individuals who have been assigned that role. Finally, the user selects a due date for the review.

| Please select the Draft EIS Document or Package (zip                                                   | file) Document and to be uploaded                                              |                              |                 |    |
|----------------------------------------------------------------------------------------------------|--------------------------------------------------------------------------------|------------------------------|-----------------|----|
| 2 Select FHWA Reviewer                                                                                 | t the FHWA reviewer.                                                           |                              |                 |    |
| Name 🔶 Organization                                                                                    | ⊕ Title      ⊕ Date Added     ⊕ Date Reviewed                                  | ∳ A                          | pproved         | ÷  |
| Love, Sharon FHWA Division                                                                             |                                                                                |                              |                 |    |
| Showing 1 to 1 of 1 entries                                                                            |                                                                                | $\leftarrow \text{Previous}$ | 1 Next →        | •  |
| Review Date Date                                                                                       |                                                                                |                              |                 |    |
| Please select the date by which the Draft EIS needs to and notices will be emailed to the review team. | be reviewed. This will be added to the project calendar as an Enter the review | event when thi               | s form is saved |    |
| aving this information will upload the file, and add it to the                                         | e Document Manager, email the Document Review Invitations                      | to the FHWA R                | eviewer, and ad | dd |

### Action: Draft EIS Review

The Review action links to the Reviews tab where you can participate in the review forum for a particular document. This is repeated for each document that is reviewed and is explained in detail in the Section 9.7 section of the handbook.

| Revie                    | NS                                   |                            |                |                 |              |                    |                                |                                   |
|--------------------------|--------------------------------------|----------------------------|----------------|-----------------|--------------|--------------------|--------------------------------|-----------------------------------|
| Details                  | Documents                            | Contacts                   | Calendar       | Meetings        | Actions      | Reviews            |                                |                                   |
| The review<br>has not be | manager will cre<br>en completed.    | eate reviews o             | dynamically as | s the project n | noves throug | gh its different s | stages. If there are no review | vs listed the its because a stage |
| Project P                | hase                                 |                            |                |                 |              |                    | Last Updated                   | # Dente                           |
|                          |                                      |                            |                |                 |              |                    |                                | # Posts                           |
| EA : Scop                | ing : Scoping Pa                     | ackage Revie               | N              |                 |              |                    | 5/21/2013                      | 6                                 |
| EA : Scop                | ing : Scoping Pa<br>EA : Alt. Analys | ackage Reviev<br>is Review | ~              |                 |              |                    | 5/21/2013                      | 6<br>0                            |
| EA : Scop<br>EA : Draft  | ing : Scoping Pa<br>EA : Alt. Analys | ackage Reviev<br>is Review | ×              | Selec           | ct the i     | tem to             | 5/21/2013                      | # POSIS<br>6<br>0                 |

# Action: Draft EIS Approval

After reviewing DEIS documents, the FHWA reviewer accepts the due date for review of the DEIS package (or requests a revised date), then selects the FHWA legal reviewer for the project.

| Assign Legal Reviewer t                                                                  | o Draft EIS                                                                                                    | Download the                                          | DEIS                  |       |                           |
|------------------------------------------------------------------------------------------|----------------------------------------------------------------------------------------------------|-------------------------------------------------------|-----------------------|-------|---------------------------|
| 1 Review Draft EIS                                                                       |                                                                                                    | document.                                             |                       |       |                           |
| Please use the Document Review Manag                                                     | per to ask questions or add comments to the 2013 09:23 AM                                                              | e Draft EIS Document.                                 |                       |       |                           |
| 2 Accept Due Date or Propo                                                               | ose a new Due Date                                                                                                    |                                                       |                       |       |                           |
| <ul> <li>I accept the due date of 6/21/2013</li> <li>I propsed a new due date</li> </ul> |                                                                                                    | Accept the <b>review</b> a different date.            | due date o            | or re | quest                     |
| 3 Select Legal Reviewer                                                                  | Select the FHWA legal re                                                                                               | viewer.<br>Search:                                    | Date Reviewe          | d     |                           |
| Love, Sharon                                                                             | FHWA Division                                                                                                    |                                                       |                       |       |                           |
| Showing 1 to 1 of 1 entries                                                              |                                                                                                    |                                                       | $\leftarrow$ Previous | 1     | $\text{Next} \rightarrow$ |
| 4 Save Changes                                                                           |                                                                                                    |                                                       |                       |       |                           |
| Saving this information will record the Appro                                            | val decisions, any comments and the date                                                                               | / time, and send a notification t                     | to the PM / CO.       |       |                           |
| Save                                                                                     | When finished, click <b>Save</b><br>reviewer receives an ema<br>a document is ready for r<br>calendar event is created | e. The legal<br>ail notification that<br>eview, and a | <u> </u>              |       |                           |

# Action: Draft EIS Legal Review

The FHWA legal reviewer receives an email notification with a link to the action. The legal reviewer downloads and reviews the DEIS and upload comments.

| Review Draft EIS                                                                                                 | with Leg                                                           | jai comments                                   | Click on the <b>document</b> to download.                                                                                                    |
|----------------------------------------------------------------------------------------------------|--------------------------------------------------------------------|------------------------------------------------|----------------------------------------------------------------------------------------------------|
| Please use the Document                                                                                          | Review Manager                                                     | to ask questions or add comme                  | ents to the Draft EIS Document.                                                                                                    |
| L Download Draft EIS Doo                                                                                         | cument 07/10/20                                                    | 13 03:16 PM                                    |                                                                                                    |
| Linland Droff EIS                                                                                                | with Logal                                                         | Commonto                                       |                                                                                                    |
| popioad Draft EIS                                                                                                | with Legal                                                         | Comments                                       |                                                                                                    |
|                                                                                                    |                                                                    |                                                |                                                                                                    |
| Please download the Draft                                                                                        | EIS Document, r                                                    | make comments / changes to th                  | e document, and upload the updated document. This document will only be                                                                                                    |
| Please download the Draft visible to FHWA users who                                                              | EIS Document, r<br>have access to                                  | make comments / changes to th<br>this project. | e document, and upload the updated document. This document will only be                                                                                                    |
| Please download the Draft<br>visible to FHWA users who                                                           | EIS Document, r<br>have access to<br>Browse                        | make comments / changes to th<br>this project. | e document, and upload the updated document. This document will only be<br>Browse to the <b>DEIS document</b>                                                                                      |
| Please download the Draft<br>visible to FHWA users who<br>Save Changes                                           | EIS Document, r<br>have access to t<br>Browse                      | make comments / changes to th<br>this project. | Browse to the DEIS document will only be with legal comments.                                                                                                    |
| Please download the Draft<br>visible to FHWA users who<br>Save Changes                                           | EIS Document, r<br>have access to<br>Browse                        | make comments / changes to th<br>this project. | Browse to the DEIS document will only be with legal comments.                                                                                                    |
| Please download the Draft<br>visible to FHWA users who<br>Save Changes<br>ving this information will rec         | EIS Document, r<br>have access to<br>Browse<br>ord the date this   | make comments / changes to th<br>this project. | Browse to the DEIS document This document will only be<br>with legal comments.                                                                                                    |
| Please download the Draft<br>visible to FHWA users who<br>Save Changes<br>ving this information will rec         | EIS Document, r<br>have access to t<br>Browse<br>ord the date this | make comments / changes to the this project.   | Browse to the DEIS document. This document will only be<br>with legal comments.<br>the document, and send a notification to the FHWA Project lead.                                                 |
| Please download the Draft<br>visible to FHWA users who<br>Save Changes<br>ving this information will rec<br>Save | EIS Document, r<br>have access to<br>Browse<br>ord the date this   | make comments / changes to th<br>this project. | be document, and upload the updated document. This document will only be<br>Browse to the DEIS document<br>with legal comments.<br>the document, and send a notification to the FHWA Project lead. |

#### **Action: Draft EIS FHWA Approval**

The FHWA reviewer receives an email notification that the legal review has been completed. The FHWA reviewer downloads and reviews the legal comments, then uses the Review Manager to communicate changes to the Project Manager.

| Review Draft EIS with Legal Comments                                                                                                    | Click the link to access the <b>Review Manager</b> .         |
|----------------------------------------------------------------------------------------------------|--------------------------------------------------------------|
| Review Draft EIS with Legal Comments                                                                                                    |                                                              |
| Review the Draft EIS with Legal Comments. Use the Document Review Manager to add cor                                                                                   | mments or ask questions in response to the legal review      |
| and to coordinate any changes with the DOT. Proceed with Step 2 once all comments hav<br>posted.                                                                       | e been addressed and the revised draft EIS has been          |
| and to coordinate any changes with the DOT. Proceed with Step 2 once all comments have posted.    Download Draft EIS Document with Legal Comments 07/11/2013 10:49 AM; | Click on the <b>document</b> to<br>download and review legal |

Below is an example of the how to use the Review Manager to coordinate changes. See Section 9.7 for additional details on the Review Manager.

| ocument(s)         | LES Draft Document 07/10/2013 03:16 PM                       | FHWA adds a post with                   |
|--------------------|--------------------------------------------------------------|-----------------------------------------|
| Point of Contact   | Julie Wilson                                                 | comments and/or a                       |
| Status             | In Progress V Update Status                                  | document with comments.                 |
|                    |                                                              |                                         |
|                    |                                                              | Add a                                   |
| ✓ FHWA Commen      | ts                                                           | Edit Delete Reply                       |
| Submitted By FHW   | A User, at FHWA, Submitted on 7/12/2013 6:55 AM (0 Replies)  |                                         |
| I am attaching FHV | /A's comments from the Draft EIS review. Please make the cha | nges and resubmit the revised document. |
|                    |                                                              |                                         |

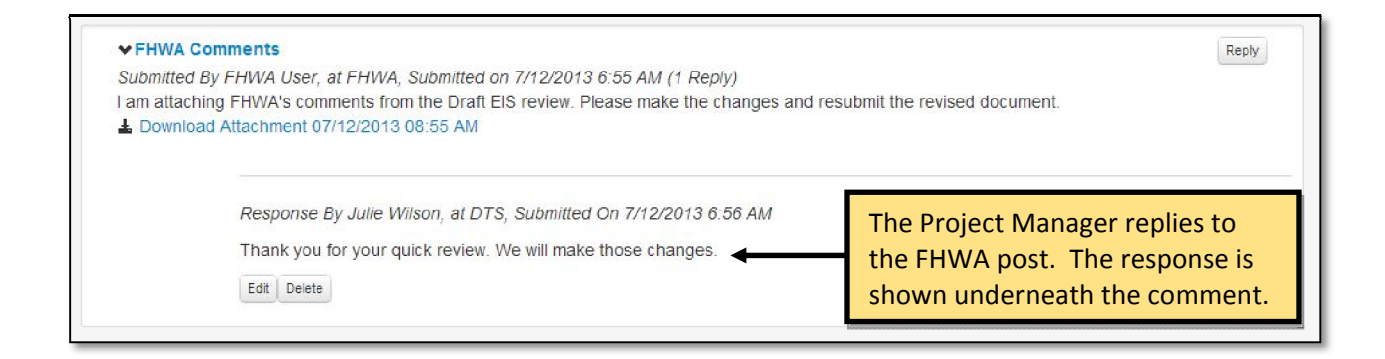

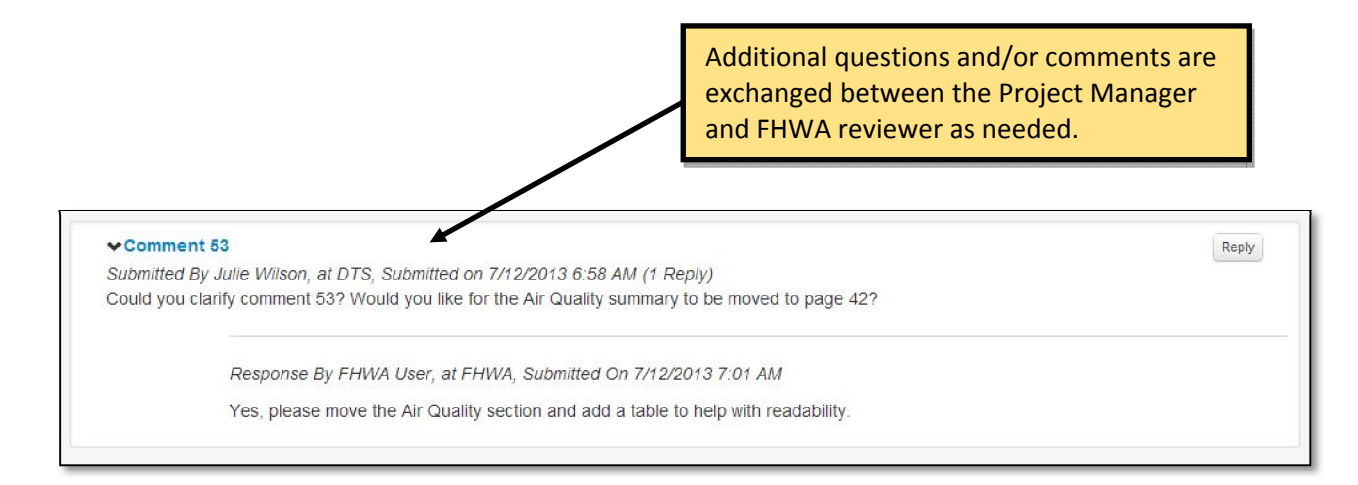

The Project Manager uploads the revised document and submits to FHWA through the Review Manager.

| Document(s)                                                                       | 🛓 EIS Draft Document                                                                                                 | 07/10/2013 03:16 PM                                                                                       |                                                          |
|-----------------------------------------------------------------------------------|----------------------------------------------------------------------------------------------------|----------------------------------------------------------------------------------------------------|----------------------------------------------------------|
| oint of Contact                                                                   | Julie Wilson                                                                                                    |                                                                                                    |                                                          |
| Status                                                                            | In Progress                                                                                                    | Update Status                                                                                             |                                                          |
| ✓ Approval Submitted By FHV I have submitted the                                  | VA User, at FHWA, Submitted                                                                                          | d on 7/12/2013 7:08 AM (1 Reply)<br>the Division Manager. We will be u                                    | Reply ploading the signed DEIS within the next few days. |
| Re<br>Th                                                                          | esponse By Julie Wilson, at D<br>ank you. We look forward to                                                         | )TS, Submitted On 7/12/2013 7:09<br>the formal approval.                                                  | AM<br>Once all comments are                              |
| E                                                                                 | Delete                                                                                                    |                                                                                                    | uploads the revised DEIS.                                |
|                                                                                   |                                                                                                    |                                                                                                    | Reply                                                    |
| ✓ DEIS Version 2     Submitted By Julie     We have addresse     ▲ Download Attac | Wilson, at DTS, Submitted o<br>ed the FHWA comments and a<br>hment 07/12/2013 09:04 AM                               | are reproducting the DEIS for revie                                                                       | w and approval. Please find the DEIS version 2 attached. |
| ✓ DEIS Version 2     Submitted By Julie We have addresse     ▲ Download Attac     | Wilson, at DTS, Submitted o<br>ed the FHWA comments and a<br>hment 07/12/2013 09:04 AM<br>esponse By FHWA User, at F | n //12/2013/2014 Aim (1 Keply)<br>are readomitting the DEIS for revie<br>"HWA, Submitted On 7/12/2013 7:0 | w and approval. Please find the DEIS version 2 attached. |

When the FHWA reviewer is satisfied that all comments have been addressed, the FHWA reviewer proceeds with Step 2.

| 2 Draft EIS Approval<br>O Draft EIS Aproved<br>Tells Not Approved (please provide reason in comments)<br>Comments                                                                    | The approval status defaults to<br>not approved. Once the review is<br>complete, specify whether the<br>document is <b>approved or not</b> . |
|----------------------------------------------------------------------------------------------------|----------------------------------------------------------------------------------------------------|
| Provide<br>comments.                                                                                                    |                                                                                                    |
| <ul> <li>Signed Draft EIS Document</li> <li>Please print, sign and scan the Approved Draft EIS Document and upload it as the Browse</li> <li>Browse</li> <li>Save Changes</li> </ul> | gn the <b>DEIS</b> and then<br>owse and upload the file.                                                                                     |
| Saving this information will record the Approval Decision, any comments and the date / tim Save When finished, Click <i>Save</i> .                                                   | e, and send a notification to the State PM / CO.                                                                                             |

# COMMENT PERIOD

### Action: Upload Draft EIS NOA

The Project Manager, Administrator or State DOT user first uploads the DEIS Notice of Availability (NOA) by browsing to the file location. The user selects an FHWA reviewer from a listing of contacts who have been assigned that role, and then enters the publication date for the NOA in the National Register. Finally, the user determines a review due date for the Draft EIS NOA.

| Draft     | EIS NOA Upload                                                    | Browse to the NOA document                                                                                                    |
|-----------|-------------------------------------------------------------------|----------------------------------------------------------------------------------------------------|
| Please    | e select the Draft EIS NOA Do                                     | cument or Package (zin fle) Document and to be uploaded                                                                           |
|           | Browse                                                            |                                                                                                    |
| 2 Se      | elect FHWA Reviewe                                                | Select the <b>reviewers</b> by checking the box next to each.                                                                     |
|           |                                                                   | Search:                                                                                                    |
|           | Name                                                              |                                                                                                    |
|           | Love, Sharon                                                      | FHWA Division                                                                                                    |
|           | Vance, Melanie                                                    | WSDOT                                                                                                    |
|           | Reddy, Sangeeta                                                   | DTS                                                                                                    |
| Showir    | ng 1 to 3 of 3 entries                                            | ← Previous 1 Next →                                                                                                    |
| 3 50      | lect Publication Date                                             | e                                                                                                    |
| 00        | loot i upilouton But                                              |                                                                                                    |
| Please    | e select the official NOA public                                  | ation                                                                                                    |
| 5/10/     | (2013)                                                            | Enter the NOA Publication Date.                                                                                                   |
| 4 Se      | lect Draft EIS NOA I                                              | Review Date                                                                                                    |
| Please    | e select the date which the Dra<br>and notices will be emailed to | aft EIS NOA needs to be reviewed. This will be hadding to the project calendar as an event when this form was<br>the review team. |
| 5/10/     | /2013                                                             | Enter the <b>review due date</b> .                                                                                                |
| 5 Sa      | ive Changes                                                       |                                                                                                    |
| Saving th | -<br>is information will unload the f                             | file and add it of the Document Manager, store the NOA Publication Date in the Federal Degistry, email Document                   |
| Review In | ivitations to the Review Team,                                    | , and add the Review Due Date to the project calendar as an event, and mark this action complete.                                 |
| Save      | *                                                                 |                                                                                                    |
|           |                                                                   | When finished, click <i>Save</i> . The reviewer receives an email                                                                 |
|           |                                                                   | notification and two calendar events are created.                                                                                 |

### **Action: Draft EIS Review**

The Review action links you to the Reviews tab where selected users can participate in the review forum for a particular document. This is repeated for each document that is reviewed and is explained in detail in Section 9.7 of the handbook.

The reviewer receives an email notification with a link to this action. The reviewer download and reviews the DEIS document, reviews the due date, and indicates when the review is complete.

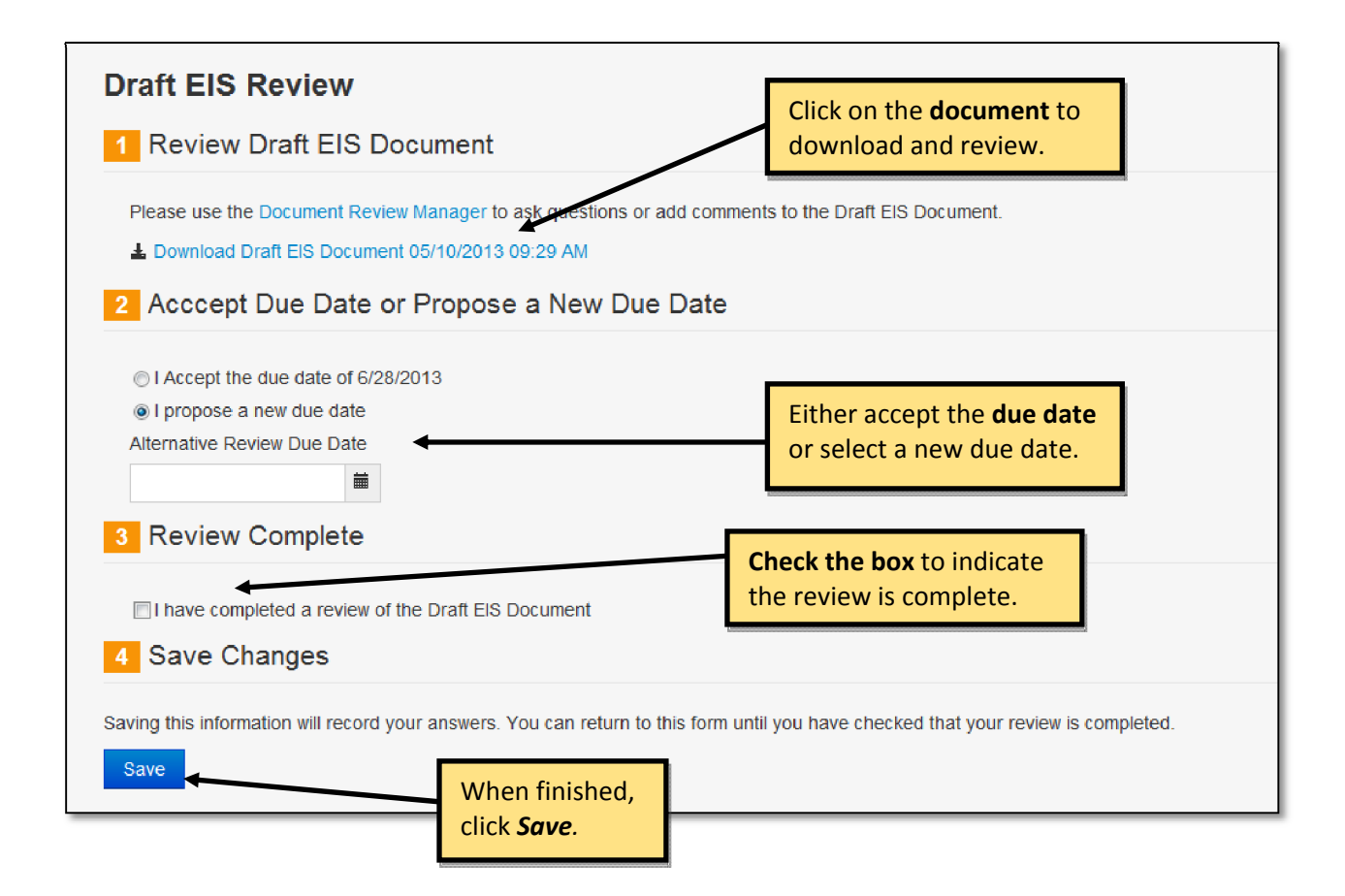

### **Action: Comment Period Meetings**

Clicking on the Comment Period Meetings action link directs you to the Project Meetings tab where you can add or edit meetings associated with this phase of the project. The Project Meetings tab is explained in detail in Section 9.5 of the handbook.

| Project Meetings            |                   |                     |                                                          |
|-----------------------------|-------------------|---------------------|----------------------------------------------------------|
| Details Documents Contacts  | Calendar Meetings | Actions Reviews     |                                                          |
| New Meeting                 |                   |                     | Search:                                                  |
| Meeting Topic               | Meeting Type      |                     | Attachment 🚽 Entered By                                  |
| Draft EIS Public Hearing    | Public Hearing    | 06/14/2013 02:30 PM | Wilson, Julie                                            |
| Showing 1 to 1 of 1 entries |                   |                     | $\leftarrow \text{Previous}  1  \text{Next} \rightarrow$ |

## FINAL ENVIRONMENTAL IMPACT STATEMENT / RECORD OF DECISION

#### Action: Draft FEIS / ROD Upload

The Project Manager, Administrator or participating eNEPA user uploads the Draft EIS Comment Responses document. Next, upload the combined draft Final EIS (FEIS) / Record of Decision (ROD). If the project is being developed with a separate ROD document, proceed by uploading the draft FEIS. The user then selects one or more FHWA reviewers from a list of individuals who have been assigned that role. Finally, the user determines a due date for the completion of the FEIS / ROD package review.

| Draft FEIS / ROD Upload                                                                                                    |                                                                       |
|----------------------------------------------------------------------------------------------------|-----------------------------------------------------------------------|
| 1 Upload Draft EIS Comment Responses Document                                                                                                    |                                                                       |
| Please select the Draft EIS Comment Response Document to be uploaded                                                                                                    | Browse to the Draft<br>EIS Comments.                                  |
| 2 Upload Combined Draft FEIS / ROD Document                                                                                                    |                                                                       |
| Please select the Combined Draft FEIS / ROD Document to be uploaded. * If the project will have a constant of the Plane Please select the Combined Draft FEIS / ROD Document to be uploaded. * If the project will have a constant of the Plane Please select the Plane Please select the Plane Plane Please select the Plane Plane | wse to the <b>Draft FEIS/ROD</b> .                                    |
|                                                                                                    | Search:                                                               |
| Added     Organization      Title     Date Added     Date Added                                                                                                    | Date Reviewed     Accepted                                            |
| Showing 1 to 1 of 1 entries  4 Review Date Date                                                                                                    | $\leftarrow \text{Previous}  1  \text{Next} \rightarrow$              |
| Please select the date by which the FEIS / ROD Package needs to be reviewed. This will be added to<br>is saved and notices will be emailed to the review team.                                                                                                    | the project calendar as an event when this form                       |
| 9/9/2013                                                                                                    |                                                                       |
| 5 Save Changes                                                                                                    | ew due date.                                                          |
| Saving this information will upload the file, and add it of the Document Manager, zip them into a Draft FEI Invitation to the FHWA Reviewer, and add the Review Due Date to the project calendar as an event, and                                                                                                    | S / ROD Package, email the Document Review mark this action complete. |
| When finished, click <b>Save</b> . The re<br>email notification, and a calenda                                                                                                    | eviewers receive an<br>r event is created.                            |

# Action: Draft FEIS / ROD Assign Legal

After reviewing draft FEIS / ROD documents, the FHWA reviewer accepts the due date for review of the draft FEIS / ROD package (or requests a revised date), then selects the FHWA legal reviewer for the project.

| Assign Legal Reviewer to C                                                                            | Combined Draft FEIS / ROD                                                                                 |                                                                                                |
|----------------------------------------------------------------------------------------------------|----------------------------------------------------------------------------------------------------|------------------------------------------------------------------------------------------------|
| 1 Review Combined Draft FEIS                                                                          | / ROD                                                                                                    | Download the draft                                                                             |
| —                                                                                                    |                                                                                                    | FEIS / ROD documents.                                                                          |
| Please use the Document Review Manager to                                                             | ask questions or add comments to the Combined E                                                           | raft FEIS / ROD Document.                                                                      |
| Draft EIS Comment Responses Document                                                                  | L Draft EIS Comment Responses                                                                             | Document 09/09/2013 03:12 PM                                                                   |
| Combined Draft FEIS / ROD Document                                                                    | Combined Draft FEIS / ROD Do                                                                              | cument 09/09/2013 03:13 PM                                                                     |
| Combined Draft FEIS / ROD Comments Docur                                                              | ment Document not uploaded                                                                                |                                                                                                |
| 2 Accept Due Date or Propose                                                                          | a New Date                                                                                                |                                                                                                |
| ○I accept the Due Date of 9/11/2013                                                                   |                                                                                                    |                                                                                                |
| Op/11/2013                                                                                            | Confirm                                                                                                   | ar proposo a pow due date                                                                      |
|                                                                                                    | Committee                                                                                                 | or propose a new due date.                                                                     |
| 3 Select FHWA Legal Reviewe                                                                           | r                                                                                                    |                                                                                                |
| A Name 🗧 Organiza                                                                                     | Select the <b>reviewer</b> .                                                                              | Search:                                                                                        |
| C Reddy, Sangeeta FHWA                                                                                | Program Manager                                                                                           |                                                                                                |
| Showing 1 to 1 of 1 entries                                                                           |                                                                                                    | $\leftarrow \text{Previous}  1  \text{Next} \rightarrow$                                       |
| 4 Save Changes                                                                                        |                                                                                                    |                                                                                                |
| Saving this information will upload the file, and ac<br>Document Review Invitation to the FHWA Review | dd it ot the Document Manager, zip them into a Com<br>er, and add the Review Due Date to the project cale | bined Draft FEIS / ROD Package, email the<br>indar as an event, and mark this action complete. |
| Save                                                                                                  | When finished, click <i>Save</i> . The receives an email notification t                                   | legal reviewer<br>hat a                                                                        |
|                                                                                                    | document is ready for review.                                                                             |                                                                                                |

# Action: Draft FEIS / ROD Legal Review

The FHWA legal reviewer receives an email notification with a link to this action. After reviewing relevant documents, the FHWA legal reviewer uploads the draft FEIS / ROD comments document.

| Legal Review of Draft FEIS / ROD                                                                                                    |                                                                                  |
|----------------------------------------------------------------------------------------------------|----------------------------------------------------------------------------------|
| 1 Review Draft FEIS/ ROD                                                                                                    | Click on the <b>document</b> to download.                                        |
| Please use the Document Review Manager to ask questions of                                                                                                    | r add comments to the Combined Draft FEIS / ROD Document.                        |
| Draft EIS Comment Responses Document                                                                                                    | ▲Draft EIS Comment Responses Document 09/09/2013 02:12 PM                        |
| Combined Draft FEIS / ROD Document                                                                                                    | Combined Draft FEIS / ROD Document 09/09/2013 02:13 PM                           |
| Combined Draft FEIS / ROD Comments Document                                                                                                    | Document not uploaded                                                            |
| 2 Upload Draft FEIS / ROD Comments Doc<br>Please download the Draft FEIS / ROD Legal Comments packa<br>This package will only be visible to FHWA users who have acce | age, make comments / changes to the document(s), and upload the updated package. |
| Browse                                                                                                    | Browse to the <b>draft FEIS/ROD</b>                                              |
| 3 Save Changes                                                                                                    | package with legal comments.                                                     |
| Saving this information will record the date this review was comple                                                                                                  | eted, upload the package, and send a notification to the FHWA project lead.      |
| click <i>Save</i> .                                                                                                    |                                                                                  |

# Action: Draft FEIS / ROD Review

The Project Manager reviews the draft FEIS / ROD legal comments document and then checks the box to verify the review is complete.

| Review Draft FEIS / ROD with Legal                                       | gal Comments                                                                        |
|--------------------------------------------------------------------------|-------------------------------------------------------------------------------------|
| Review Drait ( EIS / ROD with Legal                                      | Comments                                                                            |
| Please use the Document Review Manager to ask questi document as needed. | ions or add comments to the Draft FEIS / ROD. Coordinate with the DOT to revise the |
| Draft EIS Comment Responses Document                                     | Draft EIS Comment Responses Document 09/09/2013 02:12 PM                            |
| Combined Draft FEIS / ROD Document                                       | Combined Draft FEIS / ROD Document 09/09/2013 02:13 PM                              |
| Combined Draft FEIS / ROD Comments Document                              | Combined Draft FEIS / ROD Comments Document 09/09/2013 02:20 PM                     |
| 2 Draft FEIS / ROD Review                                                |                                                                                     |
| Please download the Draft FEIS / ROD Package and Rev                     | view                                                                                |
| □ I have reviewed the Draft FEIS / ROD                                   | Check the bey indicating the review                                                 |
| Save Changes                                                             | of the draft FEIS/ROD is complete.                                                  |
| aving this information will record the Draft FEIS / ROD has              | been reviewed by FHWA.                                                              |
| Save When                                                                | n finished,                                                                         |
| click s                                                                  | Save.                                                                               |

# Action: FEIS / ROD Upload

The Project Manager, Administrator or participating eNEPA user uploads the FEIS / ROD. If the project is being developed with a separate ROD document, upload the FEIS at this time. Next, select the FHWA reviewer in Step 2.

| Combined FEIS /                                       | ROD Upload                                              |                                                              |                        |               |                  | _                    |
|-------------------------------------------------------|---------------------------------------------------------|--------------------------------------------------------------|------------------------|---------------|------------------|----------------------|
| 1 Upload Combined                                     | FEIS / ROD D                                            | ocument B                                                    | rowse to the           | FEIS/ROD      | <b>o</b> documer | it.                  |
| Please select the Combined approval, proceed by using | FEIS / ROD Document<br>the Record of Decision<br>Browse | to be uploaded. * If the pro-<br>actions on the actions tab. | ject will have a separ | ate ROD docun | nent, upload the | FEIS. After FEIS     |
| 2 Select FHWA Re                                      | viewer                                                  | Select the <b>revie</b>                                      | wer.                   | Search:       |                  |                      |
| Name                                                  | Organization                                            | Title                                                        | Date Added             | 🔶 Date Re     | eviewed 🔶        | Accepted             |
| <ul> <li>Reddy, Sangeeta</li> </ul>                   | FHWA                                                    | Program Manager                                              |                        |               |                  |                      |
| Showing 1 to 1 of 1 entries                           |                                                         |                                                              |                        |               | ← Previous       | 1 Next $\rightarrow$ |

In Step 3, select the due date that the review is to be completed.

| 3 Review Date Date                                                      |                                                            | L                                                             |                              |
|-------------------------------------------------------------------------|------------------------------------------------------------|---------------------------------------------------------------|------------------------------|
| Please select the date by which                                         | h the Combined FEIS / ROD Package ne                       | eds to be reviewed.                                           |                              |
| 09/09/2013                                                              | ≡ ←                                                        | Enter the review due dat                                      | e.                           |
| 4 Save Changes                                                          |                                                            |                                                               |                              |
| Saving this information will upload<br>the Review Due Date to the proje | d the file, and add it ot the Document Man                 | ager, email the Document Review Invitation to                 | o the FHWA Reviewer, and add |
| Save                                                                    | When finished, click <b>Sa</b><br>an email notification th | <b>we</b> . The reviewer receives nat a document is ready for |                              |
|                                                                         | review and a calendar                                      | event is created.                                             |                              |

# Action: FEIS / ROD Assign

After reviewing the FEIS / ROD documents, the FHWA reviewer accepts the due date for the review of the FEIS / ROD package (or requests a revised date), then selects the FHWA legal reviewer for the project.

| Download the FEIS/ROD document.<br>Ins or after comments to the Final FEIS / ROD Document.<br>3 / ROD Document 09/09/2013 03:43 PM<br>3 / ROD Comments Document 09/09/2013 03:55 PM<br>Ident not uploaded<br>Date<br>Enter the review due date. |
|----------------------------------------------------------------------------------------------------|
| Ins or after comments to the Final FEIS / ROD Document.<br>3 / ROD Document 09/09/2013 03:43 PM<br>5 / ROD Comments Document 09/09/2013 03:55 PM<br>Hent not uploaded<br>Date<br>Enter the review due date.                                     |
| A ROD Document 09/09/2013 03:43 PM<br>A ROD Comments Document 09/09/2013 03:55 PM<br>A nent not uploaded<br>Date<br>Enter the review due date.                                                                                                  |
| PROD Comments Document 09/09/2013 03:55 PM<br>ent not uploaded<br>Date<br>Enter the review due date.                                                                                                    |
| Date                                                                                                    |
| Date Enter the review due date.                                                                                                    |
| Enter the review due date.                                                                                                    |
| Title Date Added Date Reviewed Accepted                                                                                                    |
| Program Manager 9/9/2013                                                                                                    |
| ← Previous 1 Next →                                                                                                    |
| ocument Manager, zip them into a Final FEIS / ROD Package, email the Document Review ate to the project calendar as an event, and mark this action complete.                                                                                    |
|                                                                                                    |

# Action: FEIS / ROD Legal Review

The FHWA / ROD legal reviewer receives an email notification with a link to this action. After reviewing relevant documents, the FHWA legal reviewer uploads the FEIS / ROD with Legal Comments document.

| Legal Review of FEIS / ROD                                                                       |                                            |                                                                   |
|--------------------------------------------------------------------------------------------------|--------------------------------------------|-------------------------------------------------------------------|
| 1 Review FEIS / ROD                                                                              |                                            | Click on the <b>document</b> to download.                         |
| Please use the Document Review Manager to as                                                     | k questions or add comments to             | o the FEIS / ROD Document.                                        |
| FEIS / ROD Document                                                                              | FEIS / ROD Document 09/0                   | 09/2013 02:43 PM                                                  |
| FEIS / ROD Legal Comments Document                                                               | Document not uploaded                      |                                                                   |
| FEIS / ROD Signed Document                                                                       | Document not uploaded                      |                                                                   |
| 2 Upload FEIS / ROD Legal Comr                                                                   | nents                                      |                                                                   |
| Please download the FEIS / ROD package, make<br>be visible to FHWA users who have access to this | comments / changes to the do<br>s project. | cument(s), and upload the updated package. This package will only |
| Browse                                                                                           |                                            | Browse to the FEIS / ROD with                                     |
| 3 Save Changes                                                                                   |                                            | Legal Comments document.                                          |
| Saving this information will record the date this revie                                          | w was completed, upload the pa             | ackage, and send a notification to the FHWA project lead.         |
| Save Wh                                                                                          | nen finished,<br>ck <b>Save</b> .          |                                                                   |

### Action: FEIS / ROD Review

A FHWA reviewer receives an email notification that the legal review has been completed. The FHWA reviewer downloads and reviews the legal comments, then uses the Review Manager to communicate changes to the Project Manager.

| Review FEIS / ROD with Le                                                                                    | gal Comments                                                                                           | lick the link to access the <b>.</b><br><b>eview Manager</b> .                            |           |
|----------------------------------------------------------------------------------------------------|----------------------------------------------------------------------------------------------------|-------------------------------------------------------------------------------------------|-----------|
| 1 Review FEIS / ROD with Leg                                                                                 | al Comments                                                                                            |                                                                                           |           |
| Review the FEIS / ROD Legal Comments doc<br>legal review and to coordinate any changes w<br>has been posted. | ument. Please use the Document Review Manager to<br>ith the DOT. Proceed with Step 2 once all comments | ask questions or add comments in response to have been addressed and the revised FEIS / R | the<br>DD |
| FEIS / ROD Document                                                                                          | L FEIS / ROD Document 09/09/2013 02:43 PM                                                              |                                                                                           |           |
| FEIS / ROD Legal Comments Document                                                                           | LEFEIS / ROD Comments Document 09/09/2013                                                              | Click on the <b>document</b> to                                                           | _         |
| 0                                                                                                    | -                                                                                                    |                                                                                           | 1         |
| FEIS / ROD Signed Document                                                                                   | Document not uploaded                                                                                  | download and review legal                                                                 |           |

Below is an example of the how to use the Review Manager to coordinate changes. See Section 9.7 for additional details on the Review Manager.

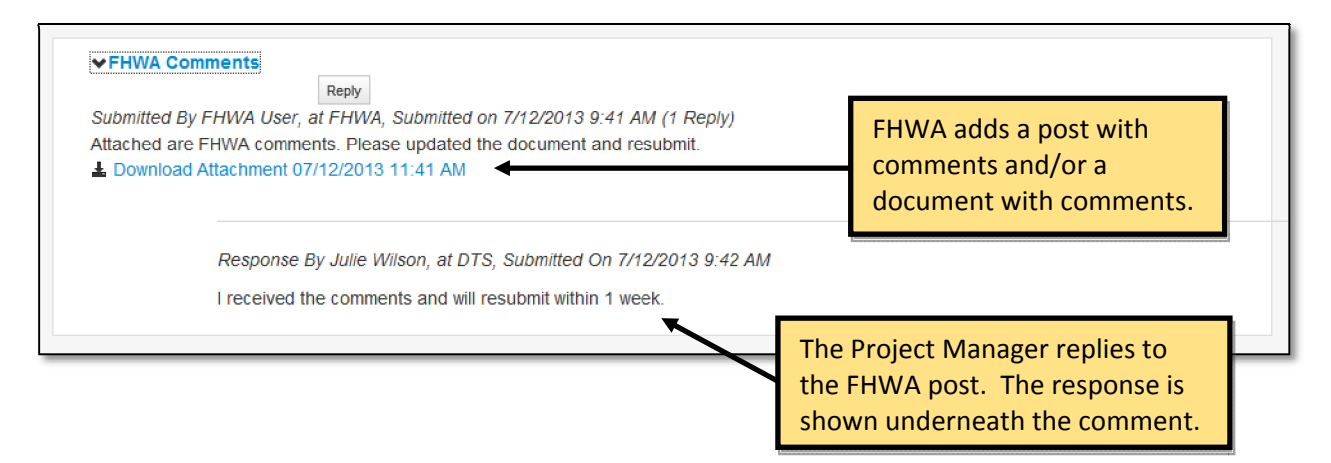

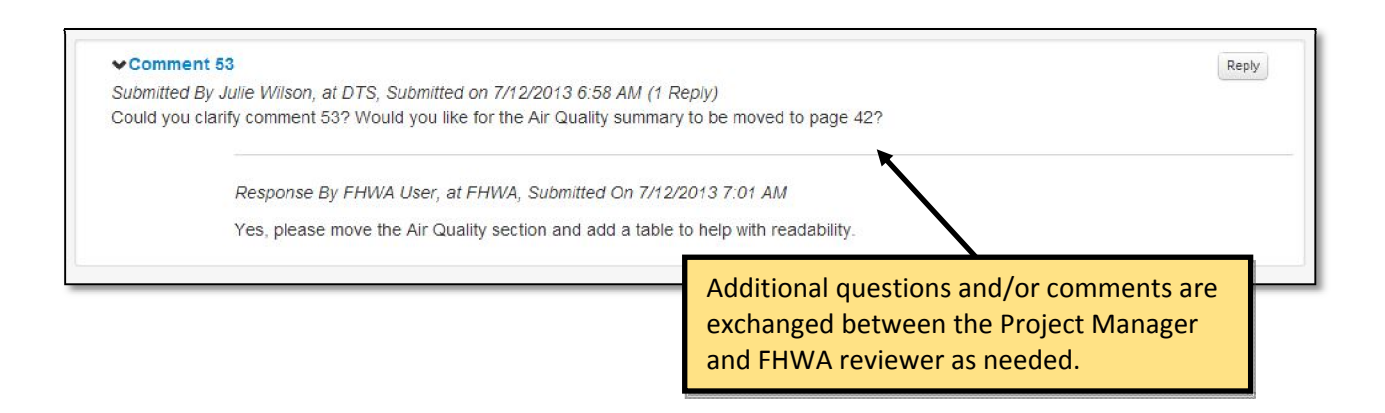

The Project Manager uploads the revised document and submits to FHWA through the Review Manager.

| Document(s)                                                                          | L Environmental Impact Statement Final Document 07/10/2013                                                                                                  | 3 04:04 PM                                                                               |    |
|--------------------------------------------------------------------------------------|----------------------------------------------------------------------------------------------------|------------------------------------------------------------------------------------------|----|
| Point of Contact                                                                     | Julie Wilson                                                                                                    |                                                                                          |    |
| Status                                                                               | In Progress                                                                                                    | Add a Pos                                                                                | st |
| ≺ Resubmitting I     Submitted By Julie     Please find the rev     ▲ Download Attac | FEIS<br>Reply<br>Wilson, at DTS, Submitted on 7/12/2013 9:44 AM (0 Replies)<br>vised FEIS document attached for your approval.<br>hment 07/12/2013 11:44 AM | Once all comments are<br>addressed, the Project Manager<br>uploads the revised FEIS/ROD. |    |

When the FHWA reviewer is satisfied that all comments have been addressed, the FHWA reviewer proceeds with Step 2. If the project is being developed with a separate ROD document, approve the FEIS at this time. The ROD document will be reviewed and approved separately.

| 2 FEIS / ROD Approval                                                                                                    | The approval status defaults to not approved.<br>Once the review is complete, specify whether<br>the document is <b>approved or not</b> . |  |  |  |
|----------------------------------------------------------------------------------------------------|----------------------------------------------------------------------------------------------------|--|--|--|
| Please download the combined FEIS/ROD Package and review. If the p the review of the FEIS package at this time. The ROB will be uploaded a                                   | roject is being developed with separate FEIS and ROD documents, complete<br>nd reviewed in the tool at a later date.                      |  |  |  |
| <ul> <li>○ FEIS / ROD Approved</li> <li>● FEIS NOT Approved (please provide reason in text area below)</li> </ul>                                                            | Provide comments.                                                                                                    |  |  |  |
| 3 Signed FEIS / ROD Document                                                                                                    |                                                                                                    |  |  |  |
| Browse Browse                                                                                                    |                                                                                                    |  |  |  |
| Save Changes     Upload the file.  Saving this information will record the Approval desicion, any comments and the date / time, and send a notification to the State PM / CO |                                                                                                    |  |  |  |
| Save When finished, click <i>Save</i> .                                                                                                    |                                                                                                    |  |  |  |

#### Action: FEIS / ROD NOA Publication

The Project Manager, Administrator or State DOT user begins by uploading the Notice of Availability (NOA) for the FEIS / ROD and indicates the publication date in the National Register.

| FEIS / ROD NOA Upload                                                                                                    |                                                                             |
|----------------------------------------------------------------------------------------------------|-----------------------------------------------------------------------------|
| 1 Upload Notice of Availability for FEIS / ROD Docu                                                                                                    | ument                                                                       |
| Please select the FEIS / ROD NOA Document to be uploaded                                                                                                 | Browse to the NOA document.                                                 |
| Browse                                                                                                    |                                                                             |
| 2 Publication Date                                                                                                    |                                                                             |
| Please select on which the Notice of Availability was published. This will be                                                                            | added to the project calendar as an event when the form is saved            |
| 9/9/2013                                                                                                    | Enter the <b>date</b> the NOA was                                           |
| 3 Save Changes                                                                                                    | published in the National Register.                                         |
| Saving this information will upload the file and add it to the Document Manager all contacts of the NOA publication date, and mark this action complete. | r, and the NOA publication date to the project calendar as an event, notify |
| Save When finished, click Sc<br>calendar event is creat                                                                                                  | ed.                                                                         |

### **Action: Comment Period Meetings**

After clicking on the Comment Period Meetings action link, you are directed to the Project Meetings tab where you can add or edit meetings associated with this phase of the project. The Project Meetings tab is explained in detail in Section 9.5 of the handbook.

## Action: Upload Record of Decision (If Applicable)

This action should only be used if the project is being developed with separate FEIS and ROD documents. If a combined FEIS / ROD document has already been approved, this action is not applicable. The Project Manager, Administrator or State DOT user first uploads the ROD document, and then selects the FHWA reviewer for the document and a date by which the document review is to be completed.

| Record of Decision (If Applicable)                                                                                                    |
|----------------------------------------------------------------------------------------------------|
| 1 Upload Record of Decision Document                                                                                                    |
| This action should only be used if the project is being developed with Browse to the ROD document.                                                                                               |
| Browse                                                                                                    |
| 2 Select FHWA Reviewer Select the reviewer. Search:                                                                                                    |
| ▲ Name → Organization ♦ Title ♦ Date Added ♦ Date Reviewed ♦ Accepted ♦                                                                                                    |
| Reddy, Sangeeta FHWA Program Manager                                                                                                    |
| Showing 1 to 1 of 1 entries         ⊥         Next →           3         Review Date Date         1         Next →                                                                               |
| Please select the date by which the Record of Decision Document needs to get reviewed.          9/9/2013       Image: Changes         3       Save Changes                                       |
| Saving this information will upload the file, and add it to the Document Manager, email the Document Review Invitation to the FHWA Reviewer, and add the Review Due Date to the project calendar |
| Save When finished, click <b>Save</b> . The reviewer receives an email notification, and a calendar event is created.                                                                            |

## Action: Review Record of Decision (If Applicable)

This action should only be used if the project is being developed with separate FEIS and ROD documents. If a combined FEIS / ROD document has already been approved, this action is not applicable. The Review action links you to the Reviews tab where you can participate in the review forum for a particular document. This is repeated for each document that is reviewed and is explained in detail in Section 9.7 of the handbook.

A FHWA reviewer receives an email notification with a link to this action. Following the review, FHWA approves or disapproves the ROD and submits comments. If the ROD is approved, the reviewer then signs, scans and uploads the signature page to eNEPA.

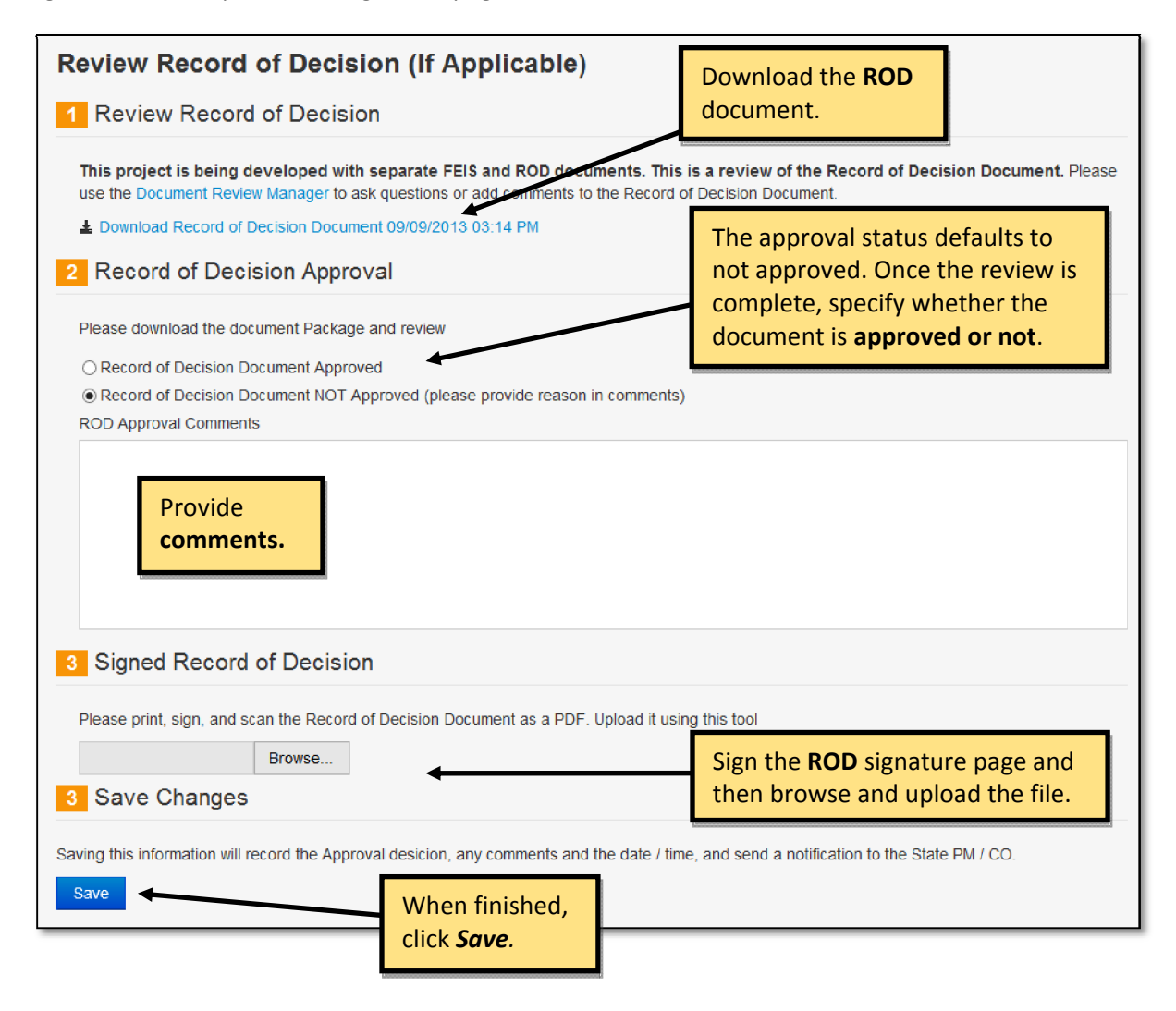

## **Action: Upload Statute of Limitations**

The Project Manager, Administrator or State DOT user begins by uploading the Statute of Limitations (SOL) document for the project by browsing to the file location. The user then selects a publication date for the SOL document.

| Project Details                                              |                                           |                                                    |
|--------------------------------------------------------------|-------------------------------------------|----------------------------------------------------|
| Name: East Overshoe to One Buckle Up                         | Project No: FHWA VT4589                   | Status: Active                                     |
| Document Type: Environmental Impact Statement                | Start Date: 4/16/2013                     | End Date: Not specified                            |
| Project Manager: Wilson, Julie                               |                                           |                                                    |
| statute of Limitations Docume                                | nt                                        |                                                    |
| 1 Upload Statute of Limitations Docι                         | ument                                     |                                                    |
| Please select Statute of Limitations Document to be u        | uploaded.                                 |                                                    |
| Browse                                                       | Browse to                                 | the <b>SOL</b> document                            |
| 2 Publication Date                                           | browse to                                 |                                                    |
| Please select the publication date for this document.        |                                           |                                                    |
| 5/10/2013                                                    | Input the                                 | OL publication date                                |
| Sove Changes                                                 | input the                                 |                                                    |
| Save Changes                                                 |                                           |                                                    |
| aving this information will upload the file, and add it ot t | the Document Manager, add the Publication | Date to the project calendarm and mark this action |
| ompiete                                                      |                                           |                                                    |
| Save When                                                    | finished, click <b>Save</b> . A           |                                                    |
|                                                              | har event is created                      |                                                    |

This is the final action in the EIS process. Clicking on the save button in Step 3 leads to the conclusion of the project within eNEPA.

# **11. HELP**

The help section of the website includes a link to this user handbook. Clicking the link launches the handbook in Microsoft Word format.

# 11.1 ACRONYMS

| Acronym | Description                          |
|---------|--------------------------------------|
| DEIS    | Draft Environmental Impact Statement |
| DOT     | Department of Transportation         |
| EA      | Environmental Assessment             |
| EIS     | Environmental Impact Statement       |
| FEIS    | Final Environmental Impact Statement |
| FHWA    | Federal Highway Administration       |
| FONSI   | Finding of No Significant Impacts    |
| LRTP    | Long Range Transportation Plan       |
| MPO     | Metropolitan Planning Organization   |
| NEPA    | National Environmental Policy Act    |
| NOA     | Notice of Availability               |
| NOI     | Notice of Intent                     |
| ROD     | Record of Decision                   |
| RPO     | Rural Planning Organization          |
| SOL     | Statute of Limitations               |
| TIP     | Transportation Improvement Program   |
| ТР      | Transportation Planning              |